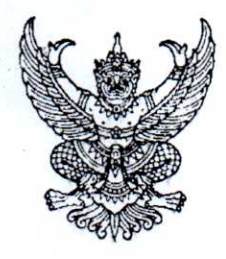

ด่วนข

ที่ กค อ๔๓๓/ ว ๔๓๐

กรมบัญชีกลาง ถนนพระราม ๖ กทม. ๑๐๔๐๐

#### **อ**ต พฤศจิกายน ๒๕๖๐

- เรื่อง การปฏิบัติงานเกี่ยวกับการรับเงินค่าซื้อเอกสารประกวดราคาอิเล็กทรอนิกส์ (e bidding) และ นำเงินส่งคลังเป็นรายได้แผ่นดินและเงินฝากคลังแทนส่วนราชการเจ้าของรายได้
- เรียน ปลัดกระทรวง อธิบดี อธิการบดี เลขาธิการ ผู้อำนวยการ ผู้บัญชาการ ผู้ว่าราชการจังหวัด ผู้ว่าราชการกรุงเทพมหานคร ผู้ว่าการ หัวหน้ารัฐวิสาหกิจ หัวหน้าส่วนราชการส่วนท้องถิ่น และ หัวหน้าหน่วยงานอื่นของรัฐ

อ้างถึง หนังสือกระทรวงการคลัง ด่วนที่สุด ที่ กค ๐๔๐๒.๒/ว ๑๗๑ ลงวันที่ ๒๔ ตุลาคม ๒๕๖๐

ตามหนังสือที่อ้างถึง กระทรวงการคลังได้กำหนดหลักเกณฑ์วิธีปฏิบัติในการรับเงินและการนำเงิน ส่งคลังกรณีผู้เสนอราคาซื้อเอกสารจัดซื้อจัดจ้างด้วยวิธีประกวดราคาอิเล็กทรอนิกส์ (e - bidding) โดยให้ กรมบัญชีกลางนำเงินค่าซื้อเอกสารที่ได้รับจากธนาคารทุกแห่งส่งเป็นรายได้แผ่นดินหรือเงินฝากคลังแทน ส่วนราชการเจ้าของรายได้ โดยไม่ต้องกระจายเงินเข้าบัญชีส่วนราชการอีก เพื่อให้การนำเงินส่งเข้าคลัง เป็นรายได้แผ่นดินของส่วนราชการมีความสะดวก คล่องตัว และเป็นการลดขั้นตอนการปฏิบัติงานของ ส่วนราชการ ทำให้การนำเงินส่งเข้าคลังเป็นรายได้แผ่นดินมีความรวดเร็วมากยิ่งขึ้น

กรมบัญซีกลาง ขอเรียนว่า ได้ดำเนินการพัฒนาระบบการจัดซื้อจัดจ้างภาครัฐ (e-GP) และ ระบบบริหารการเงินการคลังภาครัฐแบบอิเล็กทรอนิกส์ (GFMIS) เพื่อให้เป็นไปตามหลักเกณฑ์ดังกล่าว เรียบร้อยแล้ว โดยจะเริ่มใช้งานตั้งแต่วันที่ ๒๐ พฤศจิกายน ๒๕๖๐ เป็นต้นไป ทั้งนี้ เพื่อให้หน่วยงานของรัฐ เข้าใจกระบวนการทำงานและสามารถดำเนินการได้อย่างถูกต้อง จึงได้จัดทำคู่มือการปฏิบัติงานในระบบ e-GP เกี่ยวกับการรับเงินค่าซื้อเอกสารประกวดราคาอิเล็กทรอนิกส์ (e - bidding) และนำเงินส่งคลังเป็นรายได้ แผ่นดินและเงินฝากคลังแทนส่วนราชการเจ้าของรายได้ โดยสามารถดาวน์โหลดคู่มือดังกล่าวได้ที่เว็บไซต์ www.gprocurement.go.th หัวข้อ ดาวน์โหลดแนะนำ / คู่มือ / คู่มือสำหรับหน่วยงานของรัฐ / ค่าซื้อเอกสาร e-bidding / คู่มือการปฏิบัติงานสำหรับหน่วยงานของรัฐเจ้าของรายได้ กรณีกรมบัญชีกลางรับเงินค่าซื้อ เอกสารประกวดราคาอิเล็กทรอนิกส์ (e - bidding) แทนหน่วยงานของรัฐเจ้าของรายได้ และนำเงินส่งคลังเป็น รายได้แผ่นดิน รายได้หน่วยงานฝากคลัง หรือคืนให้หน่วยงานของรัฐ สำหรับการเรียกรายงานจัดเก็บ นำส่ง รายได้แผนดิน รายได้หน่วยงานฝากคลัง หรือคืนให้หน่วยงานของรัฐ สำหรับการเรียกรายงานจัดเก็บ นำส่ง รายได้แผนกินในระบบ GFMIS สามารถดูได้ตามหนังสือกรมบัญซีกลาง ที่ กค ๐๔๑๔.๓/ว ๑๐๓ ลงวันที่ ๒๗ มีนาคม ๒๕๖๐

จึงเรียนมาเพื่อโปรดทราบ

ขอแสดงความนับถือ

(นางสาวสุทธิรัตน์ รัตนโชติ) อธิบดีกรมบัญชีกลาง

กลุ่มงานพัฒนาระบบจัดซื้อจัดจ้างภาครัฐ โทร. ๐ ๒๑๒๗ ๗๐๐๐ ต่อ ๔๓๓๘ โทรสาร ๐ ๒๑๒๗ ๗๑๘๕-๖

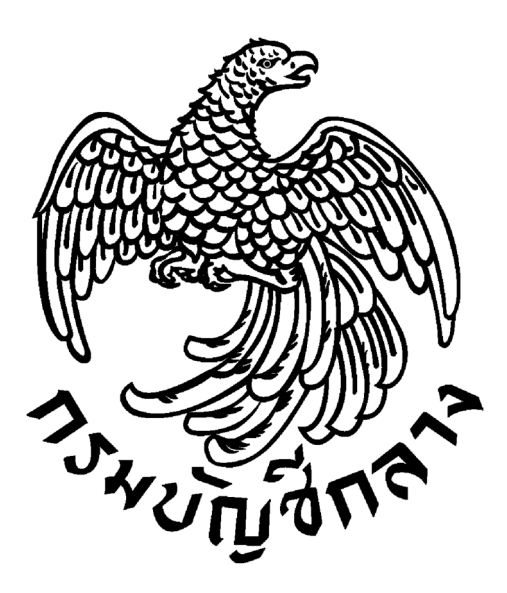

# คู่มือการปฏิบัติงาน (User Manual)

# สำหรับหน่วยงานของรัฐเจ้าของรายได้

กรณีกรมบัญชีกลางรับเงินค่าซื้อเอกสารประกวดราคาอิเล็กทรอนิกส์ (e - bidding) แทนหน่วยงานของรัฐเจ้าของรายได้ และนำเงินส่งคลังเป็นรายได้แผ่นดิน รายได้หน่วยงานฝากคลัง หรือคืนให้หน่วยงานของรัฐ

กลุ่มงานพัฒนาระบบจัดซื้อจัดจ้างภาครัฐ

พฤศจิกายน ๒๕๖๐

#### คำนำ

กรมบัญชีกลางได้ดำเนินการจัดเก็บค่าซื้อเอกสารจัดซื้อจัดจ้างด้วยวิธีประกวดราคา อิเล็กทรอนิกส์แทนส่วนราชการและโอนเงินคืนให้ส่วนราชการเจ้าของรายได้เพื่อนำส่งเป็นรายได้แผ่นดินต่อไป แนวทางตามหนังสือกระทรวงการคลัง ด่วนที่สุด ที่ กค o<br/><br/>๑๐๙ ลงวันที่ ๒๑ กันยายน ๒๕๕๘ (รายละเอียด ปรากฏตามเอกสารแนบ ๑ - ๒) โดยมีวัตถุประสงค์ เพื่อป้องกันการมีปฏิสัมพันธ์กันระหว่างส่วนราชการและ ผู้ค้ากับภาครัฐ และระหว่างผู้ค้ากับภาครัฐด้วย ตามหลักการของวิธีการจัดหาพัสดุด้วยวิธีประกวดราคา อิเล็กทรอนิกส์ (e-bidding) ที่ต้องการลดปัญหาการทุจริตคอร์รัปชั่น โดยการมีปฏิสัมพันธ์กันระหว่างผู้ค้าทำ ให้ผู้ค้าภาครัฐ และระหว่างผู้ค้ากับภาครัฐด้วย ตามหลักการของวิธีการจัดหาพัสดุด้วยวิธีประกวดราคา อิเล็กทรอนิกส์ (e-bidding) ที่ต้องการลดปัญหาการทุจริตคอร์รัปชั่น โดยการมีปฏิสัมพันธ์กันระหว่างผู้ค้าทำ ให้ผู้ค้าภาครัฐสามารถรับรู้ได้ว่าใครมาขอรับหรือซื้อเอกสารก่อน และเมื่อถึงขั้นตอนการยื่นของจึงนำไปสู่การ สมยอมราคากัน (ฮั้ว) รวมถึงการมีปฏิสัมพันธ์กันระหว่างผู้ซื้อและผู้ขายที่ทำให้เกิดระบบอุปถัมภ์ที่สามารถทำ ให้เกิดการทุจริต ในกระบวนการจัดซื้อจัดจ้างได้ นอกจากนี้ ยังช่วยอำนวยความสะดวกและเพิ่มทางเลือก ให้กับผู้ค้ากับภาครัฐ สามารถชำระเงินได้หลากหลายธนาคาร และหลากหลายช่องทางการชำระเงิน ได้แก่ ช่องทางเคาน์แตอร์ธนาคาร ATM และ Internet Banking ผ่านบริการ Bill Payment ซึ่งปัจจุบันมีธนาคารที่ สามารถรับชำระค่าซื้อเอกสารฯ ทั้งสิ้น ๙ ธนาคาร ได้แก่ ธนาคารกรุงไทย ธนาคารกรุงเทพ ธนาคารกรุงศรี อยุธยา ธนาคารกสิกรไทย ธนาคารไทยพาณิชย์ ธนาคารซีไอเอ็มบีไทย ธนาคารธนชาต ธนาคารทหารไทย และ ธนาคารยูโอบี ทั้งนี้ แนวทางดังกล่าวเริ่มดำเนินการมาตั้งแต่เมื่อวันที่ ๑๖ ธันวาคม ๒๕๕๘ เป็นต้นมา

ปัจจุบันกรมบัญซีกลางได้ปรับเปลี่ยนแนวทางการจัดเก็บค่าซื้อเอกสารจัดซื้อจัดจ้างด้วยวิธี ประกวดราคาอิเล็กทรอนิกส์ ตามหนังสือกระทรวงการคลัง ด่วนที่สุด ที่ กค ocob.b/ว ๑๗๑ ลงวันที่ ๒๔ ตุลาคม ๒๕๖๐ ซึ่งได้กำหนดหลักเกณฑ์วิธีปฏิบัติในการรับเงินและการนำเงินส่งคลังกรณีผู้เสนอราคาซื้อ เอกสารจัดซื้อจัดจ้างด้วยวิธีประกวดราคาอิเล็กทรอนิกส์ (e - bidding) โดยให้กรมบัญซีกลางนำเงินค่าซื้อ เอกสารๆ ที่เป็นรายได้แผ่นดินและเงินรายได้หน่วยงานฝากคลังนำส่งคลังแผ่นดินแทนส่วนราชการเจ้าของ รายได้ ส่วนเงินค่าซื้อเอกสารๆ ที่เป็นรายได้ของหน่วยงานจะโอนเงินคืนให้ส่วนราชการเจ้าของรายได้ตาม แนวทางเดิมต่อไป ซึ่งแนวทางการพัฒนาดังกล่าวข้างต้น จะช่วยให้การนำเงินส่งเข้าคลังเป็นรายได้แผ่นดินของ ส่วนราชการมีความสะดวก คล่องตัว และเป็นการลดขั้นตอนการปฏิบัติงานของส่วนราชการ ทำให้การนำเงิน ส่งเข้าคลังเป็นรายได้แผ่นดินมีความรวดเร็วมากยิ่งขึ้น

# สารบัญ

|    |                                                                                          | หน้า |
|----|------------------------------------------------------------------------------------------|------|
| ୭. | Flow ขั้นตอนการโอนเงินและกระจายเงินค่าซื้อเอกสารประกวดราคาอิเล็กทรอนิกส์                 | ୭    |
| ූ. | ขั้นตอนการดำเนินการโดยภาพรวม                                                             | ଝ    |
| ണ. | ขั้นตอนสำหรับหน่วยงานของรัฐ                                                              |      |
|    | <ul> <li>การบันทึกประเภทรายได้ค่าเอกสาร e-bidding ในระบบ e-GP</li> </ul>                 | 6    |
|    | <ul> <li>การตรวจสอบรายได้ค่าเอกสาร e-bidding (ตรวจสอบผู้ซื้อเอกสารฯ) และ</li> </ul>      | え    |
|    | ตรวจสอบสถานะการนำเงินส่งคลัง (กรณีเงินรายได้แผ่น <sup>์</sup> ดินและเงินนอกฝากคลัง)      |      |
|    | และการโอนเงินคืนส่วนราชการ (กรณีเงินรายได้ส่วนราชการ)                                    |      |
| ๔. | แบบแจ้งปัญหาการใช้งานในระบบ e-GP                                                         |      |
|    | <ul> <li>กรณีเพิ่มเติม/ปรับปรุงข้อมูลการจำหน่ายเอกสารประกวดราคาอิเล็กทรอนิกส์</li> </ul> | ଭଭ   |
|    | (e-bidding) (e-GP ୦୦-୦୦୩୩)                                                               |      |
|    |                                                                                          |      |

# ขั้นตอนการซื้อซองเอกสารประกวดราคาอิเล็กทรอนิกส์ (กรมบัญชีกลางจัดเก็บและนำส่งแทนส่วนราชการ)

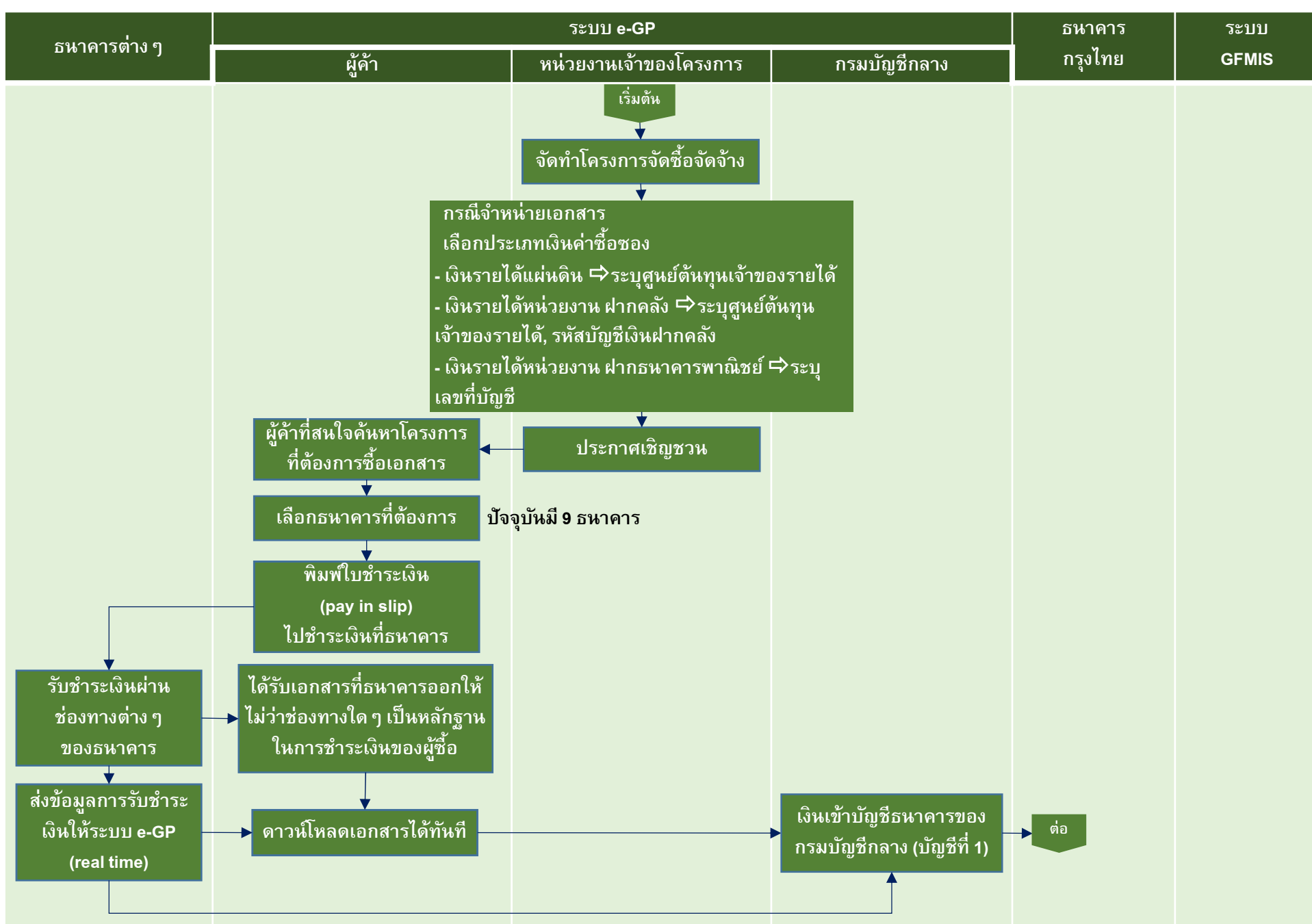

# ขั้นตอนการซื้อซองเอกสารประกวดราคาอิเล็กทรอนิกส์ (กรมบัญชีกลางจัดเก็บและนำส่งแทนส่วนราชการ)

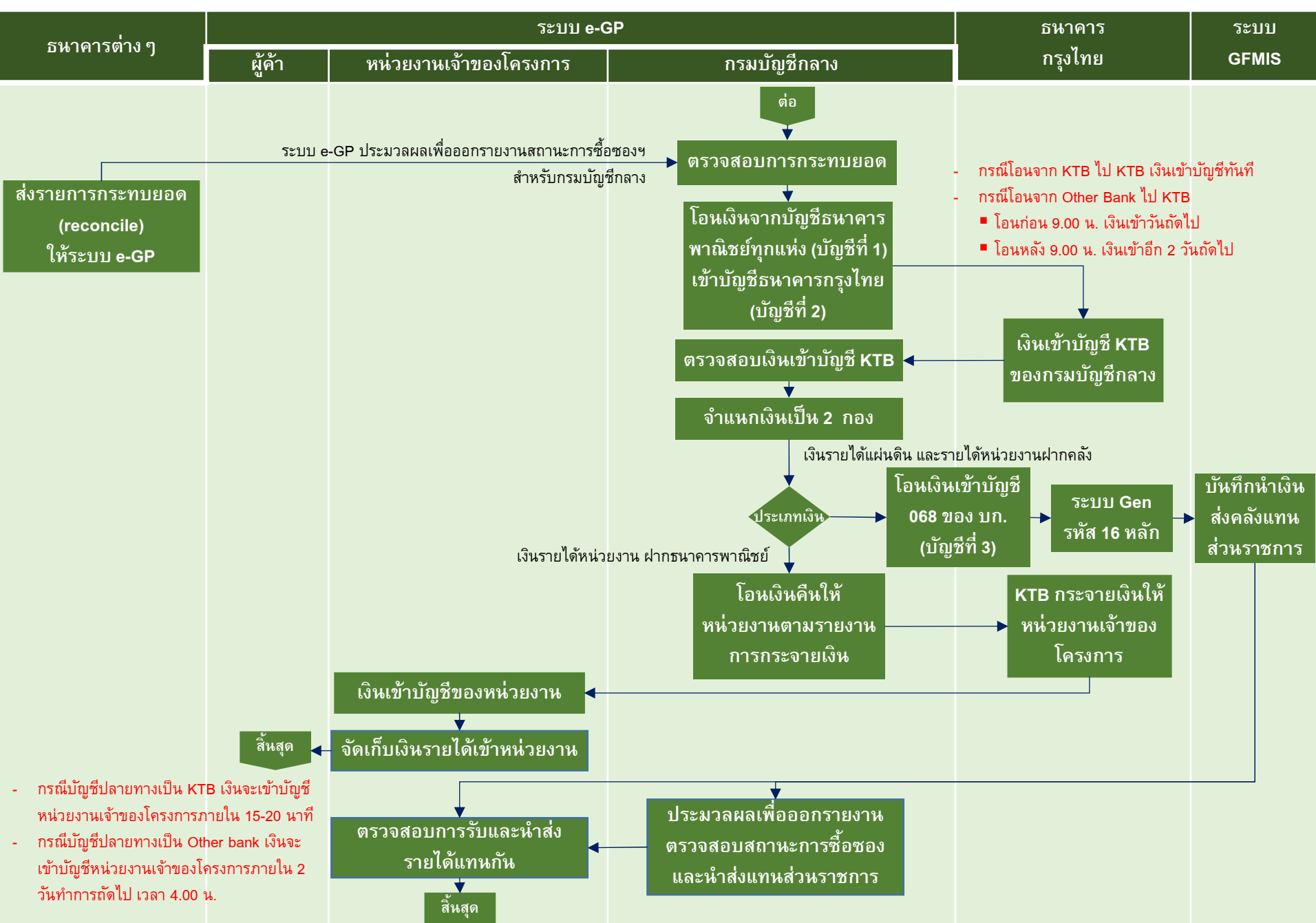

# ขั้นตอนการรับเงินค่าซื้อเอกสารประกวดราคาอิเล็กทรอนิกส์และนำส่งคลังแผ่นดิน (กรณีค่าซื้อเอกสารฯ เป็นเงินรายได้แผ่นดินและรายได้หน่วยงานฝากคลัง)

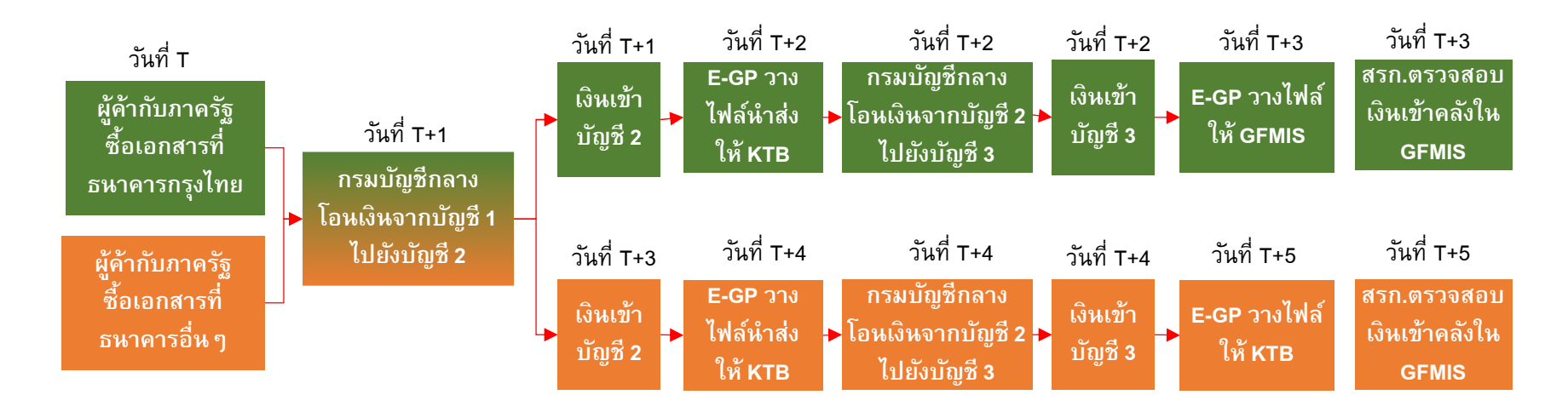

หมายเหตุ : บัญชี 1 คือ บัญชีธนาคารพาณิชย์ "เงินรายได้ค่าเอกสารประกวดราคาอิเล็กทรอนิกส์" (9 ธนาคาร) บัญชี 2 คือ บัญชีธนาคารกรุงไทย "เงินฝากเพื่อรวบรวมค่าเอกสารประกวดราคาอิเล็กทรอนิกส์" (เลขที่ 0686006445) บัญชี 3 คือ บัญชีธนาคารกรุงไทย "กรมบัญชีกลางเพื่อรับเงินหน่วยงานภาครัฐส่วนกลาง" (เลขที่ 0686002288) วันที่ นับเฉพาะวันทำการของส่วนราชการและธนาคารเท่านั้น ขั้นตอนการรับเงินค่าซื้อเอกสารประกวดราคาอิเล็กทรอนิกส์และนำเงินส่งคืนหน่วยงานเจ้าของรายได้ (กรณีค่าซื้อเอกสารฯ เป็นเงินรายได้หน่วยงานฝากธนาคารพาณิชย์)

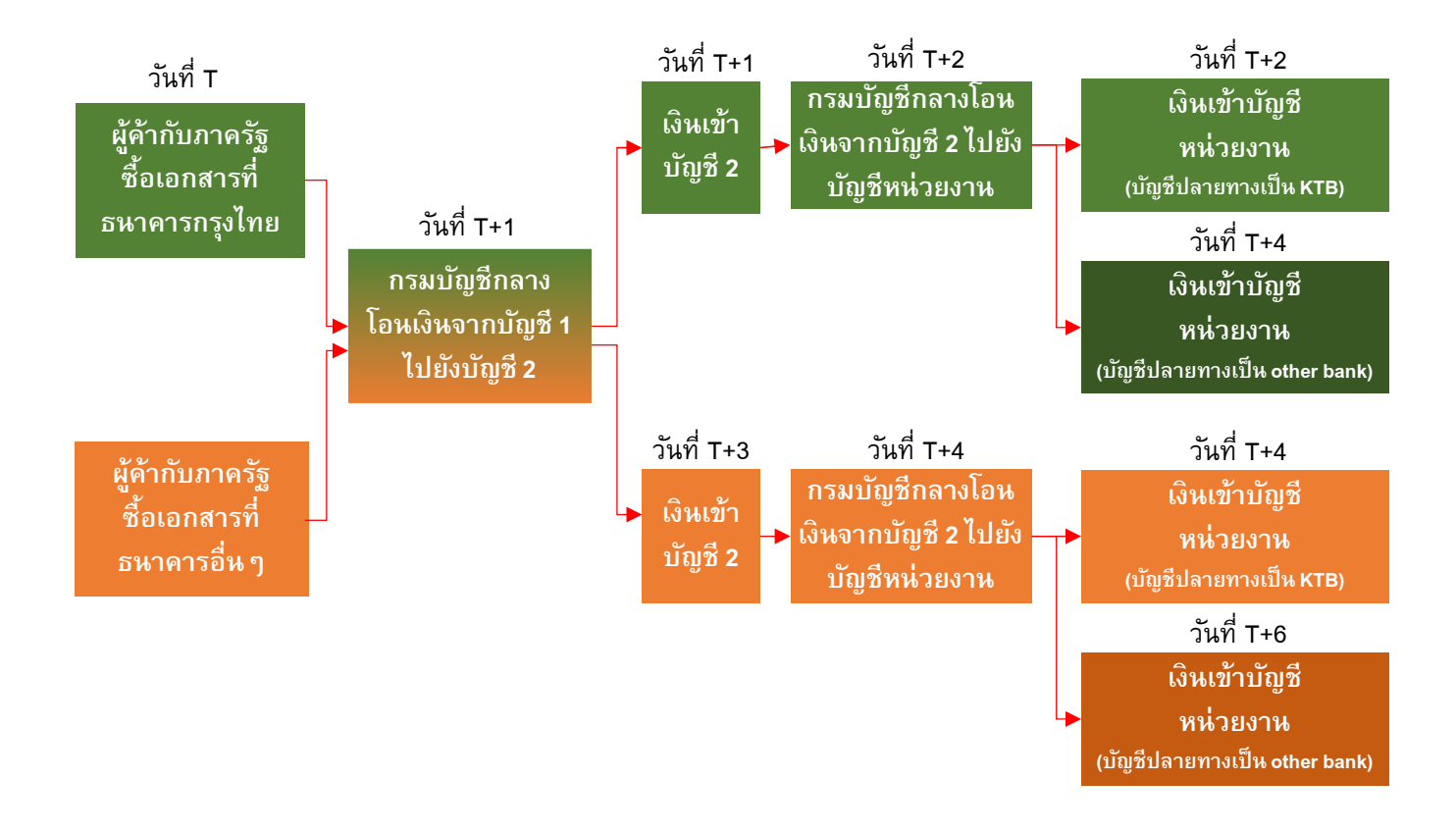

หมายเหตุ : บัญชี 1 คือ บัญชีธนาคารพาณิชย์ "เงินรายได้ค่าเอกสารประกวดราคาอิเล็กทรอนิกส์" (9 ธนาคาร) บัญชี 2 คือ บัญชีธนาคารกรุงไทย "เงินฝากเพื่อรวบรวมค่าเอกสารประกวดราคาอิเล็กทรอนิกส์" (เลขที่ 0686006445)

้วันที่ นับเฉพาะวันทำการของส่วนราชการและธนาคารเท่านั้น

### ขั้นตอนการดำเนินการโดยภาพรวม

๑. หน่วยงานของรัฐเจ้าของรายได้ระบุประเภทเงินค่าซื้อเอกสารฯ โดยกำหนดว่าเป็นเงิน รายได้แผ่นดิน เงินรายได้หน่วยงานฝากคลัง หรือเงินรายได้หน่วยงานฝากธนาคารพาณิชย์ ในขั้นตอนการร่าง เอกสารประกวดราคาอิเล็กทรอนิกส์ (ระบบ e-GP)

๑.๑ กรณีที่ใช้จ่ายจากเงินงบประมาณและต้องนำเงินส่งคลังเป็นเงินรายได้แผ่นดินต้อง ระบุรหัสและชื่อศูนย์ต้นทุนเจ้าของรายได้ให้ถูกต้อง

๑.๒ กรณีที่เป็นเงินรายได้หน่วยงานฝากคลังต้องระบุรหัสศูนย์ต้นทุนและรหัสเจ้าของเงิน ฝากคลัง สำหรับรหัสเงินฝากคลัง จะระบุรหัส ๐๐๗๙๘ ชื่อบัญชีเงินฝากคลัง "เงินรายได้จากการดำเนินงาน ของส่วนราชการ" ให้โดยอัตโนมัติและไม่ให้แก้ไข

๑.๓ กรณีที่เป็นเงินรายได้หน่วยงานฝากธนาคารพาณิชย์ต้องระบุเลขที่บัญชี ชื่อธนาคาร ชื่อสาขา และประเภทบัญชี สำหรับรับเงินค่าซื้อเอกสารฯ

๒. เมื่อหน่วยงานของรัฐประกาศเชิญชวนเรียบร้อยแล้ว ผู้สนใจซื้อเอกสารฯ พิมพ์ใบชำระ เงิน (Pay in Slip) จากในระบบ e-GP ไปชำระเงินที่ธนาคาร เมื่อชำระเงินเรียบร้อย เงินค่าซื้อเอกสารฯ จะเข้า มาที่บัญชี "เงินรายได้ค่าเอกสารประกวดราคาอิเล็กทรอนิกส์" ที่กรมบัญชีกลางเปิดบัญชีไว้กับธนาคาร พาณิชย์ทุกแห่ง เพื่อใช้รับเงินที่ผู้เสนอราคาชำระค่าซื้อเอกสารประกวดราคาอิเล็กทรอนิกส์ของทุกหน่วยงาน ของรัฐ

๓. ในวันทำการถัดจากวันที่ผู้ค้าซื้อเอกสารฯ กรมบัญซีกลางจะโอนเงินจากบัญซี "เงินรายได้ ค่าเอกสารประกวดราคาอิเล็กทรอนิกส์" ไปยังบัญชี "เงินฝากเพื่อรวบรวมค่าเอกสารประกวดราคา อิเล็กทรอนิกส์" ที่กรมบัญชีกลางเปิดบัญชีไว้กับธนาคารกรุงไทย เพื่อใช้รวบรวมเงินค่าซื้อเอกสารประกวด ราคาอิเล็กทรอนิกส์ของทุกธนาคาร

 ๔. ในวันทำการถัดจากวันที่เงินค่าซื้อเอกสารฯ เข้าบัญชี "เงินฝากเพื่อรวบรวมค่าเอกสาร ประกวดราคาอิเล็กทรอนิกส์" กรมบัญชีกลางจะจำแนกประเภทเงินตามข้อ ๑ และดำเนินการดังนี้

๔.๑ กรณีเงินค่าซื้อเอกสารฯ เป็นเงินรายได้แผ่นดินและเงินรายได้หน่วยงานฝากคลัง กรมบัญซีกลางจะดำเนินการบันทึกรับและนำส่งแทนหน่วยงานของรัฐ โดยกรมบัญซีกลางจะยืนยันการนำส่งใน ระบบ KTB Corporate Online ตามยอดเงินที่ปรากฏในรายการโอนเงินจากบัญซีรวบรวมไปบัญชีนำส่งคลัง ใน ระบบ e-GP เพื่อให้ธนาคารกรุงไทยฯ โอนเงินไปยังบัญซี "กรมบัญซีกลางเพื่อรับเงินหน่วยงานภาครัฐ ส่วนกลาง" (เลขที่บัญชี ๐๖๘๖๐๐๒๒๘๘) และสร้างรหัส ๑๖ หลักให้ตามไฟล์ข้อมูลที่ได้รับจากระบบ e-GP (KTB ipay GFMIS Payment input File) เมื่อได้รับแจ้งยืนยันการนำส่งจากธนาคารกรุงไทยฯ ตามไฟล์ข้อมูล ผลการนำส่ง (KTB ipay GFMIS Payment output File) แล้ว ระบบ e-GP จะประมวลข้อมูลการจัดเก็บและ นำส่งรายได้ทั้งหมดแสดงผลในรายงานตรวจสอบสถานะการซื้อซองและนำส่งแทนหน่วยงานของรัฐในระบบ e-GP

พร้อมทั้งส่งข้อมูลให้ระบบ GFMIS เพื่อให้หน่วยงานของรัฐเจ้าของรายได้ตรวจสอบในระบบ GFMIS ต่อไป ๔.๒ กรณีเงินค่าซื้อเอกสารฯ เป็นเงินรายได้ของหน่วยงานฝากธนาคารพาณิชย์ กรมบัญชีกลางจะดำเนินการโอนเงินคืนให้หน่วยงานของรัฐเจ้าของรายได้ โดยกรมบัญชีกลางจะยืนยันการ กระจายเงินไปเข้าบัญชีเงินฝากของหน่วยงานของรัฐเจ้าของรายได้ทุกหน่วยงานของรัฐ ในระบบ KTB Corporate Online เพื่อให้ธนาคารกรุงไทยฯ โอนเงินตามไฟล์ข้อมูลที่ได้รับจากระบบ e-GP (KTB ipay input file) เข้าบัญชีเงินฝากธนาคารให้แก่หน่วยงานของรัฐเจ้าของรายได้ต่อไป เมื่อได้รับแจ้งยืนยันการโอน เงินจากธนาคารกรุงไทยฯ ตามไฟล์ข้อมูลผลการกระจายเงินเข้าบัญชีเงินฝากธนาคารของหน่วยงานของรัฐ เจ้าของรายได้ (KTB ipay output file) แล้วให้นำข้อมูลดังกล่าวมาจัดทำรายงานการตรวจสอบสถานะการซื้อ ซองและนำส่งแทนหน่วยงานของรัฐในระบบ e-GP เพื่อให้หน่วยงานของรัฐทำการตรวจสอบความถูกต้องของ รายการที่รับชำระค่าซื้อเอกสารประกวดราคาอิเล็กทรอนิกส์ต่อไป

# <u>ขั้นตอนสำหรับหน่วยงานของรัฐ</u>

#### การบันทึกประเภทรายได้ค่าเอกสาร e-bidding ในระบบ e-GP

กรณีหน่วยงานของรัฐมีการจำหน่ายเอกสาร หน่วยงานของรัฐต้องระบุประเภทเงินค่าซื้อเอกสารฯ ในขั้นตอนจัดทำร่างเอกสารประกวดราคาอิเล็กทรอนิกส์ (ระบบ e-GP) โดยกำหนดว่าเป็นเงินรายได้แผ่นดิน เงินรายได้หน่วยงานฝากคลัง หรือเงินรายได้หน่วยงานฝากธนาคารพาณิชย์ กรณีที่เป็นเงินรายได้แผ่นดินต้อง ระบุศูนย์ต้นทุนของหน่วยงานเจ้าของรายได้ กรณีที่เป็นเงินรายได้หน่วยงานฝากคลังต้องระบุรหัสเงินฝากคลัง และเจ้าของเงินฝากคลังของหน่วยงาน กรณีที่เป็นเงินรายได้หน่วยงานฝากธนาคารพาณิชย์ต้องระบุเลขที่บัญชี สำหรับรับเงินค่าซื้อเอกสารฯ ด้วย

|                                                          |                                                                            | วันที่ 15 ธันวาคม 2559 |
|----------------------------------------------------------|----------------------------------------------------------------------------|------------------------|
| ระบบการจัดซือจัดจ้างภาครัฐ                               | ทดลองใช้งาน (เฟส3)                                                         |                        |
| Thai Government Procurement                              |                                                                            |                        |
|                                                          |                                                                            |                        |
| ประกาศจัดซื้อจัดจ้าง > จัดทำโครงการ > <b>รายการโครงก</b> | 15                                                                         |                        |
|                                                          |                                                                            |                        |
| ขั้นตอนการทำงาน วิธีประกวดร                              | ราคาอิเล็กทรอนิกส์ (e-bidding)-จ้างก่อสร้าง                                |                        |
| สำนักงาน                                                 | 0101900005 - กลุ่มพัฒนาระบบบริหาร กองอำนวยการรักษาความมั่นคงภายในราร       |                        |
| วิธีการจัดหา :                                           | ประกวดราคาอิเล็กทรอนิกส์ (e-bidding)                                       |                        |
| ประเภทการจัดหา                                           | ้<br>ฉ้างก่อสร้าง                                                          |                        |
| วธการพจารณา                                              | 5191985000100                                                              |                        |
| 1.5                                                      | ประกวดราคาจ้างงานบริการก่อสร้างธนาคาร (72.12.14.01 ),งานบริการก่อ          |                        |
| ขอ เครงการ                                               | สร้างบ่อน้ำ (72.12.15.07 ),งานบริการก่อสร้ำงฟาร์ม (72.12.12.01 ) โดยวิธี 🗸 |                        |
|                                                          |                                                                            |                        |
|                                                          | ร่างเอกสาร e-Bidding/ประกาศชิ้นเว็บ                                        |                        |
|                                                          | (viv)                                                                      |                        |
|                                                          |                                                                            |                        |
|                                                          | 2_รายชื่อผู้เสนอราคาและผลการพิจารณา                                        |                        |
|                                                          |                                                                            |                        |
|                                                          | - ถึงส่วนอยุโรงอาส เป็นแหลวรเช่นอรากา                                      |                        |
|                                                          | 3.                                                                         |                        |
|                                                          |                                                                            |                        |
|                                                          | จัดทำร่างสัญญา                                                             |                        |
| <b>*</b>                                                 | 4.                                                                         |                        |
|                                                          |                                                                            |                        |
| 9                                                        | ตรวจสอบหลักประกันสัญญาและจัดทำ                                             |                        |
|                                                          | ວຼຸ ສັນທາ                                                                  |                        |
|                                                          |                                                                            |                        |
|                                                          | 🗧 ข้อมูลสาระสำคัญในสัญญา                                                   |                        |
|                                                          | 0.                                                                         |                        |
|                                                          |                                                                            |                        |
|                                                          | บริหารสัญญา                                                                |                        |
|                                                          |                                                                            |                        |
|                                                          |                                                                            |                        |
|                                                          |                                                                            |                        |
|                                                          | nee                                                                        |                        |
| ดาาบหมายของสัตเล็จษณ์รูปอาพะ                             |                                                                            |                        |
| พรามพมาออยจงอยู่งการณรูปมาเพ.                            | 🍔 : เสนอข้อมูลให้หัวหน้าๆ 🦽 👍 . ถ่าเกินการขั้นการเรื่องเป                  |                        |
| 📑 : บนทกขอมูล                                            | 🚳จากการขนต่อนต่อไป                                                         |                        |
| 🤹 : ยกเลกดาเน็นการขั้นตอนต่อไม                           | 1                                                                          |                        |
|                                                          |                                                                            |                        |

๑. เข้าสู่ระบบ e-GP ขั้นตอนร่างเอกสาร e-bidding/ประกาศขึ้นเว็บไซต์

๒. ขั้นตอน "จัดทำร่างเอกสารประกวดราคา" หัวข้อ "การจำหน่ายเอกสาร" หากเลือก
 "จำหน่าย" ให้กดป่ม บันทึกประเภทเงินรายได้

|                                             | ຽະປາ<br>Thai G | วันที่ 14 ธัน<br>บการจัดซื้อจัดจ้างภาครัฐ <b>ทดลองใข้งาน (เฟส3)</b><br>sovernment Procurement                                                                                                    | าาคม 2559 |
|---------------------------------------------|----------------|----------------------------------------------------------------------------------------------------|-----------|
|                                             |                | 1<br>รัตะทำร่างเอกสาร<br>ประกวดราคา<br>ร่างเอกสารประกวดราคา<br>ร่างเอกสารประกวดราคา<br>ร่างเอกสารประกวดราคา                                                                                                    |           |
|                                             |                | A1 เลขที่โครงการ 59086000109<br>A2 ขื้อโครงการ ประกวดราคาจ้างงานบริการก่อสร้างธนาคาร (72.12.14.01 ),งานบริการก่อ ▲<br>สร้างบ่อน่า (72.12.15.07 ),งานบริการก่อสร้างฟาร์ม (72.12.12.01 ) โดยวิธิ์ ✔               |           |
| <ul> <li>€</li> <li>Ξ</li> <li>Q</li> </ul> |                | *ต้องการจัดทำ Template เอกสารหรือไม่ ๏ ต้องการ ◯ ใม่ต้องการ<br>A3                                                                                                    |           |
|                                             | การเส<br>ระยะเ | สนอราคา การกำหนดวัน เวลา สถานที่เสนอราคา และอื่น ๆ ตามเอกสารประกวดราคาข้อ ๔<br>เวลาในการเสนอราคา                                                                                                    |           |
|                                             | E2             | * กำหนดยืนราคาไม่น้อยกว่าวัน นับแต่วันเสนอราคา                                                                                                    |           |
|                                             | E3.1<br>E3     | <ul> <li>* กำหนดเวลาดำเนินการก่อสร้างแล้วเสร็จไม่เกิน 120 วัน</li> <li>* ต้องการนับระยะเวลาดำเนินการแล้วเสร็จ</li> <li>ับถัดจากวันลงนามในสัญญา</li> <li>ับถัดจากวันที่ได้รับหนังสือแจ้งให้เริ่มทำงาน</li> </ul> |           |
| I [                                         | การจำ          | ำหน่ายเอกสาร                                                                                                    |           |
|                                             | E4             | *มีการจำหน่ายเอกสารหรือไม่ 💽 จำหน่าย 🛛 แจกจ่าย                                                                                                    |           |
|                                             | E5             | ประเภทเงินรายได้จากการจำหน่ายชอง 🗾 บันทึกประเภทเงินรายได้                                                                                                    |           |
|                                             | การส           | ้อบถามเพิ่มเติมเกี่ยวกับสถานพีหรือแบบรูปรายการละเอียด                                                                                                    |           |
|                                             | E9-1           | * ต้องการให้สอบถามรายละเอียดเพิ่มเติมเกี่ยวกับสถานที่หรือ<br>แบบรูปรายละเอียดทางอีเมลใช่หรือไม่                                                                                                    |           |
|                                             | E9-2           | * อีเมลสำหรับการสอบถามของหน่วยงาน                                                                                                    |           |

๓. เมื่อเข้าสู่หน้าจอบันทึกประเภทรายได้ ให้หน่วยงานของรัฐดำเนินการดังนี้

- ๓.๑ ตรวจสอบรหัสศูนย์ต้นทุน ว่าถูกต้องหรือไม่
- ๓.๒ ระบุ "เอกสารประกวดราคาอิเล็กทรอนิกส์ชุดละ.....บาท"
- ๓.๓ คลิกเลือก 🗹 ประเภทเงินรายได้ ระบุอัตราส่วนเงินรายได้ และจำนวนเงิน

กรณีที่เป็นเงินรายได้แผ่นดิน ต้องระบุรหัสศูนย์ต้นทุนของเจ้าของรายได้ โดยเลือก

จาก 🧟 <u>กรุณาตรวจสอบรหัสและชื่อศูนย์ต้นทุนที่ระบุให้ถูกต้อง เนื่องจากกรมบัญชีกลางจะดำเนินการนำเงิน</u> ส่งคลังตามศูนย์ต้นทุนที่หน่วยงานระบุในขั้นตอนนี้

 กรณีที่เป็นเงินรายได้หน่วยงานฝากคลัง ต้องระบุรหัสศูนย์ต้นทุนของเจ้าของรายได้ และรหัสเจ้าของเงินฝากคลัง โดยเลือกจาก <a>
 <u>กรุณาตรวจสอบรหัส ชื่อศูนย์ต้นทุน และรหัสเจ้าของเงินฝาก</u></a>

 <u>คลังที่ระบุให้ถูกต้อง เนื่องจากกรมบัญชีกลางจะดำเนินการนำเงินส่งคลังตามศูนย์ต้นทุนที่หน่วยงานระบุใน</u>
 <u>ขั้นตอนนี้</u> สำหรับรหัสเงินฝากคลัง จะระบุรหัส ๐๐๗๙๘ ชื่อบัญชีเงินฝากคลัง "เงินรายได้จากการดำเนินงาน ของส่วนราชการ" ให้โดยอัตโนมัติและไม่ให้แก้ไข

กรณีที่เป็นเงินรายได้หน่วยงานฝากธนาคารพาณิชย์ต้องระบุเลขที่บัญชี ชื่อธนาคาร
 ชื่อสาขา และประเภทบัญชี สำหรับรับเงินค่าซื้อเอกสารฯ โดยเลือกจาก

| อก | สารปร | ระกาศราคาอิเล็กทรอนิกส์ชุดละ                                         | บาท                        |                            |            |
|----|-------|----------------------------------------------------------------------|----------------------------|----------------------------|------------|
|    |       | ประเภทเงินรา                                                         | ยได้                       | อัตราส่วน<br>เงินรายได้(%) | จ่านวนเงิน |
| 01 | 2     | เงินรายได้แผ่นดิน<br>*รหัสศูนย์ต้นทุนของเจ้าของรายได้                |                            |                            |            |
| 02 |       | เงินรายได้หน่วยงานฝากคลัง<br>*รหัสศูนย์ด้นทุนของเจ้าของรายได้        | ٩                          | _                          |            |
|    |       | *รหัสเจ้าของเงินฝากคลัง *รหัสเงินฝากคลัง                             | <u></u>                    |                            |            |
| 03 |       | ช่อปญชเงนผากคสง<br>เงินรายได้หน่วยงานฝากธนาคารพาณิชย์                |                            |                            |            |
|    |       | *เลขที่บัญชี<br>*ชื่อธนาคาร<br>*ชื่อสาขา<br>* ประเภทบัญชี <ประเภทบัญ | <u>م</u> (۹)<br>الاتحاد ال | 9                          |            |

- หมายเหตุ : ๑. กรณีที่ไม่สามารถเลือกประเภทเงินรายได้ (ช่อง □ ปิด ไม่สามารถคลิกเลือกได้) เนื่องจากระบบ จะล็อคประเภทหน่วยงานที่เป็นส่วนราชการต้องนำเงินส่งคลังเป็นรายได้แผ่นดินทั้งหมด หาก ส่วนราชการใดได้รับยกเว้นไม่ต้องนำเงินรายได้ส่งคลังเป็นรายได้แผ่นดิน ให้ส่งแบบแจ้งปัญหา การใช้งานในระบบ e-GP กรณีเพิ่มเติม/ปรับปรุงข้อมูลการนำเงินรายได้ค่าซื้อเอกสารฯ ส่งคลัง แทนหน่วยงานของรัฐ พร้อมแนบหนังสือสั่งการยกเว้นดังกล่าว
  - ๒. กรณีหารหัสเจ้าของเงินฝากคลังของหน่วยงานไม่พบ (เงินรายได้หน่วยงานฝากคลัง) ให้ส่งแบบ แจ้งปัญหาการใช้งานในระบบ e-GP กรณีเพิ่มเติม/ปรับปรุงข้อมูลการจำหน่ายเอกสารราคา อิเล็กทรอนิกส์ (e-bidding) (e-GP ๑๑-๑๑๓๗)
  - ๓. กรณีหาเลขที่บัญชีธนาคารไม่พบ (เงินรายได้หน่วยงานฝากธนาคารพาณิชย์) ให้ส่งแบบแจ้ง ปัญหาการใช้งานในระบบ e-GP กรณีเพิ่มเติม/ปรับปรุงข้อมูลการจำหน่ายเอกสารราคา อิเล็กทรอนิกส์ (e-bidding) (e-GP ๑๑-๑๑๓๗)

 การตรวจสอบรายได้ค่าเอกสาร e-bidding (ตรวจสอบผู้ซื้อเอกสารฯ) และตรวจสอบ สถานะการนำเงินส่งคลัง (กรณีเงินรายได้แผ่นดินและเงินนอกฝากคลัง) และการโอนเงินคืนหน่วยงานของ รัฐ (กรณีเงินรายได้หน่วยงานของรัฐ)

หน่วยงานของรัฐสามารถตรวจสอบรายได้ค่าเอกสาร e-bidding ได้ในระบบ e-GP ดังนี้

๑. เข้าไปที่เมนู 🔳 เลือกเมนู "รายงาน" หัวข้อ "รายงานรายละเอียดจัดซื้อจัดจ้าง"
 หัวข้อย่อย "รายงานตรวจสอบสถานะการซื้อซองและนำส่งแทนหน่วยงานของรัฐ"

| รับสา และ<br>สังสา และ<br>ทั่วหวันจำหวันที่ทัสดุ<br>ออกจากระบบเลาม                                    | ระบบการส<br>Thai Governme                                                                                                    | มัดซื้อจัดจ้างภาครัฐ<br>ent Procurement                      |                                               | ວັນທີ່ 19 ຮັບວາຄມ 2                  | 2559 |
|----------------------------------------------------------------------------------------------------|----------------------------------------------------------------------------------------------------|--------------------------------------------------------------|-----------------------------------------------|--------------------------------------|------|
| ลงทะเปียน<br>ประกาศจัดข้อจัดจ้าง<br>สัญญาและหลักประกัน<br>รายงาน<br>Helpdesk<br>การตำเนินงานของผู้ค้า | ມຸດຈັດซື້อຈັດຈ້າง                                                                                                    | รายงานสรุปจัดซื้อจัดจ้าง                                     | รายงานเร่งวัดติดตามการใช้จ่าย<br>เงินงบประมาณ | รายงานการลงทะเบียนหน่วยงาน<br>ภาครัฐ |      |
| ระบบการ<br>Thai Governm                                                                               | จัดซื้อจัดจ้างภ<br>ient Procurement                                                                                          | าครัฐ ทดลองใช้งาน (เฟส                                       | 3)                                            | วันที่ 19 ธันวาคม 2                  | 559  |
| รายงาน<br>รายงานรายละเลื                                                                              | มียดจัดชื้อจัดจ้าง<br>+<br>ะเอียดผลการจัดชื้อจัดจ้าง<br>ะเอียดการยกเลิกโครงการจั<br>รวจสอบสถานะการซื้อของง<br>สอบการเสนอราคา | รายงานสรุปจัดซื้อจัดจ้าง<br>เชื้อจัตจ้าง<br>างอิเล็กทรอนิกส์ | รายงานเร่งรัดติดตามการใช้จ่าย<br>เงินงบประมาณ | รายงานการลงทะเบียนหน่วยงาน<br>ภาครัฐ |      |

 ๒. เมื่อเข้ามาที่หัวข้อ "รายงานตรวจสอบสถานะการซื้อซองและนำส่งแทนหน่วยงานของ รัฐ" หน่วยงานของรัฐสามารถค้นหาตามชื่อโครงการ หรือคลิกปุ่มค้นหาขั้นสูง ค้นหาตามเลขที่โครงการ/ราย ผู้ค้า/ธนาคาร/สถานะ/วันที่ซื้อซอง และสามารถเปิดดูเป็นไฟล์ pdf หรือ excel ได้

| าน > รายงานรายละเ                     | อียดจัดซื้อจัดจ้าง > :        | รายงานตรวจส      | อบสถานะกา          | ารรับเงินค่าซื้อซองแ                   | เละนำส่งแท            | นส่วนราชก    | าาร         |             |                     |                                         |
|---------------------------------------|-------------------------------|------------------|--------------------|----------------------------------------|-----------------------|--------------|-------------|-------------|---------------------|-----------------------------------------|
| ด้นหาข้อมูลโครงการจัด                 | ชื้อจัดจ้าง                   |                  |                    |                                        |                       |              |             |             |                     |                                         |
|                                       | สำนักงาน 00<br>วี-รี          | 800600149-สำ     | นักวิเคราะห์แล     | ะตรวจสอบ กรมทางห                       | งลวง กรุงเทพ          | 14           |             |             |                     |                                         |
|                                       | ขอ เครงการ                    |                  | ค้า                | เหา ล้างตั                             | วเลือก                |              | X           |             | ันหาขั้นสูง         |                                         |
|                                       |                               |                  |                    |                                        | นำส่งคลัง             | บแผ่นดิน     | รายได้ห     | น่วยงาน     | รายได้ห<br>ฝากธนาคา | น่วยงาน<br>ารพาณิชย์                    |
| เลขประจำตัว<br>ผู้เสียภาษีผู้ด้า      | ชื่อผู้ค้า                    | วันที<br>ซื้อซอง | จำนวนเงิน<br>(บาท) | ธนาดารที่<br>ผู้ด้าจ่ายเงิน            | สานวนเงิน             | วันที่น่าส่ง | จำนวนเงิน   | วันที่นำส่ง | สานวนเงิน           | วันที่เงิน<br>เข้า<br>บัญชี<br>หน่วยงาน |
| เลขที่โครงการ ::<br>อิเล็กทรอบิดส์ (ค | 8116000265 ประก<br>bidding)   | วดราคาจ้างงา     | นบริการก่อสร       | ร้างธนาคาร (72.12                      | .14.01 ) n            | ดสอบธนาค     | าร ห้ามเล่น | โดยวิธีประ  | กวดราคา             |                                         |
| 3700400299231                         | ร้านเอส เจ เมดิคอล            | 18/04/2562       | 20,000.00          | ธนาคารธนชาต<br>จำกัด (มหาชน)           |                       |              |             |             |                     |                                         |
| 3800200201899                         | นครกิตติภัทธการ<br>โยธา       | 18/04/2562       | 20,000.00          | ธนาคารธนชาต<br>จำกัด (มหาชน)           |                       |              |             |             |                     |                                         |
|                                       | รวมเป็นเงิน                   |                  | 40,000.00          |                                        |                       |              |             |             |                     |                                         |
| เลขที่โครงการ :5                      | 8126000067 ประก               | วดราคาจ้างทด     | เสอบธนาคาร         | ห้ามเล่น โดยวิธีปร                     | ะกวดราคาอิ            | เล็กทรอนิก   | ส์ (e-biddi | ng)         |                     |                                         |
| 3609900938029                         | แล็บโปร                       | 09/12/2558       | 60,000.00          | ธนาคารกรุงเทพ<br>จำกัด                 |                       |              |             |             |                     |                                         |
| 3700400299231                         | ร้านเอส เจ เมดิคอล            | 09/12/2558       | 120,000.00         | ธนาคารกรุงเทพ<br>จำกัด                 |                       |              |             |             |                     |                                         |
|                                       | รวมเป็นเงิน                   |                  | 180,000.00         |                                        |                       |              |             |             |                     |                                         |
| เลขที่โครงการ :5                      | 9016000073 ประก               | วดราคาซื้อคอ     | มพิวเตอร์ (43      | 3.21.15.00 ) โดยวิ                     | ี่ <b>ธีประกวดร</b> า | ดาอิเล็กทร   | อนิกส์ (e-b | idding)     |                     |                                         |
| 0122230000003                         | ทดสอบธนาคาร 4                 | 28/06/2562       | 5,000.00           | ธนาคารธนชาต<br>จำกัด (มหาชน)           |                       |              |             |             |                     |                                         |
| 2007076741772                         | ผู้คำ 4 สำหรับ<br>ทดสอบ eGP4  | 28/06/2562       | 5,000.00           | ธนาคารธนชาต<br>จำกัด (มหาชน)           |                       |              |             |             |                     |                                         |
| 5702035578714                         | ผูดา 3 สาหรับ<br>ทดสอบ eGP4   | 28/06/2562       | 5,000.00           | ธนาคารธนชาต<br>จำกัด (มหาชน)           |                       |              |             |             |                     |                                         |
| 8144176516822                         | ผุดา 5 สาหรบ<br>ทดสอบ eGP4    | 28/06/2562       | 5,000.00           | ธนาคารธนชาต<br>จำกัด (มหาชน)           |                       |              |             |             |                     |                                         |
| 8765432150297                         | ผู้ค้าอบรมคนที่ 4001          | 22/01/2559       | 5,000.00           | ธนาคาร ชไอเอมบ<br>ไทย จำกัด<br>(มหาชน) |                       |              |             |             |                     |                                         |
|                                       | รวมเป็นเงิน                   |                  | 25,000.00          |                                        |                       |              |             |             |                     |                                         |
| เลขที่โครงการ :                       | 9026000012 ประก               | วดราคาชื้อคอ     | มพิวเตอร์ ณ        | จุดขาย (43.21.15                       | .05 ) ໂດຍວີຄ່         | รีประกวดรา   | ดาอิเล็กทระ | อนิกส์ (e-b | idding)             |                                         |
| 2007076741772                         | ผู้ด้า 4 สำหรับ<br>ทดสอบ eGP4 | 29/02/2559       | 10,000.00          | ธนาคารกรุงไทย<br>จำกัด                 |                       |              |             |             |                     |                                         |
|                                       |                               |                  |                    |                                        |                       |              |             |             |                     |                                         |

หมายเหตุ : รายงานฯ ดังกล่าว จะแสดงหลังจากวันที่สิ้นสุดการเสนอราคา

# แบบแจ้งปัญหาการใช้งานในระบบ e-GP

กรณีเพิ่มเติม/ปรับปรุงข้อมูลการจำหน่ายเอกสารประกวดราคาอิเล็กทรอนิกส์ (e-bidding)

| 🦽 กองการพัสดุภาครัฐ                                                        | สำหรับกรมบัญชีกลาง                                                 |
|----------------------------------------------------------------------------|--------------------------------------------------------------------|
| Gevernment<br>Procuessent<br>www.spracement.go.th กรมบัญชีกลาง             | Call No :                                                          |
|                                                                            | วันที่แจ้ง                                                         |
| สำหรับผู้แจ้ง วันที่แจ้ง                                                   |                                                                    |
| ชื่อ นามสกุล ผู้แจ้ง                                                       | ท้าแหน่ง                                                           |
| * เบอร์โทรศัพท์*E-                                                         | mail Address:                                                      |
| *รหัสหน่วยงาน*ชื่อหน่วยง                                                   | าน                                                                 |
| *รหัสหน่วยงานย่อย (หน่วยจัดซื้อ)*ชื่อหน่วยงา                               | นย่อย (หน่วยจัดซื้อ)                                               |
| 🗌 กรณีแก้ไข/เพิ่มเก                                                        | ดิมประเภทเงินรายได้                                                |
| ประเภทเงินรายได้ค่าซื้อเอกสารฯ                                             |                                                                    |
| 🗌 เงินรายได้แผ่นดิน 🛛 เงินรายได้หน่วยงานฝากคร                              | จัง * 🔲 เงินรายได้หน่วยงานฝากธนาคารพาณิชย์ *                       |
| * กรุณาแนบหน่งสือสงการยกเวนการนำเง้นรายได้คาซื้อเอกสารฯ สงคลงเ             | ปันรายโดแผนดินมาด้วย                                               |
| 🔄 🗌 กรณีเพิ่มเติมรหัสเจ                                                    | จ้าของบัญชีเงินฝากคลัง                                             |
| * รหัสเจ้าของบัญชีเงินฝากคลังที่ต้องการเพิ่มเติม *                         |                                                                    |
| 🗌 เลขที่บัญชีธนาคา                                                         | รที่ต้องการเพิ่ม (ใหม่)                                            |
| *ชื่อธนาคาร*                                                               | ชื่อสาขาธนาคาร                                                     |
| *เลขที่บัญชี                                                               | ประเภทบัญชี 🗌 ออมทรัพย์ 🗌 กระแสรายวัน                              |
| *เลขที่บัญชีธนาคารดังกล่าว ใช้รับเงินค่าซื้อเอกสารฯ สำหรับหน่วยงา          | นย่อย ดังนี้                                                       |
| 🗌 ใช้รับเงินค่าซื้อเอกสารฯ เฉพาะหน่วยงานย่อยตามที่ระบุ                     | ข้างต้น                                                            |
| 🔲 ใช้รับเงินค่าซื้อเอกสารฯ สำหรับทุกหน่วยงานย่อยภายใต้                     | <sub>ู</sub> ์<br>เหน่วยงานที่ระบุข้างต้น                          |
| 🔲 ได้แนบสำเนาสมุดบัญชีธนาคารหน้าแรก หรือสำเนาสมุดเช็คหน้าแ                 | รก ที่มีชื่อธนาคาร และชื่อสาขาธนาคารมาด้วยแล้ว                     |
| 🗌 เลขที่บัญชีธนาคารที่ต้อ                                                  | งการปรับปรุง/ยกเลิก (เดิม)                                         |
| *ชื่อธนาคาร*                                                               | ชื่อสาขาธนาคาร                                                     |
| *เลขที่บัญชี                                                               | ประเภทบัญชี 🗌 ออมทรัพย์ 🔲 กระแสรายวัน                              |
| *ต้องการยกเลิกเลขที่บัญชีธนาคารดังกล่าว สำหรับหน่วยงานย่อย ดัง             | ้<br>นี                                                            |
| 🔲 ยกเลิกเลขที่บัญชีธนาคารสำหรับรับเงินค่าซื้อเอกสารฯ เ                     | ฉพาะหน่วยงานย่อยตามที่ระบุข้างต้น                                  |
| 🗌 ยกเลิกเลขที่บัญชีธนาคารสำหรับรับเงินค่าซื้อเอกสารฯ เ                     | กำหรับทุกหน่วยงานย่อยภายใต้หน่วยงานที่ระบุข้างต้น                  |
| หมายเหตุ : 1. ให้ส่งแบบแจ้งปรับปรุงฯ ทาง <mark>E-mail : gpmaster@cc</mark> | <mark>id.go.th</mark> (หัวเรื่อง/subject โปรดระบุชื่อหน่วยงานด้วย) |
| หากมีข้อสงสัยเกี่ยวกับการกรอกข้อมูลสามารถโทรสอบ                            | มถามได้ที่ 0-2127-7000 ต่อ 6928, 6976, 6978 ,6979,6777,6704        |
| <ol> <li>2. ข้อความที่มี * หากไม่กรอกจะไม่สามารถติดต่อกลับไ</li> </ol>     | ň<br>                                                              |
| ลงชื่อผู้รับรองห้วหน้าสำนักงา                                              | าน ลงชื่อผู้แจ้งหัวหน้าเจ้าหน้าที่พัสดุ                            |
| ()                                                                         | ()                                                                 |
| สำหรับกรมบัญชีกลาง                                                         | สำหรับกรมบัญชีกลาง                                                 |
| ผ้ູรับแจ้ง :                                                               | 📙 ดำเนินการแล้ว                                                    |
| ()<br>วันที่                                                               | ()<br>วันที่                                                       |

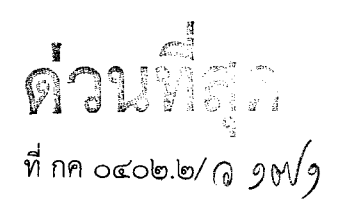

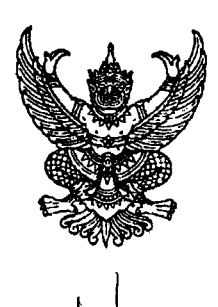

กระทรวงการคลัง ถนนพระราม ๖ กทม. ๑๐๔๐๐

🕻 ตุลาคม ๒๕๖๐

เรื่อง หลักเกณฑ์วิธีปฏิบัติในการรับเงินและการนำเงินส่งคลังกรณีผู้เสนอราคาซื้อเอกสารจัดซื้อจัดจ้าง ด้วยวิธีประกวดราคาอิเล็กทรอนิกส์

เรียน ปลัดกระทรวง อธิบดี ผู้ว่าราชการจังหวัด เลขาธิการ ผู้อำนวยการ ผู้บัญชาการ อธิการบดี

อ้างถึง หนังสือกระทรวงการคลัง ด่วนที่สุด ที่ กค ๐๔๐๖.๓/ว ๖๘ ลงวันที่ ๓ กรกฎาคม ๒๕๕๘ และ ด่วนที่สุด ที่ กค ๐๔๐๖.๓/ว ๑๐๙ ลงวันที่ ๒๑ กันยายน ๒๕๕๘

สิ่งที่ส่งมาด้วย หนังสือกรมบัญชีกลาง ที่ กค ๐๔๑๔.๓/ว ๑๐๓ ลงวันที่ ๒๗ มีนาคม ๒๕๖๐

ตามหนังสือที่อ้างถึง กระทรวงการคลังได้กำหนดหลักเกณฑ์วิธีปฏิบัติในการรับเงิน กรณีผู้เสนอราคาซื้อเอกสารจัดซื้อจัดจ้างด้วยวิธีประกวดราคาอิเล็กทรอนิกส์ เพื่อให้ส่วนราชการถือปฏิบัติ โดยให้กรมบัญซีกลางในฐานะหน่วยงานกลางดำเนินการรับชำระค่าซื้อเอกสารจัดซื้อจัดจ้างด้วยวิธีประกวดราคา อิเล็กทรอนิกส์ผ่านบัญชีเงินฝากธนาคารแทนส่วนราชการ และจะกระจายเงินที่รับชำระแทนดังกล่าวคืนให้แก่ ส่วนราชการเจ้าของรายได้เพื่อนำส่งเป็นรายได้แผ่นดิน ซึ่งหลักเกณฑ์วิธีปฏิบัติดังกล่าวเป็นการอำนวยความสะดวก ให้กับผู้ค้าและส่วนราชการ โดยมีวัตถุประสงค์เพื่อลดปัญหาการทุจริตคอร์รัปชัน ปัญหาระบบอุปถัมภ์ รวมทั้ง ลดปัญหาที่จะนำไปสู่การสมยอมราคากัน (ยั้ว) นั้น

กระทรวงการคลังพิจารณาแล้ว ขอเรียนว่า เพื่อให้วิธีปฏิบัติในการรับชำระค่าซื้อเอกสารฯ มีความสะดวก คล่องตัว และเป็นการลดขั้นตอนการปฏิบัติงานของส่วนราชการ ทำให้การนำเงินส่งเข้าคลัง เป็นรายได้แผ่นดินมีความรวดเร็วมากยิ่งขึ้น จึงได้มีการพัฒนาระบบการรับเงินกรณีผู้เสนอราคาซื้อเอกสาร จัดซื้อจัดจ้างด้วยวิธีประกวดราคาอิเล็กทรอนิกส์ในขั้นตอนของการนำเงินส่งคลังขึ้นใหม่ โดยให้กรมบัญชีกลาง นำเงินค่าซื้อเอกสารที่ได้รับจากธนาคารทุกแห่งส่งเป็นรายได้แผ่นดินหรือเงินฝากคลังแทนส่วนราชการเจ้าของรายได้ แทนการกระจายเงินเข้าบัญชีส่วนราชการเพื่อให้ส่วนราชการนำเงินส่งคลังเช่นเดิม ดังนั้น อาศัยอำนาจ ตามระเบียบการเบิกจ่ายเงินจากคลัง การเก็บรักษาเงินและการนำเงินส่งคลัง พ.ศ. ๒๕๕๑ ข้อ ๗ จึงขอยกเลิก หลักเกณฑ์ฯ ตามหนังสือที่อ้างถึง และกำหนดหลักเกณฑ์วิธีปฏิบัติในการรับเงินและการนำเงินส่งคลัง กรณีผู้เสนอราคาซื้อเอกสารจัดซื้อจัดจ้างด้วยวิธีประกวดราคาอิเล็กทรอนิกส์ขึ้นใหม่ โดยให้ถือปฏิบัติตั้งแต่บัดนี้ เป็นต้นไป ดังนี้

ด. กรมบัญชีกลาง

๑.๑ ให้ใช้บัญชีเงินฝากธนาคารประเภทกระแสรายวัน ชื่อบัญชี "เงินรายได้ค่าเอกสาร ประกวดราคาอิเล็กทรอนิกส์" ที่ได้เปิดไว้แล้วกับธนาคารพาณิชย์ เพื่อใช้สำหรับรับเงินค่าซื้อเอกสารประกวดราคา อิเล็กทรอนิกส์ของทุกส่วนราชการ

๑.๒ ให้ใช้บัญชีเงินฝากธนาคารที่ได้เปิดไว้แล้วกับธนาคารกรุงไทย จำกัด (มหาชน) ชื่อบัญชี "เงินฝากเพื่อรวบรวมค่าเอกสารประกวดราคาอิเล็กทรอนิกส์" เพื่อใช้สำหรับรวบรวมเงินค่าซื้อเอกสารประกวดราคา อิเล็กทรอนิกส์ของทุกธนาคารที่กรมบัญชีกลางเปิดไว้ในข้อ ๑.๑ ในวันทำการถัดจากวันที่ได้รับชำระค่าซื้อเอกสาร ประกวดราคาอิเล็กทรอนิกส์จากผู้เสนอราคาแล้ว ๑.๓ เมื่อมีผู้ชำระค่าซื้อเอกสารประกวดราคาอิเล็กทรอนิกส์เข้าบัญชีเงินฝากธนาคาร ตามข้อ ๑.๑ ทุกสิ้นวันทำการ ธนาคารทุกแห่งจะส่งข้อมูลการรับชำระเงินเข้าบัญชีเงินฝากธนาคาร (Reconcile) ให้ในระบบ e - GP และในวันทำการถัดไป ให้เรียกดูรายงานการตรวจสอบสถานะการรับเงิน จากการจำหน่ายเอกสารประกวดราคาอิเล็กทรอนิกส์ของทุกธนาคารในระบบ e - GP เพื่อตรวจสอบกับยอดเงิน ในบัญชีเงินฝากธนาคาร และให้จ่ายเงินออกจากบัญชีเงินฝากธนาคารตามข้อ ๑.๑ ในจำนวนเงินเท่าที่ปรากฏ ตามรายงานการตรวจสอบสถานะฯ โดยวิธีการโอนเงินเข้าบัญชีต่างธนาคาร (Smart Credit) ประเภทโอนแบบส่งคำสั่ง ก่อนวันที่รายการมีผล (Smart Credit Next Day) หรือวิธีการเขียนเซ็คสั่งจ่ายกรณีระบบการโอนเงิน ของธนาคารขัดข้อง เพื่อนำเงินฝากเข้าบัญชีเงินฝากธนาคารที่ธนาคารกรุงไทยฯ ตามข้อ ๑.๒

๑.๔ ในวันทำการถัดจากวันที่เงินค่าซื้อเอกสารฯ เข้าบัญชีเงินฝากธนาคารตามข้อ ๑.๒ แล้ว ให้โอนเงินจากบัญชีเงินฝากธนาคารตามข้อ ๑.๒ ไปยังบัญชี "กรมบัญชีกลางเพื่อรับเงินของหน่วยงานภาครัฐ" (เลขที่บัญชี ๐๖๘๖๐๐๒๒๘๘) เพื่อนำเงินรายได้แผ่นดินส่งคลังหรือฝากคลังแทนส่วนราชการ และยืนยัน การนำส่งหรือนำฝากเงินในระบบ KTB Corporate Online ตามยอดเงินที่ปรากฏในรายงานการโอนเงิน จากระบบ e - GP พร้อมทั้งนำส่งไฟล์ข้อมูลที่ได้รับจากระบบ e - GP (KTB ipay GFMIS Payment input File) ให้ธนาคารกรุงไทยๆ จำแนกตามศูนย์ต้นทุนของส่วนราชการเจ้าของรายได้เพื่อสร้างรหัส ๑๖ หลัก และธนาคารกรุงไทยๆ จะแจ้งผลการสร้างรหัส ๑๖ หลัก เพื่อยืนยันการนำส่งหรือนำฝากเงิน ตามไฟล์ข้อมูล ผลการนำส่ง (KTB ipay GFMIS Payment output File) มายังระบบ e - GP ภายในเวลา ๒๑.๐๐ น.

๑.๕ ในวันทำการถัดไป ให้ประมวลข้อมูลการจัดเก็บและนำส่งหรือนำฝากเงิน แทนส่วนราชการทั้งหมดในรูปแบบรายงานตรวจสอบสถานะการซื้อซองและนำส่งแทนส่วนราชการในระบบ e - GP แล้วส่งข้อมูลไปยังระบบ GFMIS เพื่อใช้บันทึกข้อมูลทางบัญชีและดำเนินการผ่านรายการเอกสารในระบบ GFMIS ให้แก่ส่วนราชการเจ้าของเงินรายได้และเงินฝากคลังโดยอัตโนมัติ โดยวิธีปฏิบัติในระบบ GFMIS และวิธีบันทึกบัญชีให้เป็นไปตามสิ่งที่ส่งมาด้วย

๑.๖ เมื่อดำเนินการนำส่งหรือนำฝากเงินแทนส่วนราชการเรียบร้อยแล้ว ให้พิมพ์รายงาน การโอนเงินจากบัญชีรวบรวมไปบัญชีนำส่งคลังแทนส่วนราชการจากระบบ e - GP และรายงานจัดเก็บ นำส่งรายได้แทนกัน ในระบบ GFMIS ตามคำสั่ง ZRP\_REV\_00๓ เพื่อเป็นหลักฐานและเก็บไว้ให้สำนักงาน การตรวจเงินแผ่นดินตรวจสอบต่อไป

๒. ส่วนราชการ

๒.๑ ให้ส่วนราชการที่ดำเนินการจัดซื้อจัดจ้างด้วยวิธีประกวดราคาอิเล็กทรอนิกส์ (e - bidding) ระบุประเภทเงินค่าซื้อเอกสารฯ ในขั้นตอนการร่างเอกสารประกวดราคาอิเล็กทรอนิกส์ในระบบ e - GP ดังนี้

(๑) กรณีที่ใช้จ่ายจากเงินงบประมาณและต้องนำเงินส่งคลังเป็นรายได้แผ่นดิน ให้ตรวจสอบรหัสและชื่อศูนย์ต้นทุนของส่วนราชการที่ระบุให้ถูกต้อง

(๒) กรณีที่ใช้จ่ายจากเงินรายได้ของหน่วยงาน ให้ระบุรหัสบัญชีเงินฝาก กระทรวงการคลัง ชื่อบัญชี "เงินรายได้จากการดำเนินงานของส่วนราชการ" รหัสบัญชีเงินฝาก ๗๙๘ ที่กระทรวงการคลังได้เปิดไว้ให้แล้ว

๒.๒ ให้ส่วนราชการแจ้งผู้เสนอราคาที่ต้องการซื้อเอกสารประกวดราคาอิเล็กทรอนิกส์ ค้นหาข้อมูลโครงการในระบบ e - GP เพื่อพิมพ์ใบชำระเงิน (Pay-in Slip) และนำไปซำระผ่านบัญซีเงินฝาก ธนาคารของกรมบัญซีกลาง ชื่อบัญซี "เงินรายได้ค่าเอกสารประกวดราคาอิเล็กทรอนิกส์" ที่ธนาคารใดธนาคารหนึ่ง ซึ่งกรมบัญชีกลางได้เปิดบัญซีเงินฝากรองรับการให้บริการไว้แล้ว (ตามข้อ ๑.๑) ในช่องทางการให้บริการ

- ම -

ของธนาคาร ได้แก่ การชำระผ่านเคาน์เตอร์ธนาคาร (Teller Payment), ATM Payment, Internet Banking หรือช่องทางอื่นตามที่กรมบัญชีกลางกำหนด โดยผู้ซื้อเอกสารๆ จะได้รับเอกสารที่ธนาคารออกให้หลังจาก การทำธุรกรรมชำระเงินกับธนาคารไม่ว่าช่องทางใด ๆ เป็นหลักฐานในการชำระเงินของผู้ซื้อเอกสารๆ แทนใบเสร็จรับเงินของส่วนราชการ และเมื่อชำระเงินเรียบร้อยแล้ว ผู้ซื้อเอกสารๆ สามารถดาวน์โหลดเอกสาร ประกวดราคาอิเล็กทรอนิกส์ได้ในระบบ e - GP

๒.๓ ให้ส่วนราชการดำเนินการตรวจสอบการชำระเงินค่าซื้อเอกสารฯ และการนำเงินส่งคลัง หรือฝากคลัง จากรายงานตรวจสอบสถานะการซื้อซองสำหรับหน่วยงานเจ้าของโครงการ รายงานเพื่อการตรวจสอบ การรับและนำส่งรายได้แทนกันจากระบบ e - GP และรายงานจัดเก็บ นำส่งรายได้แทนกัน ในระบบ GFMIS โดยให้ถือปฏิบัติตามสิ่งที่ส่งมาด้วย และให้เก็บรายงานดังกล่าวไว้เป็นหลักฐานเพื่อให้สำนักงานการตรวจเงินแผ่นดิน ตรวจสอบต่อไป โดยส่วนราชการไม่ต้องดำเนินการบันทึกบัญชีเกี่ยวกับการจัดเก็บ และนำส่งหรือนำฝากค่าซื้อเอกสาร ประกวดราคาอิเล็กทรอนิกส์ในระบบ GFMIS ทั้งนี้ ส่วนราชการจะสามารถตรวจสอบรายชื่อผู้เสนอราคาที่ชำระเงิน ค่าซื้อเอกสารฯ ได้ภายหลังนับถัดจากกำหนดวันเสนอราคา

๓. สำหรับกรณีโครงการใดที่ได้มีการจัดทำร่างเอกสารประกวดราคาอิเล็กทรอนิกส์ ตามหลักเกณฑ์วิธีปฏิบัติที่ใช้บังคับอยู่ในวันก่อนวันที่หลักเกณฑ์นี้ใช้บังคับ ให้ดำเนินการตามหลักเกณฑ์ วิธีปฏิบัติดังกล่าวต่อไปจนแล้วเสร็จ

จึงเรียนมาเพื่อโปรดทราบ และแจ้งให้เจ้าหน้าที่ที่เกี่ยวข้องเพื่อทราบและถือปฏิบัติต่อไป

ขอแสดงความนับถือ

(นาย่จุมพล ริมสาคร) รองปลัดกระทรวงการคลัง หัวหน้ากลุ่มภารกิจด้านรายจ่ายและหนี้สิน

กรมบัญชีกลาง กองกฎหมาย โทร. ୦ ๒๑๒๗ ๗๒๕๖ โทรสาร ୦ ๒๑๒๗ ๗๒๕๐

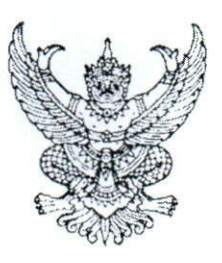

ที่ กค ๐๔๑๔.๓/ว ๑๐๛

กรมบัญชีกลาง ถนนพระราม ๖ กทม. ๑๐๔๐๐

### เพศ มีนาคม ๒๕๖๐

เรื่อง วิธีการเรียกรายงานจัดเก็บ นำส่งรายได้แทนกัน ในระบบ GFMIS

เรียน ปลัดกระทรวง อธิบดี ผู้ว่าราชการจังหวัด อธิการบดี เลขาธิการ ผู้อำนวยการ ผู้บัญชาการตำรวจแห่งชาติ และหัวหน้าหน่วยงานอื่นของรัฐ

สิ่งที่ส่งมาด้วย วิธีการเรียกรายงานจัดเก็บ นำส่งรายได้แทนกัน ในระบบ GFMIS

กรมบัญชีกลาง ได้มีการพัฒนารายงานจัดเก็บ นำส่งรายได้แทนกัน ในระบบ GFMIS ทั้งในระบบปฏิบัติการ (SAP R3) และในระบบ GFMIS Web Online จึงได้จัดทำวิธีการเรียกรายงานจัดเก็บ นำส่งรายได้แทนกัน เพื่อให้ผู้ปฏิบัติงานใช้เป็นแนวทางในการเรียกรายงานต่อไป รายละเอียดปรากฏ ตามสิ่งที่ส่งมาด้วย

จึงเรียนมาเพื่อโปรดทราบ และแจ้งให้หน่วยงานในสังกัดทราบและถือปฏิบัติต่อไป ทั้งนี้ สามารถดูหนังสือนี้ได้ที่เว็บไซต์กรมบัญชีกลาง www.cgd.go.th หัวข้อ กฎหมาย/ระเบียบ/หนังสือเวียน ภารกิจการควบคุมการเบิกจ่ายเงินแผ่นดิน

ขอแสดงความนับถือ

'(นายพรชัย หาญยืนยงสกุล) รองอธิบดี ปฏิบัติราชการแทน อธิบดีกรมบัญชีกลาง

กองระบบการคลังภาครัฐ กลุ่มงานกำกับและพัฒนาระบบงาน โทรศัพท์ ๐ ๒๑๒๗ ๗๐๐๐ ต่อ ๔๒๘๙ โทรสาร ๐ ๒๒๗๑ ๒๑๔๕

## วิธีการเรียกรายงานจัดเก็บ นำส่งรายได้แทนกัน ในระบบ GFMIS

แนบหนังสือกรมบัญชีกลาง ที่ กค 0414.3/ว103 ลงวันที่ 27 มีนาคม 2560

รายงานจัดเก็บ นำส่งรายได้แทนกัน ในระบบ GFMIS จัดทำขึ้นเพื่อให้ส่วนราชการสามารถเรียก รายงานจัดเก็บและนำส่งรายได้ที่มีการจัดเก็บและนำส่งรายได้แผ่นดินและเงินฝากคลังแทนกัน ซึ่งสามารถเรียก รายงานได้ทั้งระบบปฏิบัติการ (SAP R3) และในระบบ GFMIS Web Online ดังนี้

- รายงานจัดเก็บ นำส่งรายได้แทนหน่วยงานอื่น เป็นรายงานแสดงการจัดเก็บและนำส่งรายได้ แทนส่วนราชการอื่น
- รายงานจัดเก็บ นำส่งรายได้ที่หน่วยงานอื่นจัดเก็บแทน เป็นรายงานแสดงการที่ส่วนราชอื่น มีการจัดเก็บและนำส่งรายได้แทน

#### การเรียกรายงานในระบบปฏิบัติการ ( SAP R3 )

#### วิธีการเรียกรายงาน

- 1. รายงานจัดเก็บ นำส่งรายได้แทนหน่วยงานอื่น
  - 1.1 รายได้แผ่นดิน

เข้าเมนู SAP → ส่วนเพิ่มเติม → ส่วนเพิ่มเติม – ระบบรายได้และการนำส่งรายได้ → รายงาน ระบบรับและนำส่งรายได้ (ส่วนขยาย) → รายงานสำหรับส่วนราชการ → ZRP\_REV\_003 – รายงานจัดเก็บ นำส่งรายได้แทนกัน ดับเบิลคลิกที่ **CRP\_REV\_003 - รายงานจัดเก็บ นำส่งรายได้แทนกัน** หรือพิมพ์คำสั่งงาน ZRP\_REV\_003 ตามภาพที่ 1 แล้วกด Enter หรือ **©**เพื่อเข้าสู่หน้าจอ "รายงานจัดเก็บ นำส่งรายได้แทนกัน " ตามภาพที่ 2

| 🞯 ZRP_REV_003 🔹 🗹 🛄   😋 🚱 🚱   🖨 🛗 🛗   🎝 🏠 🛱 🗮 👿   😨 📳                                                                                                    |
|----------------------------------------------------------------------------------------------------|
| SAP Easy Access ระบบ SAP R/3                                                                                                    |
| 🥻 📑   🏷   🖧 เมนูอื่น   🚜 🔀 🖉   🔻 🔺   👍 สร้างบทบาท   🞯 กำหนดผู้ใช้ 🗟 เอกสารอธิบาย                                                                                                    |
| <ul> <li>การบัญชี</li> <li>ทรัพยากรบุคคล</li> <li>ระบบสารสนเทศ</li> <li>เครื่องมือ</li> <li>สายต้นเดียน</li> </ul>                                                                                                    |
| <ul> <li>แม่แก่แต่ม</li> <li>ส่วนเพิ่มเติม - ระบบบัญชีเพื่อการบริหาร</li> <li>ส่วนเพิ่มเติม - ระบบสินทรัพย์ถาวร</li> <li>ส่วนเพิ่มเติม - ระบบการเบิกจ่ายเงิน</li> <li>ส่วนเพิ่มเติม - ระบบบริหารงบประมาณ</li> <li>ส่วนเพิ่มเติม - ระบบบัญชีแยกประเภททั่วไป</li> <li>ส่วนเพิ่มเติม - ระบบจัดซื้อจัดจ้าง</li> </ul> |
| <ul> <li>ไม้อมูลหลักส่วน RP</li> <li>ไม้อมูลหลักส่วน RP</li> <li>ตารางการบันทึกบัญชีอัตโนมัติ</li> <li>การอนุมัติรายการ</li> <li>การอนุมัติรายการนำส่งเงินของส่วนราชการ</li> <li>การรีเซ็ตรายการหักล้างการนำส่งเงิน</li> <li>รายงาน</li> <li>รายงานระบบรับและนำส่งรายได้ (ส่วนขยาย)</li> </ul>                    |
| <ul> <li></li></ul>                                                                                                    |

ภาพที่ 1

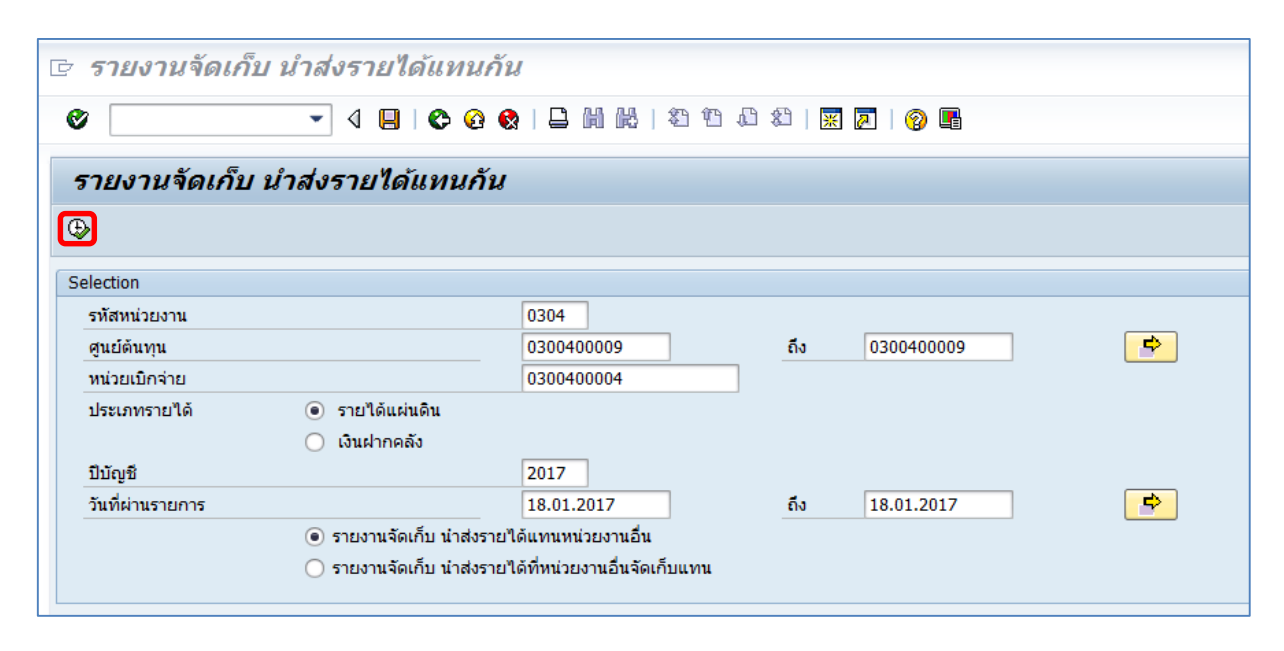

ภาพที่ 2

| หน้าจอ " รายงานจัดเก็บ นำส่งรายได้แทนกัน " | ระบุเงื่อนไขการเรียกรายงานตามภาพที่ 2 ดังนี้           |
|--------------------------------------------|--------------------------------------------------------|
| - รหัสหน่วยงาน                             | ระบุรหัสหน่วยงานที่ต้องการเรียกรายงาน จำนวน 4 หลัก     |
|                                            | ตัวอย่างระบุ 0304                                      |
| - ศูนย์ต้นทุน                              | ระบุรหัสศูนย์ต้นทุนที่ต้องการเรียกรายงาน จำนวน 10 หลัก |
|                                            | ตัวอย่างระบุ 0300400009                                |
| - หน่วยเบิกจ่าย                            | ระบุหน่วยเบิกจ่ายที่ต้องการเรียกรายงาน จำนวน 10 หลัก   |
|                                            | ตัวอย่างระบุ 0300400004                                |
| - ประเภทรายได้                             | คลิกเลือก 💿 รายได้แผ่นดิน                              |
| - ปีบัญชี                                  | ระบุปีบัญชีที่ต้องการเรียกรายงาน จำนวน 4 หลัก          |
|                                            | เป็นปี ค.ศ. ตัวอย่างระบุ 2017                          |
| - วันที่ผ่านรายการ                         | ระบุ วัน เดือน ปี ที่ต้องการเรียกรายงาน สามารถระบุเป็น |
|                                            | ค่าเดี่ยว (วันที่ผ่านรายการวันเดียว) หรือกดปุ่ม 📑      |
|                                            | เพื่อระบุวัน เดือน ปี เพิ่มเติมหรือระบุเป็นค่าช่วง     |
|                                            | ตัวอย่างระบุ 18.01.2017 ถึง 18.01.2017                 |
| - ระบุการเรียกรายงาน                       | คลิกเลือก 🖲 รายงานจัดเก็บ นำส่งรายได้แทนหน่วยงานอื่น   |

จากนั้นกดปุ่ม 🚯 ระบบจะแสดงรายงานจัดเก็บ นำส่งรายได้แทนกัน ตามภาพที่ 3 และภาพที่ 4

| le <i>รายงาน</i> จํ                                                                                                    | ัดเก็บ นำส่งรา                                                             | ยได้แทนกัน                                                                                                    |                  |                                                                                                    |                                                                                                    |                                                                                                    |                                                                                        |
|----------------------------------------------------------------------------------------------------|----------------------------------------------------------------------------|----------------------------------------------------------------------------------------------------|------------------|----------------------------------------------------------------------------------------------------|----------------------------------------------------------------------------------------------------|----------------------------------------------------------------------------------------------------|----------------------------------------------------------------------------------------|
| Ø                                                                                                    | • 4                                                                        | 🗏 I 🕸 🥸 🚱 I 🛱                                                                                                    | 3003             | 🕱 🗾   🕜 📭                                                                                                    |                                                                                                    |                                                                                                    |                                                                                        |
| รายงานจัด                                                                                                    | าเก็บ นำส่งราย                                                             | ได้แทนกัน                                                                                                    |                  |                                                                                                    |                                                                                                    |                                                                                                    |                                                                                        |
| 3 8 7 1                                                                                                    | 7   🛛   🖉 🖓                                                                | 1 🛛 🗣   🎟 🖷 🕂                                                                                                    |                  |                                                                                                    |                                                                                                    |                                                                                                    |                                                                                        |
|                                                                                                    |                                                                            |                                                                                                    |                  |                                                                                                    | รหัสหน่วยเบิกจ่าย                                                                                                    | รายงานจัดเก็บ นำส่งรายได้<br>: 300400004<br>ณ วันที่ 18.01.20                                                                                               | ภัที่หน่วยงา<br>)17                                                                    |
| การอ้างอิง                                                                                                    | ประเภทเอกสาร                                                               | เลขที่เอกสาร                                                                                                    | เอกสารกลับรายการ | ศูนย์ต้นทุนผู้จัดเก็บ                                                                                                    | ศูนย์ต้นทุนเจ้าของรายได้                                                                                                    | จำนวนเงิน                                                                                                    | ı                                                                                      |
| R60000001<br>R60000002<br>R60000003<br>R60000004<br>R60000006<br>R60000006<br>R60000008<br>R60000008<br>R600000018<br>R60000011<br>R60000011<br>R60000012<br>R60000013 | RC<br>RC<br>RC<br>RC<br>RC<br>RC<br>RC<br>RC<br>RC<br>RC<br>RC<br>RC<br>RC | 1100000512<br>1100000513<br>1100000514<br>1100000515<br>1100000516<br>1100000517<br>1100000517<br>1100000519<br>1100000520<br>1100000521<br>1100000523<br>1100000523 |                  | 0300400009<br>0300400009<br>0300400009<br>0300400009<br>0300400009<br>0300400009<br>0300400009<br>0300400009<br>0300400009<br>0300400009<br>0300400009<br>0300400009<br>0300400009 | 2000400008<br>1200500001<br>8012200000<br>1700400010<br>220020014<br>1500500002<br>2500700010<br>030030024<br>1500500010<br>2000400010<br>0300700000<br>1500500002<br>1200500010 | 1,500.00<br>7,300.58<br>1,200.37<br>11,900.00<br>2,800.00<br>7,300.00<br>9,000.00<br>6,880.00<br>123,456.01<br>6,680.00<br>4,000.00<br>7,800.00<br>7,800.00 | )<br>)<br>)<br>)<br>)<br>)<br>)<br>)<br>)<br>)<br>)<br>)<br>)<br>)<br>)<br>)<br>)<br>) |
| MM3 111                                                                                                    |                                                                            |                                                                                                    |                  |                                                                                                    |                                                                                                    | 199,730.9                                                                                                    | 5                                                                                      |

ภาพที่ 3

| )   🛒 🔁   🎯                                                                                 |                                                                                                    |                  |                                                                                                    |                                                                                                    |                                                                                                    |
|---------------------------------------------------------------------------------------------|----------------------------------------------------------------------------------------------------|------------------|----------------------------------------------------------------------------------------------------|----------------------------------------------------------------------------------------------------|----------------------------------------------------------------------------------------------------|
|                                                                                             |                                                                                                    |                  |                                                                                                    |                                                                                                    |                                                                                                    |
|                                                                                             |                                                                                                    |                  |                                                                                                    |                                                                                                    |                                                                                                    |
|                                                                                             |                                                                                                    |                  |                                                                                                    |                                                                                                    |                                                                                                    |
|                                                                                             |                                                                                                    |                  |                                                                                                    |                                                                                                    |                                                                                                    |
| 1                                                                                           |                                                                                                    |                  |                                                                                                    |                                                                                                    |                                                                                                    |
| อ็นจัดเกับแทน                                                                               |                                                                                                    |                  |                                                                                                    |                                                                                                    |                                                                                                    |
| สานกงานเลขา                                                                                 | แุการกรม12                                                                                                    |                  |                                                                                                    |                                                                                                    |                                                                                                    |
| ng 18.01.2017                                                                               |                                                                                                    |                  |                                                                                                    |                                                                                                    |                                                                                                    |
|                                                                                             |                                                                                                    |                  |                                                                                                    |                                                                                                    |                                                                                                    |
| ประเภทเอกสาร                                                                                | เลขที่เอกสาร                                                                                                    | เอกสารกลับรายการ | ศูนย์ต้นทุนผู้นำส่ง                                                                                                    | ศูนย์ต้นทุนเจ้าของรายได้                                                                                                    | จำนวนเงิน                                                                                                   |
|                                                                                             |                                                                                                    |                  |                                                                                                    |                                                                                                    |                                                                                                    |
| 3                                                                                           | 1700000108                                                                                                    |                  | 0300400009                                                                                                    | 2000400008                                                                                                    | 1,500.00                                                                                                    |
| 3                                                                                           | 1700000109                                                                                                    |                  | 0300400009                                                                                                    | 1200500001                                                                                                    | 7,300.58                                                                                                    |
| 3                                                                                           | 1700000110                                                                                                    |                  | 0300400009                                                                                                    | 8012200000                                                                                                    | 1,200.37                                                                                                    |
|                                                                                             |                                                                                                    |                  |                                                                                                    |                                                                                                    |                                                                                                    |
| 3                                                                                           | 1700000111                                                                                                    |                  | 0300400009                                                                                                    | 1700400010                                                                                                    | 11,900.00                                                                                                   |
| 3                                                                                           | 1700000111<br>1700000112                                                                                                    |                  | 0300400009<br>0300400009                                                                                                    | 1700400010<br>2200200014                                                                                                    | 11,900.00<br>2,800.00                                                                                       |
| 3<br>3<br>3                                                                                 | 1700000111<br>1700000112<br>1700000113                                                                                                   |                  | 0300400009<br>0300400009<br>0300400009                                                                                                   | 1700400010<br>2200200014<br>1500500002                                                                                                 | 11,900.00<br>2,800.00<br>7,300.00                                                                           |
| 3<br>3<br>3<br>3                                                                            | 1700000111<br>1700000112<br>1700000113<br>1700000114                                                                                     | _                | 0300400009<br>0300400009<br>0300400009<br>0300400009                                                                                     | 1700400010<br>2200200014<br>1500500002<br>2500700010                                                                                   | 11,900.00<br>2,800.00<br>7,300.00<br>10,000.00                                                              |
| 3<br>3<br>3<br>3<br>3<br>3                                                                  | 1700000111<br>1700000112<br>1700000113<br>1700000114<br>1700000115                                                                       |                  | 0300400009<br>0300400009<br>0300400009<br>0300400009<br>0300400009                                                                       | 1700400010<br>220020014<br>1500500002<br>2500700010<br>0300300024                                                                      | 11,900.00<br>2,800.00<br>7,300.00<br>10,000.00<br>9,000.00                                                  |
| 3<br>3<br>3<br>3<br>3<br>3<br>3<br>3<br>3                                                   | 1700000111<br>1700000112<br>1700000113<br>1700000114<br>1700000115<br>1700000116                                                         |                  | 0300400009<br>0300400009<br>0300400009<br>0300400009<br>0300400009<br>0300400009                                                         | 1700400010<br>2200200014<br>1500500002<br>2500700010<br>0300300024<br>1500500010                                                       | 11,900.00<br>2,800.00<br>7,300.00<br>10,000.00<br>9,000.00<br>6,880.00                                      |
| 3<br>3<br>3<br>3<br>3<br>3<br>3<br>3<br>3<br>3<br>3<br>3<br>3<br>3                          | 170000111<br>170000112<br>170000113<br>170000114<br>170000115<br>170000116<br>170000117                                                  |                  | 0300400009<br>0300400009<br>0300400009<br>0300400009<br>0300400009<br>0300400009<br>0300400009                                           | 1700400010<br>2200200014<br>1500500002<br>2500700010<br>0300300024<br>1500500010<br>2000400010                                         | 11,900.00<br>2,800.00<br>7,300.00<br>10,000.00<br>9,000.00<br>6,880.00<br>123,456.00                        |
| 3<br>3<br>3<br>3<br>3<br>3<br>3<br>3<br>3<br>3<br>3<br>3<br>3<br>3<br>3                     | 170000111<br>170000112<br>170000113<br>170000114<br>170000115<br>1700000116<br>1700000117<br>1700000118                                  |                  | 0300400009<br>0300400009<br>0300400009<br>0300400009<br>0300400009<br>0300400009<br>0300400009<br>0300400009                             | 1700400010<br>2200200014<br>1500500002<br>2500700010<br>0300300024<br>1500500010<br>2000400010<br>0300700000                           | 11,900.00<br>2,800.00<br>7,300.00<br>10,000.00<br>9,000.00<br>6,880.00<br>123,456.00<br>6,600.00            |
| 8<br>8<br>8<br>8<br>8<br>8<br>8<br>8<br>8<br>8<br>8<br>8<br>8<br>8<br>8<br>8<br>8<br>8<br>8 | 1700000111<br>1700000112<br>1700000113<br>1700000114<br>1700000115<br>1700000116<br>1700000117<br>1700000118<br>1700000119               |                  | 0300400009<br>0300400009<br>0300400009<br>0300400009<br>0300400009<br>0300400009<br>0300400009<br>0300400009<br>0300400009               | 1700400010<br>220020014<br>1500500002<br>2500700010<br>0300300024<br>1500500010<br>2000400010<br>0300700000<br>1500500002              | 11,900.00<br>2,800.00<br>7,300.00<br>9,000.00<br>9,000.00<br>6,880.00<br>123,456.00<br>6,600.00<br>4,000.00 |
| 23<br>23<br>23<br>23<br>23<br>23<br>23<br>23<br>23<br>23<br>23<br>23<br>23<br>2             | 1700000111<br>1700000112<br>1700000113<br>1700000114<br>1700000115<br>1700000116<br>1700000117<br>1700000118<br>1700000119<br>1700000120 |                  | 0300400009<br>0300400009<br>0300400009<br>0300400009<br>0300400009<br>0300400009<br>0300400009<br>0300400009<br>0300400009<br>0300400009 | 1700400010<br>220020014<br>150050002<br>2500700010<br>0300300024<br>1500500010<br>2000400010<br>0300700000<br>1500500002<br>1200500010 | 11,900.00<br>2,800.00<br>7,300.00<br>9,000.00<br>6,880.00<br>123,456.00<br>6,600.00<br>4,000.00<br>7,800.00 |

ภาพที่ 4

### รายละเอียดที่ปรากฏในรายงาน

- การอ้างอิง

รายงานแสดงการอ้างอิงที่ระบุ คือ RYYXXXXXX R คือ ค่าคงที่

Y คือ 2 หลักท้ายของปีงบประมาณ พ.ศ.

X คือ Running Number 7 หลัก

RC คือ การรับเงินรายได้แผ่นดินของหน่วยงานอื่น แสดงเลขที่เอกสารตามประเภทเอกสาร แสดงเลขที่เอกสารกรณีมีการกลับรายการ แสดงข้อมูลศูนย์ต้นทุนผู้จัดเก็บ จำนวน 10 หลัก แสดงข้อมูลศูนย์ต้นทุนเจ้าของรายได้ จำนวน 10 หลัก แสดงจำนวนเงินรายได้แผ่นดินที่จัดเก็บ R3 คือ การนำส่งเงินรายได้แผ่นดินของหน่วยงานอื่น แสดงเลขที่เอกสารตามประเภทเอกสาร แสดงข้อมูลศูนย์ต้นทุนผู้นำส่ง จำนวน 10 หลัก แสดงข้อมูลศูนย์ต้นทุนผู้นำส่ง จำนวน 10 หลัก แสดงข้อมูลศูนย์ต้นทุนเจ้าของรายได้ จำนวน 10 หลัก แสดงจำนวนเงินรายได้แผ่นดินที่นำส่ง แสดงจำนวนเงินรายได้แผ่นดินที่นำส่ง

- ประเภทเอกสาร
- เลขที่เอกสาร
- เอกสารกลับรายการ
- ศูนย์ต้นทุนผู้จัดเก็บ
- ศูนย์ต้นทุนเจ้าของรายได้
- จำนวนเงิน
- ประเภทเอกสาร
- เลขที่เอกสาร
- เอกสารกลับรายการ
- ศูนย์ต้นทุนผู้นำส่ง
- ศูนย์ต้นทุนเจ้าของรายได้
- จำนวนเงิน
- ผลรวม

#### 1.2 เงินฝากคลัง

เข้าเมนู SAP → ส่วนเพิ่มเติม → ส่วนเพิ่มเติม – ระบบรายได้และการนำส่งรายได้ → รายงาน ระบบรับและนำส่งรายได้ (ส่วนขยาย) → รายงานสำหรับส่วนราชการ → ZRP\_REV\_003 – รายงานจัดเก็บ นำส่งรายได้แทนกัน ดับเบิลคลิกที่ **Server Server 2003 - รายงานจัดเก็บ นำส่งรายได้แทนกัน** หรือพิมพ์คำสั่งงาน ZRP\_REV\_003 ตามภาพที่ 5 แล้วกด Enter หรือ **©**เพื่อเข้าสู่หน้าจอ "รายงานจัดเก็บ นำส่งรายได้แทนกัน " ตามภาพที่ 6

| 🞯 ZRP_REV_003 🔹 🛛 🔲   😋 🚱 🚱   🖨 🛍 🔀   🏝 🛱 🖓 🖾   🕱 🖉   🚱 🖷                                                                                                    |
|----------------------------------------------------------------------------------------------------|
| SAP Easy Access ระบบ SAP R/3                                                                                                    |
| 🎲 📑 ≽ 🖧 เมนูอื่น 😽 🔠 🥒 🔻 🔺 🎲 สร้างบทบาท 🚳 กำหนดผู้ใช้ 🗟 เอกสารอธิบาย                                                                                                    |
| <ul> <li>► □ การบัญชี</li> <li>► □ ทรัพยากรบุคคล</li> <li>► □ ระบบสารสนเทศ</li> <li>► □ เครื่องมือ</li> <li>▼ □ ส่วนเพิ่มเดิม</li> </ul>                                                                                                    |
| <ul> <li>ผ่างแพ็มเติม - ระบบบัญขีเพื่อการบริหาร</li> <li>ผ่างแพ็มเติม - ระบบสินทรัพย์ถาวร</li> <li>ผ่างแพ็มเติม - ระบบการเบิกจ่ายเงิน</li> <li>ผ่างแพ็มเติม - ระบบบริหารงบประมาณ</li> <li>ผ่างแพ็มเติม - ระบบบัญชีแยกประเภททั่วไป</li> <li>ผ่างแพ็มเติม - ระบบบัญชีแยกประเภททั่วไป</li> <li>ผ่างแพ็มเติม - ระบบจัดชื้อจัดจ้าง</li> <li>ฉ่างแพ็มเติม - ระบบรายได้และการนำส่งรายได้</li> </ul> |
| <ul> <li> <ul> <li>                 ข้อมูลหลักส่วน RP</li></ul></li></ul>                                                                                                    |
| <ul> <li>► □ รายงานสำหรับกรมบัญชีกลาง</li> <li>▼ □ รายงานสำหรับส่วนราชการ</li> </ul>                                                                                                    |
| <ul> <li></li></ul>                                                                                                    |

ภาพที่ 5

| โปรแกรม(₽) แก้ไข(E) ไปที่(G)<br>▶ ◀ [ | ระบบ(Y) วิธีใช้(H)<br>🗐   😍 🚱 🚱   📮 🕅 🖟 | ) 21002    | x 🛛   📀 🖪  |          |
|---------------------------------------|-----------------------------------------|------------|------------|----------|
|                                       | 3   C 😧 🔇   🗅 M K                       |            | * 🗵 🕜 🖪    |          |
|                                       |                                         |            |            |          |
|                                       |                                         |            |            |          |
| รายงานจัดเก็บ นำส่งรายไ               | ได้แทนกัน                               |            |            |          |
| <b>.</b>                              |                                         |            |            |          |
|                                       |                                         |            |            |          |
| election                              |                                         |            |            |          |
| รหัสหม่ายงาม                          | 0304                                    |            |            |          |
| สมย์ตับทา                             | 300400009                               | ถึง        | 300400009  |          |
| - พูนอดนดุน<br>มหว่อยเมืออว่อย        | 200400004                               |            | 300100003  |          |
|                                       | 50040004                                |            |            |          |
|                                       | uwuou                                   |            |            |          |
| 🖲 เงนผาศ                              | าคลง                                    |            |            |          |
| ปีบัญชี                               | 2017                                    |            |            |          |
| วันที่ผ่านรายการ                      | 18.01.2017                              | ถึง        | 18.01.2017 | <b>-</b> |
| 🖲 รายงาน                              | เจ้ดเก็บ นำส่งรายได้แทนหน่วยงาน         | อื่น       |            |          |
| 🔘 รายงาน                              | เจ้ดเก็บ นำส่งรายได้ที่หน่วยงานอื่น     | จัดเก็บแทน |            |          |
|                                       |                                         |            |            |          |

ภาพที่ 6

หน้าจอ " รายงานจัดเก็บ นำส่งรายได้แทนกัน " ระบุเงื่อนไขการเรียกรายงานตามภาพที่ 6 ดังนี้

| - รหัสหน่วยงาน       | ระบุรหัสหน่วยงานที่ต้องการเรียกรายงาน จำนวน 4 หลัก     |
|----------------------|--------------------------------------------------------|
|                      | ตัวอย่างระบุ 0304                                      |
| - ศูนย์ต้นทุน        | ระบุรหัสศูนย์ต้นทุนที่ต้องการเรียกรายงาน จำนวน 10 หลัก |
|                      | ตัวอย่างระบุ 0300400009                                |
| - หน่วยเบิกจ่าย      | ระบุหน่วยเบิกจ่ายที่ต้องการเรียกรายงาน จำนวน 10 หลัก   |
|                      | ตัวอย่างระบุ 0300400004                                |
| - ประเภทรายได้       | คลิกเลือก 💿 เงินฝากคลัง                                |
| - ปีบัญชี            | ระบุปีบัญชีที่ต้องการเรียกรายงาน จำนวน 4 หลัก          |
|                      | เป็นปี ค.ศ. ตัวอย่างระบุ 2017                          |
| - วันที่ผ่านรายการ   | ระบุ วัน เดือน ปี ที่ต้องการเรียกรายงาน สามารถระบุเป็น |
|                      | ค่าเดี่ยว (วันที่ผ่านรายการวันเดียว) หรือกดปุ่ม 📑      |
|                      | เพื่อระบุวัน เดือน ปี เพิ่มเติมหรือระบุเป็นค่าช่วง     |
|                      | ตัวอย่างระบุ 18.01.2017 ถึง 18.01.2017                 |
| - ระบุการเรียกรายงาน | คลิกเลือก 💿 รายงานจัดเก็บ นำส่งรายได้แทนหน่วยงานอื่น   |
|                      |                                                        |

จากนั้นกดปุ่ม 🚱 ระบบจะแสดงรายงานจัดเก็บ นำส่งรายได้แทนกัน ตามภาพที่ 7 และภาพที่ 8

| 🖻 รายการ( <u>L</u> )                           | แก้ไข( <u>E)</u> ไปที่( <u>G</u> ) | การกำหนดค่า( <u>S</u> ) ระ:                                        | ນນ(Y) วิธีใช้( <u>H</u> ) |                                                                    |                                                                    |                                  |                                                                            |
|------------------------------------------------|------------------------------------|--------------------------------------------------------------------|---------------------------|--------------------------------------------------------------------|--------------------------------------------------------------------|----------------------------------|----------------------------------------------------------------------------|
| 📲 🎯   🔍 🖾 🗳 🖓   🗒 👹 🛍 🗳 🗳 🕼 🛍 🗳 😒 🗇   🖳 Þ 🔽    |                                    |                                                                    |                           |                                                                    |                                                                    |                                  |                                                                            |
|                                                |                                    |                                                                    |                           |                                                                    |                                                                    |                                  |                                                                            |
| รายงานจั                                       | ดเก็บ นำส่งราย                     | เได้แทนกัน                                                         |                           |                                                                    |                                                                    |                                  |                                                                            |
| Q A 7                                          | 7 🛛 🖉 🖉                            | a 🐨 🔍 🖽 🖷 🖻                                                        | ≣ 🔲 I 4 → ▶ 1             |                                                                    |                                                                    |                                  |                                                                            |
|                                                |                                    |                                                                    |                           |                                                                    |                                                                    |                                  |                                                                            |
|                                                |                                    |                                                                    |                           |                                                                    | รหัสหน่วยเบิกจ่าย                                                  | รายงานจัดเก็บ<br>: 3<br>ณ วันที่ | ม น่าส่งรายได้ทิหน่วยงา<br>300400004<br>18.01.2017                         |
| 00000101                                       | 1/5/101000705                      | เวลเรียงอาสาร                                                      | 1007050 31501005          | สมบัต้มามนักวิจาลิ้ม                                               | สมย์ลับเหมล้ายเว เราะปีล้                                          |                                  | ດ້ວຍວາມວີນ                                                                 |
| TIDE NEV                                       | TRACTINICALIN IS                   | เดยทเอกด เร                                                        |                           | พื้นออกที่แพ็งอนุกา                                                | พู่แอดแต่แเจ้ เชื่องราย เด                                         |                                  | a in futuron                                                               |
| R60000001                                      | RD                                 | 1100000525                                                         |                           | 0300400009                                                         | 1700400010                                                         |                                  | 5,700.00                                                                   |
| R60000002                                      | RD                                 | 1100000526                                                         |                           | 0300400009                                                         | 2200200014                                                         |                                  | 11,937.63                                                                  |
| R60000003                                      | RD                                 | 1100000527                                                         |                           | 0300400009                                                         | 2000400005                                                         |                                  | 7,300.87                                                                   |
| R60000004                                      | RD                                 | 1100000528                                                         |                           | 0300400009                                                         | 1200600002                                                         |                                  | 2,479.50                                                                   |
| R60000005                                      | RD                                 | 1100000529                                                         |                           | 0300400009                                                         | 1500500039                                                         |                                  | 8,000.00                                                                   |
| R60000006                                      | RD                                 | 1100000520                                                         |                           | 0200400000                                                         | 2000400004                                                         |                                  |                                                                            |
| D60000007                                      |                                    | 1100000330                                                         |                           | 0300400009                                                         | 2000400004                                                         |                                  | 5,000.00                                                                   |
| K00000007                                      | RD                                 | 1100000531                                                         | -                         | 0300400009                                                         | 0300300007                                                         |                                  | 5,000.00<br>24,500.00                                                      |
| R600000008                                     | RD<br>RD                           | 1100000530<br>1100000531<br>1100000532                             |                           | 0300400009<br>0300400009<br>0300400009                             | 0300300007<br>1500200002                                           |                                  | 5,000.00<br>24,500.00<br>18,000.00                                         |
| R600000008<br>R600000009                       | RD<br>RD<br>RD                     | 1100000530<br>1100000531<br>1100000532<br>1100000533               |                           | 0300400009<br>0300400009<br>0300400009<br>0300400009               | 0300300007<br>1500200002<br>0300300007                             |                                  | 5,000.00<br>24,500.00<br>18,000.00<br>20,000.00                            |
| R600000009<br>R600000009<br>R600000010         | RD<br>RD<br>RD<br>RD<br>RD         | 110000530<br>110000531<br>110000532<br>110000533<br>110000534      |                           | 0300400009<br>0300400009<br>0300400009<br>0300400009<br>0300400009 | 0300300007<br>1500200002<br>0300300007<br>2500700109               |                                  | 5,000.00<br>24,500.00<br>18,000.00<br>20,000.00<br>15,000.00               |
| R60000000<br>R600000009<br>R600000010<br>ผลรวม | RD<br>RD<br>RD<br>RD<br>RD         | 1100000530<br>1100000531<br>1100000532<br>1100000533<br>1100000534 |                           | 0300400009<br>0300400009<br>0300400009<br>0300400009<br>0300400009 | 2500400007<br>0300300007<br>1500200002<br>0300300007<br>2500700109 |                                  | 5,000.00<br>24,500.00<br>18,000.00<br>20,000.00<br>15,000.00<br>117,918.00 |

### ภาพที่ 7

| 8   🗶 🔎 💡                                                                                               |                                                                                                    |                         |                                                                                                    |                                                                                                    |                                                                                                    |
|----------------------------------------------------------------------------------------------------|----------------------------------------------------------------------------------------------------|-------------------------|----------------------------------------------------------------------------------------------------|----------------------------------------------------------------------------------------------------|----------------------------------------------------------------------------------------------------|
| นอื่นจัดเก็บแทน<br>สำนักงานเลขา<br>ถึง 18.01.2017                                                       | นุการกรม12                                                                                                    |                         |                                                                                                    |                                                                                                    |                                                                                                    |
| Jeviewiceator                                                                                           | เอขเนื่อออสอร                                                                                                    | เวอสารออับรายอาร        | สมย์อันหมย์ม่อส่า                                                                                                    | สมย์ดับหมู่น้ำละวงรวยได้                                                                                                    | ວ່ວນວນເວັນ                                                                                                    |
| ประเภทเอกสาร                                                                                            | เลขที่เอกสาร                                                                                                    | เอกสารกลับรายการ        | ศูนย์ต้นทุนผู้นำส่ง                                                                                                    | ศูนย์ดินทุนเจ้าของรายได้                                                                                                    | จำนวนเงิน                                                                                                    |
| ประเภทเอกสาร<br>R4                                                                                      | เลขที่เอกสาร<br>120000068                                                                                                    | เอกสารกลับรายการ        | ศูนย์ดันทุนผู้นำส่ง<br>0300400009                                                                                                    | ศูนย์ตันทุนเจ้าของรายได้<br>1700400010                                                                                                    | จำนวนเงิน<br>5,700.00                                                                                                    |
| ประเภทเอกสาร<br>R4<br>R4                                                                                | เลขที่เอกสาร<br>1200000068<br>120000069                                                                                                 | เอกสารกลับรายการ        | ศูนย์ตันทุนผู้น่าส่ง<br>0300400009<br>0300400009                                                                                                    | ศูนย์ดันทุนเจ้าของรายได้<br>1700400010<br>2200200014                                                                                                    | จำนวนเงิน<br>5,700.00<br>11,937.63                                                                                                    |
| <u>ประเภทเอกสาร</u><br>R4<br>R4<br>R4                                                                   | เลขที่เอกสาร<br>1200000068<br>120000069<br>120000070                                                                                    | เอกสารกลับรายการ        | ศูนย์ดันทุนผู้น่าส่ง<br>0300400009<br>0300400009<br>0300400009                                                                                                    | ศูนย์ดันทุนเจ้าของรายได้<br>1700400010<br>2200200014<br>2000400005                                                                                                  | รักขวนเงิน<br>5,700.00<br>11,937.63<br>7,300.87                                                                                                    |
| <u>ประเภทเอกสาร</u><br>R4<br>R4<br>R4<br>R4<br>R4                                                       | <b>เลขที่เอกสาร</b> 120000068 120000069 120000070 120000071                                                                             | เอกสารกลับรายการ        | ศูนย์ดันทุนผู้น่าส่ง<br>0300400009<br>0300400009<br>0300400009<br>0300400009                                                                                                    | ศูนย์ดันทุนเจ้าของรายได้<br>1700400010<br>2200200014<br>2000400005<br>1200600002                                                                                    | <b>จำนวนเงิน</b><br>5,700.00<br>11,937.63<br>7,300.87<br>2,479.50                                                                                                    |
| <u>ประเภทเอกสาร</u><br>R4<br>R4<br>R4<br>R4<br>R4<br>R4<br>R4                                           | <b>เลขที่เอกสาร</b> 120000068 120000069 120000070 120000071 120000072                                                                   | เอกสารกลับรายการ        | ศูนย์ดันทุนผู้น่าส่ง           0300400009           0300400009           0300400009           0300400009           0300400009           0300400009           0300400009           0300400009           0300400009                                                                                                    | ศูนย์ดันทุนเจ้าของรายได้<br>1700400010<br>2200200014<br>2000400005<br>1200600002<br>1500500039                                                                      | จำนวนเงิน           5,700.00           11,937.63           7,300.87           2,479.50           8,000.00                                                                                                    |
| <u>ประเภทเอกสาร</u><br>R4<br>R4<br>R4<br>R4<br>R4<br>R4<br>R4                                           | <b>เฉบที่เอกสาร</b><br>120000068<br>120000069<br>120000070<br>120000071<br>120000072<br>120000073                                       | เอกสารกลับรายการ        | ชุนย์ดันทุนผู้น่าส่ง           0300400009           0300400009           0300400009           0300400009           0300400009           0300400009           0300400009           0300400009           0300400009                                                                                                    | ชุนย์ดันทุนเจ้าของรายได้<br>1700400010<br>2200200014<br>2000400005<br>1200600002<br>1500500039<br>2000400004                                                        | ร่านวนเงิน           5,700.00           11,937.63           7,300.87           2,479.50           8,000.00           5,000.00                                                                                 |
| <mark>ประเภทเอกสาร</mark><br>R4<br>R4<br>R4<br>R4<br>R4<br>R4<br>R4<br>R4<br>R4                         | <b>เลษที่เอกสาร</b><br>120000068<br>120000069<br>120000070<br>120000071<br>120000072<br>120000073<br>120000074                          | เอกสารกลับรายการ        | ศูนย์ดันทุนผู้น่าส่ง           0300400009           0300400009           0300400009           0300400009           0300400009           0300400009           0300400009           0300400009           0300400009           0300400009           0300400009                                                                                                    | ศูนย์ดันทุนเจ้าของรายได้<br>1700400010<br>2200200014<br>2000400005<br>1200600002<br>1500500039<br>2000400004<br>0300300007                                          | ร่านวนเงิน           5,700.00           11,937.63           7,300.87           2,479.50           8,000.00           5,000.00           24,500.00                                                             |
| <mark>ประเภทเอกสาร</mark><br>R4<br>R4<br>R4<br>R4<br>R4<br>R4<br>R4<br>R4<br>R4<br>R4                   | <b>เลษที่เอกสาร</b> 1200000068 1200000069 120000070 120000071 120000072 120000073 120000074 120000075                                   | เอกสารกลับรายการ        | ศูนย์ดันทุนผู้น่าส่ง           0300400009           0300400009           0300400009           0300400009           0300400009           0300400009           0300400009           0300400009           0300400009           0300400009           0300400009           0300400009           0300400009                                                                                                    | ศูนย์ดันทุนเจ้าของรายได้ 1700400010 2200200014 2000400005 1200600002 1500500039 2000400004 0300300007 150020002                                                     | จำนวนเงิน           5,700.00           11,937.63           7,300.87           2,479.50           8,000.00           5,000.00           24,500.00           18,000.00                                          |
| <mark>ประเภทเอกสาร</mark><br>R4<br>R4<br>R4<br>R4<br>R4<br>R4<br>R4<br>R4<br>R4<br>R4<br>R4<br>R4<br>R4 | <b>เลษที่เอกสาร</b>                                                                                                    | เอกสารกลับรายการ        | ศูนย์ดันทุนผู้น่าส่ง     0300400009     0300400009     0300400009     0300400009     0300400009     0300400009     0300400009     0300400009     0300400009     0300400009     0300400009     0300400009                                                                                                    | ศูนย์ดันทุนเจ้าของรายได้ 1700400010 2200200014 2000400005 1200600002 1500500039 200400004 0300300007 1500200002 0300300007                                          | จำนวนเงิน           5,700.00           11,937.63           7,300.87           2,479.50           8,000.00           5,000.00           24,500.00           18,000.00           20,000.00                      |
| <mark>ประเภทเอกสาร</mark><br>R4<br>R4<br>R4<br>R4<br>R4<br>R4<br>R4<br>R4<br>R4<br>R4<br>R4<br>R4<br>R4 | <b>เฉบท์เอกสาร</b><br>120000068<br>120000069<br>120000070<br>120000071<br>120000072<br>120000073<br>120000074<br>120000075<br>120000076 | <b>เอกสารกลับรายการ</b> | ศูนย์ดันทุนผู้น่าส่ง           0300400009           0300400009           0300400009           0300400009           0300400009           0300400009           0300400009           0300400009           0300400009           0300400009           0300400009           0300400009           0300400009           0300400009           0300400009           0300400009           0300400009           0300400009 | ศูนย์ดันทุนเจ้าของรายได้<br>1700400010<br>2200200014<br>2000400005<br>1200600002<br>1500500039<br>2000400004<br>0300300007<br>150020002<br>0300300007<br>2500700109 | ร่านวนเงิน           5,700.00           11,937.63           7,300.87           2,479.50           8,000.00           5,000.00           24,500.00           18,000.00           20,000.00           15,000.00 |

# ภาพที่ 8

## รายละเอียดที่ปรากฏในรายงาน

- การอ้างอิง

รายงานแสดงการอ้างอิงที่ระบุ คือ RYYXXXXXX R คือ ค่าคงที่ Y คือ 2 หลักท้ายของปีงบประมาณ พ.ศ. X คือ Running Number 7 หลัก RD คือ การรับเงินฝากคลังของหน่วยงานอื่น แสดงเลขที่เอกสารตามประเภทเอกสาร แสดงข้อมูลศูนย์ต้นทุนผู้จัดเก็บ จำนวน 10 หลัก แสดงข้อมูลศูนย์ต้นทุนเจ้าของรายได้ จำนวน 10 หลัก

- ประเภทเอกสาร
- เลขที่เอกสาร
- เอกสารกลับรายการ
- ศูนย์ต้นทุนผู้จัดเก็บ
- ศูนย์ต้นทุนเจ้าของรายได้

แสดงจำนวนเงินเงินฝากคลังที่จัดเก็บ - จำนวนเงิน R4 คือ การนำส่งเงินเงินฝากคลังของหน่วยงานอื่น - ประเภทเอกสาร แสดงเลขที่เอกสารตามประเภทเอกสาร - เลขที่เอกสาร แสดงเลขที่เอกสารกรณีมีการกลับรายการ - เอกสารกลับรายการ - ศูนย์ต้นทุนผู้นำส่ง แสดงข้อมูลศูนย์ต้นทุนผู้นำส่ง จำนวน 10 หลัก แสดงข้อมูลศูนย์ต้นทุนเจ้าของรายได้ จำนวน 10 หลัก - ศูนย์ต้นทุนเจ้าของรายได้ แสดงจำนวนเงินเงินฝากคลังที่นำส่ง - จำนวนเงิน แสดงจำนวนเงินรวม ทั้งการจัดเก็บและการนำส่ง - ผลรวม

#### 2. รายงานจัดเก็บ นำส่งรายได้แทนหน่วยงานอื่น

2.1 รายได้แผ่นดิน

เข้าเมนู SAP → ส่วนเพิ่มเติม → ส่วนเพิ่มเติม – ระบบรายได้และการนำส่งรายได้ → รายงาน ระบบรับและนำส่งรายได้ (ส่วนขยาย) → รายงานสำหรับส่วนราชการ → ZRP\_REV\_003 – รายงานจัดเก็บ นำส่งรายได้แทนกัน ดับเบิลคลิกที่ **2 RP\_REV\_003 - รายงานจัดเก็บ นำส่งรายได้แทนกัน** หรือพิมพ์คำสั่งงาน ZRP\_REV\_003 ตามภาพที่ 9 แล้วกด Enter หรือ **3**เพื่อเข้าสู่หน้าจอ "รายงานจัดเก็บ นำส่งรายได้แทนกัน " ตามภาพที่ 10

| 💞 ZRP_REV_003 🔹 🗸 🛄 I 😋 🚱 🚱 I 🖨 🛗 🔀 I 🏝 🖓 I 🔀 I 🕱 🔊 I 🚱 📑                                                                                                    |
|----------------------------------------------------------------------------------------------------|
| SAP Easy Access ระบบ SAP R/3                                                                                                    |
| 🚱 🔳 🏷 🛃 เมนูอื่น 🛛 😹 😼 🥒 👻 🔺 🎲 สร้างบทบาท 🛛 🗐 กำหนดผู้ใช้ 🔂 เอกสารอธิบาย                                                                                                    |
| <ul> <li>► □ การบัญชี</li> <li>► □ ทรัพยากรบุคคล</li> <li>► □ ระบบสารสนเทศ</li> <li>► □ เครื่องมือ</li> <li>▼ □ ส่วนเพิ่มเดิม</li> </ul>                                                                                                    |
| <ul> <li>ผ่วนเพิ่มเดิม - ระบบบัญชีเพื่อการบริหาร</li> <li>ผ่วนเพิ่มเดิม - ระบบสินทรัพย์ถาวร</li> <li>ผ่วนเพิ่มเดิม - ระบบการเบิกจ่ายเงิน</li> <li>ผ่วนเพิ่มเดิม - ระบบบริหารงบประมาณ</li> <li>ผ่วนเพิ่มเดิม - ระบบบริหารงบประเภททั่วไป</li> <li>ผ่วนเพิ่มเดิม - ระบบจัดชื้อจัดจ้าง</li> <li>ส่วนเพิ่มเดิม - ระบบรายได้และการนำส่งรายได้</li> </ul> |
| <ul> <li>ข้อมูลหลักส่วน RP</li> <li>ตารางการบันทึกบัญชีอัตโนมัติ</li> <li>การบันทึกรายการ</li> <li>การอนุมัติรายการนำส่งเงินของส่วนราชการ</li> <li>การรีเซ็ตรายการหักล้างการนำส่งเงิน</li> <li>รายงาน</li> <li>รายงานระบบรับและนำส่งรายได้ (ส่วนขยาย)</li> </ul>                                                                                   |
| <ul> <li>         รายงานสำหรับกรมบัญชีกลาง     </li> <li>         รายงานสำหรับส่วนราชการ      </li> </ul>                                                                                                    |
| <ul> <li>CZRP_R06 - รายงานจัดเก็บ น่าส่งรายได้ของตนเอง ตามแหล่งของเงิน</li> <li>ZRP_R07 - รายงานจัดเก็บ น่าส่งรายได้แทนกัน ตามแหล่งของเงิน</li> <li>ZRP_R08 - รายงานจัดเก็บ น่าส่งรายได้แทนกัน ตามรหัสรายได้</li> <li>ZRP_R08 - รายงานจัดเก็บ น่าส่งรายได้แทนกัน ตามรหัสรายได้</li> <li>ZRP_KCB_002 - รายงานงัดเก็บ น่าส่งรายได้แทนกัน</li> </ul>  |

ภาพที่ 9

| 🗗 โปรแกรม( <u>P)</u> แก้ไข( <u>E</u> ) | ไปที่( <u>G)</u> ระบบ( <u>Y</u> ) วิธี | ใช้( <u>H</u> )                      |                 |          |
|----------------------------------------|----------------------------------------|--------------------------------------|-----------------|----------|
| Ø                                      | ◄ ┨│� ፼ ₡                              | :  <b>□            </b>    1 1 1 1 1 | ) 🕄   🐹 🔎   🚱 📑 |          |
| รายงานจัดเก็บ นำ                       | ส่งรายได้แทนกัน                        |                                      |                 |          |
| Ð                                      |                                        |                                      |                 |          |
| Selection                              |                                        |                                      |                 |          |
| รทัสหน่วยงาน                           |                                        | A004                                 |                 |          |
| ศูนย์ต้นทุน                            |                                        | 2000400000                           | ถึง 2000400010  | <b>-</b> |
| หน่วยเบิกจ่าย                          |                                        | 2000400004                           |                 |          |
| ประเภทรายได้                           | 💿 รายได้แผ่นดิน                        |                                      |                 |          |
|                                        | 🔘 เงินฝากคลัง                          |                                      |                 |          |
| ปีบัญชี                                |                                        | 2017                                 |                 |          |
| วันที่ผ่านรายการ                       |                                        | 18.01.2017                           | ถึง 18.01.2017  | <b>-</b> |
|                                        | 🔘 รายงานจัดเก็บ นำส่งราย               | ได้แทนหน่วยงานอื่น                   |                 |          |
|                                        | ● รายงานจัดเก็บ นำส่งราย <sup>*</sup>  | ใด้ที่หน่วยงานอื่นจัดเก็บแทน         |                 |          |
|                                        |                                        |                                      |                 |          |

ภาพที่ 10

| หน้าจอ " รายงานจัดเก็บ นำส่งรายได้แทนกัน " | ระบุเงื่อนไขการเรียกรายงานตามภาพที่ 10 ดังนี้                   |
|--------------------------------------------|-----------------------------------------------------------------|
| - รหัสหน่วยงาน                             | ระบุรหัสหน่วยงานที่ต้องการเรียกรายงาน จำนวน 4 หลัก              |
|                                            | ตัวอย่างระบุ A004                                               |
| - ศูนย์ต้นทุน                              | ระบุรหัสศูนย์ต้นทุนที่ต้องการเรียกรายงาน จำนวน 10 หลัก          |
|                                            | ตัวอย่างระบุ 2000400000 ถึง 2000400010                          |
| - หน่วยเบิกจ่าย                            | ระบุหน่วยเบิกจ่ายที่ต้องการเรียกรายงาน จำนวน 10 หลัก            |
|                                            | ตัวอย่างระบุ 2000400004                                         |
| - ประเภทรายได้                             | คลิกเลือก 💿 รายได้แผ่นดิน                                       |
| - ปีบัญชี                                  | ระบุปีบัญชีที่ต้องการเรียกรายงาน จำนวน 4 หลัก                   |
|                                            | เป็นปี ค.ศ. ตัวอย่างระบุ 2017                                   |
| - วันที่ผ่านรายการ                         | ระบุ วัน เดือน ปีที่ต้องการเรียกรายงาน สามารถระบุเป็น           |
|                                            | ค่าเดี่ยว (วันที่ผ่านรายการวันเดียว) หรือกดปุ่ม 📑               |
|                                            | เพื่อระบุวัน เดือน ปี เพิ่มเติมหรือระบุเป็นค่าช่วง              |
|                                            | ตัวอย่างระบุ 18.01.2017 ถึง 18.01.2017                          |
| - ระบุการเรียกรายงาน                       | คลิกเลือก 💿 รายงานจัดเก็บ น่าส่งรายได้ที่หน่วยงานอื่นจัดเก็บแทน |

จากนั้นกดปุ่ม 🚱 ระบบจะแสดงรายงานจัดเก็บ นำส่งรายได้แทนกัน ตามภาพที่ 11 และภาพที่ 12

| ြ <sup>ເ</sup> รายการ(L) ແก້ไข(E) ไปที่(G) การกำหนดค่า(S) ระบบ(Y) วิธีใช้(H)<br>② [] く 国   � ญ ญ 日 開 勝 第 哲 む む 彩   図 周 例 ■ |                |                        |                   |                          |                          |                                  |                                                     |
|----------------------------------------------------------------------------------------------------|----------------|------------------------|-------------------|--------------------------|--------------------------|----------------------------------|-----------------------------------------------------|
| รายงานจัด                                                                                                    | เก็บ นำส่งรายไ | ด้แทนกัน               |                   |                          |                          |                                  |                                                     |
| 3 4 7 7                                                                                                    | 8   🛛   🚛 🍕 🖪  | T 🗣 i 🎛 🖷 🖷            | E   <b>⊡</b>    4 |                          |                          |                                  |                                                     |
|                                                                                                    |                |                        |                   |                          | รทัสหน่วยเบิกจ่าย        | รายงานจัดเก็บ<br>: 2<br>ณ วันที่ | เ นำส่งรายได้ที่หน่วยงา<br>2000400004<br>18.01.2017 |
| การอ้างอิง                                                                                                    | ประเภทเอกสาร   | เลขที่เอกสาร           | เอกสารกลับรายการ  | ศูนย์ต้นทุนเจ้าของรายได้ | ศูนย์ต้นทุนผู้จัดเก็บ    |                                  | จ่านวนเงิน                                          |
| R60000001<br>R600000010<br>ผลรวม                                                                                           | RC<br>RC       | 110000097<br>110000098 |                   | 2000400008<br>2000400010 | 0300400009<br>0300400009 |                                  | 1,500.00<br>123,456.00<br>124,956.00                |

ภาพที่ 11

| 19 29 29 19 19 19 19 19 19 19 19 19 19 19 19 19       |                          |                  |                          |                          |                                      |  |
|-------------------------------------------------------|--------------------------|------------------|--------------------------|--------------------------|--------------------------------------|--|
|                                                       |                          |                  |                          |                          |                                      |  |
| ► H                                                   |                          |                  |                          |                          |                                      |  |
| านอื่นจัดเก็บแทน<br>สำนักการคลังและ<br>ถึง 18.01.2017 | สินทรัพย์                |                  |                          |                          |                                      |  |
| ประเภทเอกสาร                                          | เลขที่เอกสาร             | เอกสารกลับรายการ | ศูนย์ดันทุนเจ้าของรายได้ | ศูนย์ต้นทุนผู้นำส่ง      | จำนวนเงิน                            |  |
| R3<br>R3                                              | 1700000024<br>1700000025 |                  | 2000400008<br>2000400010 | 0300400009<br>0300400009 | 1,500.00<br>123,456.00<br>124,956.00 |  |

ภาพที่ 12

## รายละเอียดที่ปรากฏในรายงาน

- การอ้างอิง
- ประเภทเอกสาร
- เลขที่เอกสาร
- เอกสารกลับรายการ
- ศูนย์ต้นทุนเจ้าของรายได้
- ศูนย์ต้นทุนผู้จัดเก็บ
- จำนวนเงิน
- ประเภทเอกสาร
- เลขที่เอกสาร
- เอกสารกลับรายการ
- ศูนย์ต้นทุนเจ้าของรายได้
- ศูนย์ต้นทุนผู้นำส่ง
- จำนวนเงิน
- ผลรวม

รายงานแสดงการอ้างอิงที่ระบุ คือ RYYXXXXXX R คือ ค่าคงที่ Y คือ 2 หลักท้ายของปีงบประมาณ พ.ศ. X คือ Running Number 7 หลัก RC คือ การรับเงินรายได้แผ่นดินของหน่วยงานอื่น แสดงเลขที่เอกสารตามประเภทเอกสาร แสดงเลขที่เอกสารกรณีมีการกลับรายการ แสดงข้อมูลศูนย์ต้นทุนเจ้าของรายได้ จำนวน 10 หลัก แสดงข้อมูลศูนย์ต้นทุนผู้จัดเก็บ จำนวน 10 หลัก แสดงจำนวนเงินรายได้แผ่นดินที่จัดเก็บ R3 คือ การนำส่งเงินรายได้แผ่นดินของหน่วยงานอื่น แสดงเลขที่เอกสารตามประเภทเอกสาร แสดงเลขที่เอกสารกรณีมีการกลับรายการ แสดงข้อมูลศูนย์ต้นทุนเจ้าของรายได้ จำนวน 10 หลัก แสดงข้อมูลศูนย์ต้นทุนผู้นำส่ง จำนวน 10 หลัก แสดงจำนวนเงินรายได้แผ่นดินที่นำส่ง แสดงจำนวนเงินรวม ทั้งการจัดเก็บและการนำส่ง

#### 2.2 เงินฝากคลัง

เข้าเมนู SAP → ส่วนเพิ่มเติม → ส่วนเพิ่มเติม – ระบบรายได้และการนำส่งรายได้ → รายงาน ระบบรับและนำส่งรายได้ (ส่วนขยาย) → รายงานสำหรับส่วนราชการ → ZRP\_REV\_003 – รายงานจัดเก็บ นำส่งรายได้แทนกัน ดับเบิลคลิกที่ **Severational Severation** หรือพิมพ์คำสั่งงาน ZRP\_REV\_003 ตามภาพที่ 13 แล้วกด Enter หรือ **®**เพื่อเข้าสู่หน้าจอ "รายงานจัดเก็บ นำส่งรายได้แทนกัน " ตามภาพที่ 14

| 🞯 ZRP_REV_003 🔹 🗹 🔲 I 😋 🥸 🚱 I 🖨 🛍 🔀 I 🏝 🛱 🛱 🛱 🕅 🔀 I 😨 I 😨 I 🚱 📑                                                                                                    |
|----------------------------------------------------------------------------------------------------|
| SAP Easy Access ระบบ SAP R/3                                                                                                    |
| 🎲 📑 ≽ 🖧 เมนูอื่น 😹 🖽 🖉 🔻 🔺 🎲 สร้างบทบาท 🚳 กำหนดผู้ใช้ 🗟 เอกสารอธิบาย                                                                                                    |
| <ul> <li>► □ การบัญชี</li> <li>► □ ทรัพยากรบุคคล</li> <li>► □ ระบบสารสนเทศ</li> <li>► □ เครื่องมือ</li> <li>▼ □ ส่วนเพิ่มเดิม</li> </ul>                                                                                                    |
| <ul> <li>ผ่านเพิ่มเติม - ระบบบัญชีเพื่อการบริหาร</li> <li>ผ่านเพิ่มเติม - ระบบสินทรัพย์ถาวร</li> <li>ผ่านเพิ่มเติม - ระบบการเบิกจ่ายเงิน</li> <li>ผ่านเพิ่มเติม - ระบบบริหารงบประมาณ</li> <li>ผ่านเพิ่มเติม - ระบบบริหารงบประเภททั่วไป</li> <li>ผ่านเพิ่มเติม - ระบบบัญชีแยกประเภททั่วไป</li> <li>ผ่านเพิ่มเติม - ระบบจัดชื้อจัดจ้าง</li> <li>ฉ่านเพิ่มเติม - ระบบรายได้และการนำส่งรายได้</li> </ul>                                                                                                    |
| <ul> <li>บ้อมูลหลักส่วน RP</li> <li>ตารางการบันทึกบัญชีอัตโนมัติ</li> <li>การบันทึกรายการ</li> <li>การอนุมัติรายการนำส่งเงินของส่วนราชการ</li> <li>การรีเช็ตรายการหักล้างการนำส่งเงิน</li> <li>รายงาน</li> <li>รายงานระบบรับและนำส่งรายได้ (ส่วนขยาย)</li> </ul>                                                                                                    |
| <ul> <li>► □ รายงานสำหรับกรมบัญชีกลาง</li> <li>▼ □ รายงานสำหรับส่วนราชการ</li> </ul>                                                                                                    |
| <ul> <li>         ✓ ZRP_R06 - รายงานจัดเก็บ น่าส่งรายได้ของตนเอง ตามแหล่งของเงิน     </li> <li>         ✓ ZRP_R07 - รายงานจัดเก็บ น่าส่งรายได้แทนกัน ตามแหล่งของเงิน     </li> <li>         ✓ ZRP_R08 - รายงานจัดเก็บ น่าส่งรายได้แทนกัน ตามรหัสรายได้     </li> <li>         ✓ ZRP_R08 - รายงานจัดเก็บ น่าส่งรายได้แทนกัน ตามรหัสรายได้     </li> <li>         ✓ ZRP_KCB_002 - รายงานจัดเก็บ น่าส่งรายได้แทนกัน     </li> <li>         ✓ ZRP_KCB_002 - รายงานจัดเก็บ น่าส่งรายได้แทนกัน     </li> </ul> |

ภาพที่ 13

| 🗁 โปรแกรม( <u>P</u> ) แก้ไข | ( <u>E)</u>                                |
|-----------------------------|--------------------------------------------|
| Ø                           | - < 🔲   😋 🚱   🖴 🛗 🛗   約 約 約   🕱 🔊   🚱 🖷    |
| รายงานจัดเก็บ               | นำสงรายได้แทนกัน                           |
| •                           |                                            |
| Selection                   |                                            |
| รทัสหน่วยงาน                | A004                                       |
| ศูนย์ต้นทุน                 | 2000400000 ถึง 2000400010 🖻                |
| หน่วยเบิกจ่าย               | 2000400004                                 |
| ประเภทรายได้                | 🔘 รายได้แผ่นดิน                            |
|                             | ๏ เงินฝากคลัง                              |
| ปีบัญชี                     | 2017                                       |
| วันที่ผ่านรายการ            | 18.01.2017 ถึง 18.01.2017 学                |
|                             | 🔘 รายงานจัดเก็บ นำส่งรายได้แทนหน่วยงานอื่น |
|                             |                                            |
|                             |                                            |

ภาพที่ 14

| หน้าจอ " รายงานจัดเก็บ นำส่งรายได้แทนกัน " ร | ะบุเงื่อนไขการเรียกรายงานตามภาพที่ 14 ดังนี้                  |
|----------------------------------------------|---------------------------------------------------------------|
| - รหัสหน่วยงาน                               | ระบุรหัสหน่วยงานที่ต้องการเรียกรายงาน จำนวน 4 หลัก            |
|                                              | ตัวอย่างระบุ A004                                             |
| - ศูนย์ต้นทุน                                | ระบุรหัสศูนย์ต้นทุนที่ต้องการเรียกรายงาน จำนวน 10 หลัก        |
|                                              | ตัวอย่างระบุ 2000400000 ถึง 2000400010                        |
| - หน่วยเบิกจ่าย                              | ระบุหน่วยเบิกจ่ายที่ต้องการเรียกรายงาน จำนวน 10 หลัก          |
|                                              | ตัวอย่างระบุ 2000400004                                       |
| - ประเภทรายได้                               | คลิกเลือก 💿 เงินฝากคลัง                                       |
| - ปีบัญชี                                    | ระบุปีบัญซีที่ต้องการเรียกรายงาน จำนวน 4 หลัก                 |
|                                              | เป็นปี ค.ศ. ตัวอย่างระบุ 2017                                 |
| - วันที่ผ่านรายการ                           | ระบุ วัน เดือน ปี ที่ต้องการเรียกรายงาน สามารถระบุเป็น        |
|                                              | ค่าเดี่ยว (วันที่ผ่านรายการวันเดียว) หรือกดปุ่ม 📑             |
|                                              | เพื่อระบุวัน เดือน ปี เพิ่มเติมหรือระบุเป็นค่าช่วง            |
|                                              | ตัวอย่างระบุ 18.01.2017 ถึง 18.01.2017                        |
| - ระบุการเรียกรายงาน                         | คลิกเลือก 💿 รายงานจัดเก็บ นำสงรายได้ที่หน่วยงานอื่นจัดเก็บแทน |

จากนั้นกดปุ่ม 🚱 ระบบจะแสดงรายงานจัดเก็บ นำส่งรายได้แทนกัน ตามภาพที่ 15 และภาพที่ 16

| ร้ายการ(L) แก้ไข(E) ไปที่(G) การกำหนดต่า(S) ระบบ(Y) วิธีใช้(H)<br>🥙 [I] d 🔲   😋 🚱 😭 🖿 🛍 🔀   ชีว นีว &ีวิ ไซ์ (B) |                                 |                          |                  |                          |                          |                                   |  |  |  |
|----------------------------------------------------------------------------------------------------|---------------------------------|--------------------------|------------------|--------------------------|--------------------------|-----------------------------------|--|--|--|
| รายงานจัด                                                                                                    | รายงานจัดเก็บ นำส่งรายได้แทนกัน |                          |                  |                          |                          |                                   |  |  |  |
| 3 4 7 7                                                                                                    | <u>z</u> " 4 d                  | T 🗣 🖩 🖷 🖷                |                  |                          |                          |                                   |  |  |  |
| รายงานจัดเก็บ น่าส่งรายได้<br>รทัสหน่วยเบ็กจ่าย : 2000400004<br>ณ วันที่ 18.01.20                                |                                 |                          |                  |                          |                          |                                   |  |  |  |
| การอ้างอิง                                                                                                    | ประเภทเอกสาร                    | เลขที่เอกสาร             | เอกสารกลับรายการ | ศูนย์ต้นทุนเจ้าของรายได้ | ศูนย์ดันทุนผู้จัดเก็บ    | จำนวนเงิน                         |  |  |  |
| R60000003<br>R60000006<br>ผลรวม                                                                                  | RD<br>RD                        | 1100000099<br>1100000100 |                  | 2000400005<br>2000400004 | 0300400009<br>0300400009 | 7,300.87<br>5,000.00<br>12,300.87 |  |  |  |

ภาพที่ 15

| 1 🗘 🛠   💥 🙇                                           | <b>9 E</b>             |                  |                          |                          |                                   |
|-------------------------------------------------------|------------------------|------------------|--------------------------|--------------------------|-----------------------------------|
| ► H                                                   |                        |                  |                          |                          |                                   |
| งานอื่นจัดเก็บแทน<br>สำนักการคลังแเ<br>ถึง 18.01.2017 | ละสินทรัพย์            |                  |                          |                          |                                   |
| ประเภทเอกสาร                                          | เลขที่เอกสาร           | เอกสารกลับรายการ | ศูนย์ต้นทุนเจ้าของรายได้ | ศูนย์ต้นทุนผู้นำส่ง      | จำนวนเงิน                         |
| R4<br>R4                                              | 120000022<br>120000023 |                  | 2000400005<br>2000400004 | 0300400009<br>0300400009 | 7,300.87<br>5,000.00<br>12,300.87 |

ภาพที่ 16

### รายละเอียดที่ปรากฏในรายงาน

- การอ้างอิง
- ประเภทเอกสาร
- เลขที่เอกสาร
- เอกสารกลับรายการ
- ศูนย์ต้นทุนเจ้าของรายได้
- ศูนย์ต้นทุนผู้จัดเก็บ
- จำนวนเงิน
- ประเภทเอกสาร
- เลขที่เอกสาร
- เอกสารกลับรายการ
- ศูนย์ต้นทุนเจ้าของรายได้
- ศูนย์ต้นทุนผู้นำส่ง
- จำนวนเงิน
- ผลรวม

รายงานแสดงการอ้างอิงที่ระบุ คือ RYYXXXXXX R คือ ค่าคงที่ Y คือ 2 หลักท้ายของปีงบประมาณ พ.ศ. X คือ Running Number 7 หลัก RD คือ การรับเงินฝากคลังของหน่วยงานอื่น แสดงเลขที่เอกสารตามประเภทเอกสาร แสดงเลขที่เอกสารกรณีมีการกลับรายการ แสดงข้อมูลศูนย์ต้นทุนเจ้าของรายได้ จำนวน 10 หลัก แสดงข้อมูลศูนย์ต้นทุนผู้จัดเก็บ จำนวน 10 หลัก แสดงจำนวนเงินเงินฝากคลังที่จัดเก็บ R4 คือ การนำส่งเงินฝากคลังของหน่วยงานอื่น แสดงเลขที่เอกสารตามประเภทเอกสาร แสดงเลขที่เอกสารกรณีมีการกลับรายการ แสดงข้อมูลศูนย์ต้นทุนเจ้าของรายได้ จำนวน 10 หลัก แสดงข้อมูลศูนย์ต้นทุนผู้นำส่ง จำนวน 10 หลัก แสดงจำนวนเงินรายได้แผ่นดินที่นำส่ง แสดงจำนวนเงินรวม ทั้งการจัดเก็บและการนำส่ง

#### การเรียกรายงานในระบบ GFMIS Web Online

#### วิธีการเรียกรายงาน

- 1. รายงานจัดเก็บ นำส่งรายได้แทนหน่วยงานอื่น
  - 1.1 รายได้แผ่นดิน

#### การเข้าสู่ระบบ

- เมื่อ Log on โดยระบุรหัสผู้ใช้และรหัสผ่านแล้ว ระบบจะแสดงหน้าจอระบบงานต่างๆ ตามภาพที่ 17
- กดปุ่ม \_\_\_\_\_\_\_\_\_\_ (เรียกรายงาน Online) เพื่อเข้าสู่หน้าจอการเรียกรายงาน Online ตามภาพที่ 18

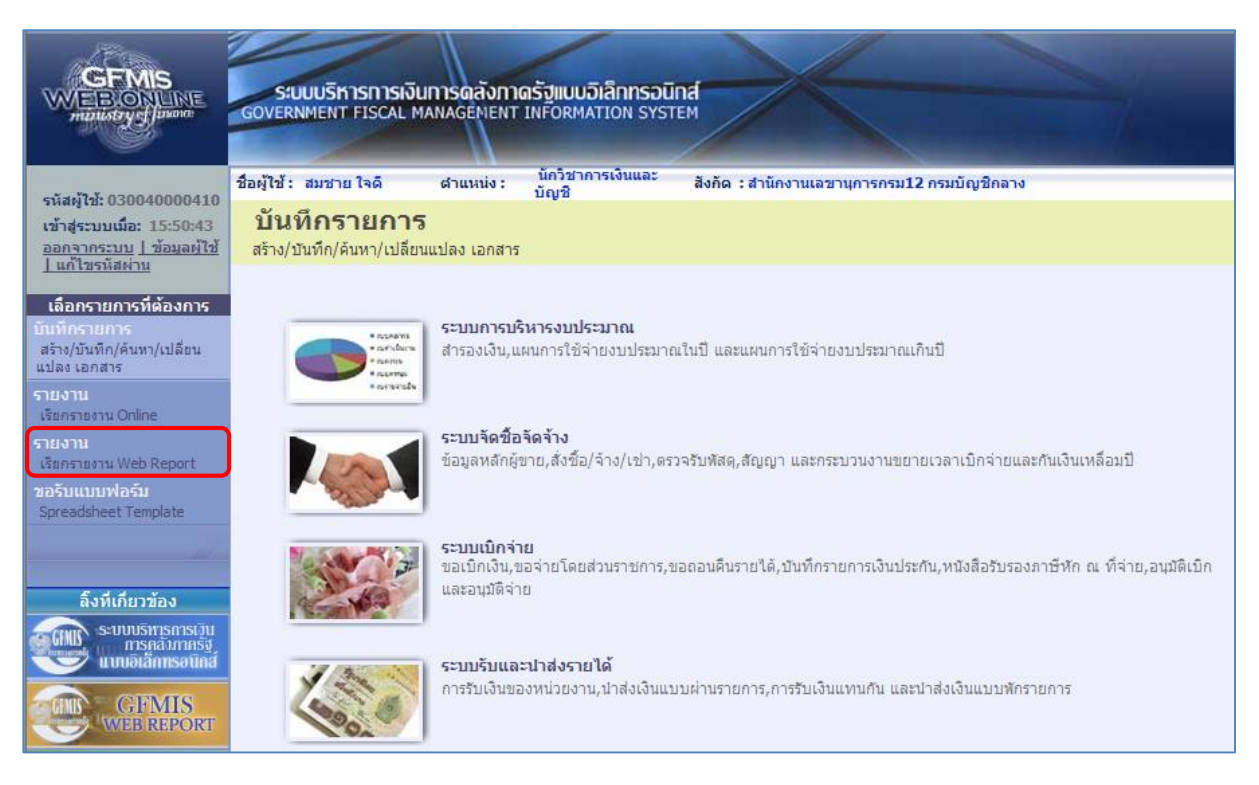

ภาพที่ 17

|                                                                                                    | S:UUUSITISTISTISTI<br>GOVERNMENT FISCAL     | ง <b>ินทารดลังท</b> า<br>. MANAGEMENT                                                                                                    | <mark>เตรัฐแบบอิเล็กทร</mark> อi<br>TINFORMATION SYS                                                                                                    | Lind<br>TEM                                                                                                    |
|----------------------------------------------------------------------------------------------------|---------------------------------------------|----------------------------------------------------------------------------------------------------|----------------------------------------------------------------------------------------------------|----------------------------------------------------------------------------------------------------|
| รบัสน <b>้ใน</b> 030040000410                                                                                                    | ชื่อผู้ใช้ : สมชาย ใจดี                     | ต่าแหน่ง :                                                                                                    | นักวิชาการเงินและ<br>บัญชี                                                                                                    | สังกัด : สำนักงานเลขานุการกรม12 กรมบัญชีกลาง                                                                                                    |
| รหลญเอ: 050040000410<br>เข้าสู่ระบบเมื่อ: 9:48:46<br>ออกจากระบบ ] ข้อมูลผู้ใช้<br>] แก้ไขรหัสผ่าน                                                                                               | รายงาน<br>เรียกรายงาน Online<br>เลือกรายงาน |                                                                                                    |                                                                                                    |                                                                                                    |
| เลือกรายการที่ต้องการ<br>บันทึกรายการ<br>สร้าง/บันทึก/ค้นทา/เปลี่ยน<br>แปลง เอกสาร<br>รายงาน<br>เรียกรายงาน Online<br>รายงาน<br>เรียกรายงาน Web Report<br>ขอรับแบบฟอร์ม<br>Spreadsheet Template | <u>มมวดรายงาน</u>                           | ระบบจัดชื่อจัดจั<br>ระบบจัดชื่อจัดจั<br>ระบบการเปิกจำเ<br>ระบบจัญชินตาป<br>ระบบจัดงานจาก<br>ระบบจัดดามและ<br>ระบบติดตามและ<br>ระบบติดตามและ<br>ระบบติดตามและ | าง<br>าง<br>ยเงิน<br>ประเภททั่วไป<br>ระมาณ<br>เวรา<br>เรรา<br>เรรายงานความก้าวหน้าโคร<br>รรายงานความก้าวหน้าโคร<br>รรายงานความก้าวหน้าโคร<br>รรายงานความก้าวหน้าโคร | •<br>เงการไทยเข็มแข้ง 2555<br>เงการพื้นฟูเอียวยาผู้ใต้รับผลกระทบจากสถานการณ์อุทกภัย<br>เงการภายใส้การใช้จ่ายเงินกู้ เพื่อการวางระบบบริหารจัดการน้ำและสร้างอนาคตประเทศ<br>เงการมาตรการกระตุ่นเศรษฐกิจในระยะ 3 เดือนแรก |

ภาพที่ 18

 กดเลือกหมวดรายงาน เลือกระบบรับและนำส่งรายได้ เพื่อเข้าสู่หน้าจอการเรียกรายงาน Online ตามภาพที่ 19

| GFMIS<br>WEBRONLINE<br>ministry classes                                                                                                    | รเงินการดลังกาดรัฐแบบอิเล็กกรอบิกส์<br>AL MANAGEMENT INFORMATION SYSTEM                                                                                   |  |  |  |  |  |  |
|----------------------------------------------------------------------------------------------------|----------------------------------------------------------------------------------------------------|--|--|--|--|--|--|
| ชื่อผู้ใช้ : สมชาย ใจดี                                                                                                    | ผ้าแหน่ง : บัญชี สังกัด : สำนักงานเลขานุการกรม12 กรมบัญชีกลาง                                                                                             |  |  |  |  |  |  |
| เข้าสู่ระบบเนื้อ: 9:48:46<br>ออกจากระบบ   ข้อมูลผู้ใช้<br>  แก้ไขรหัสผ่าน<br>  เลือกรายงาน                                                                            |                                                                                                    |  |  |  |  |  |  |
| เลือกรายการที่ต้องการ<br>บันทึกรายการ                                                                                                    | ระบบรับและน่าส่งรายได้ 👻                                                                                                    |  |  |  |  |  |  |
| สร้าง/มันทึก/ค้นทา/เปลี่ยน<br>แปลง เอกสาร<br>รายงาน<br>เรียกรายงาน Online<br>รายงาน<br>เรียกรายงาน Online<br>รายงาน<br>เรียกรายงาน Web Report<br>เรียกรายงานรายอะเอีย | เส่ง รายได้แผ่นดิน และเงินฝากคลัง<br>ก็บ นำส่ง รายได้แผ่นดิน และเงินฝากคลัง<br>เดข้อมลบัณฑีเงินฝากธนาคารของกรมบัณฑีกลางและหรือคอังจังหวัด(Bank statement) |  |  |  |  |  |  |
| ขอรับแบบฟอร์ม<br>Spreadsheet Template รายงานรายละเอียดข้อ                                                                                                    | มมูลบัญชีเงินฝากธนาคารของกรมบัญชีกลางและพร้อคลังจังหวัด                                                                                                   |  |  |  |  |  |  |
| » รายงานจัดเก็บ ป                                                                                                    | ส่งรายได้แทนกัน                                                                                                    |  |  |  |  |  |  |
| <b>ฉิ้งที่เกี่ยวข้อง</b> รายงานจัดเก็บ น่าส่งร                                                                                                    | รายงานจัดเกี้บ น่าส่งรายได้แทนกัน                                                                                                    |  |  |  |  |  |  |
| รายงานปาส่งเงินต่าน<br>CFMIS<br>Web Report                                                                                                    | <del>ม่าน KTB Corporate Online</del><br>CTB Corporate Online                                                                                              |  |  |  |  |  |  |

ภาพที่ 19

กดเลือก รายงานจัดเก็บ นาสงรายได้แทนกัน เพื่อเข้าสู่หน้าจอการเรียกรายงาน ตามภาพที่ 20

| GFMIS<br>MEBIONUNE<br>manustry glauance                                                              | SUUUSKISMISM<br>GOVERNMENT FISCAL                   | ว <b>ินการดลังภา</b><br>MANAGEMENT | ดรัฐแบบอิเล็กทรอน<br>INFORMATION SYS | ind<br>TEM               |                        |  |  |  |
|----------------------------------------------------------------------------------------------------|-----------------------------------------------------|------------------------------------|--------------------------------------|--------------------------|------------------------|--|--|--|
| * . "3 ¥ anon tonno ton                                                                              | ชื่อผู้ใช้: สมชาย ใจดี                              | ตำแหน่ง :                          | นักวิชาการเงินและ<br>บัณชิ           | สังกัด : สำนักงานเลขานุก | ารกรม12 กรมบัญชีกลาง   |  |  |  |
| รนลผู้เช: 0300400000410<br>เข้าสู่ระบบเมื่อ: 9:48:46<br>ออกจากระบบ   ช้อมูลผู้ใช้<br>  แก้ไขรนัสผ่าน | <b>รายงาน</b><br>รายงานจัดเก็บ นำส่งราย<br>เงื่อนไข | ได้แทนกัน                          |                                      |                          |                        |  |  |  |
| เลือกรายการที่ต้องการ                                                                                | รหัสหน่วยงาน                                        |                                    | 0304                                 |                          | กรมบัญชีกลาง           |  |  |  |
| บันทึกรายการ                                                                                         | รหัสหน่วยเบิกจ่าย                                   |                                    | 0300400004                           |                          | สำนักงานเลขานุการกรม12 |  |  |  |
| ิสร้าง/บันทึก/ค้นทา/เปลี่ยน<br>แปลง เอคสาร                                                           | <u>รหัสศูนย์ต้นทุน</u>                              |                                    | 0300400009                           | 🔄 ถึง                    | ถึง 0300400009         |  |  |  |
|                                                                                                    | <u>ประเภทรายได้</u>                                 |                                    | รายได้แผ่นดิน                        | <b>-</b>                 |                        |  |  |  |
| เรียกรายงาน Online                                                                                   | <u>ปีบัญช</u> ิ                                     |                                    | 2560 👻                               |                          |                        |  |  |  |
| กยงาน                                                                                                | <u>วันที่ผ่านรายการ</u>                             |                                    | 18 มกราคม 2560                       |                          | 18 มกราคม 2560         |  |  |  |
| เรยกรายงาน web Report                                                                                | 🔘 รายงานจัดเก็บ นำส่งรายได้แทนหน่วยงานอื่น          |                                    |                                      |                          |                        |  |  |  |
| Spreadsheet Template                                                                                 | 🔘 รายงานจัดเก็บ นำส่งราย                            | ได้ที่หน่วยงานอื่นจ่               | <b>ดเก็บแทน</b>                      |                          |                        |  |  |  |
| 211                                                                                                  | หมายเหตุ: ท่านสามารถระบุว                           | วันที่เรียกรายงานไเ                | ด้ไม่เกิน 1 เดือน                    |                          |                        |  |  |  |
| ลิ้งที่เกี่ยวข้อง                                                                                    |                                                     |                                    |                                      |                          |                        |  |  |  |
| ระบบบริหารการเว็บ<br>การคลังภาครัฐ<br>แบบอิเล็กทรอบิกส์                                              |                                                     |                                    |                                      | เรียกดูรายงาน            |                        |  |  |  |

ภาพที่ 20

# การระบุเงื่อนไขการเรียกรายงาน

| - รารัสามา่ายาาา     | ระบบแสดงรรหัสงหป่ายงาน อำบาน 4 หลัก ให้อัตโบบัติตานสิทธิ                 |
|----------------------|--------------------------------------------------------------------------|
| - 100101900119       | ระบบแม่หารที่เกิดข้อมูล ตัวอย่างแสดง 0304                                |
| - รหัสหน่วยเบิกจ่าย  | ระบบแสดงรหัสหน่วยเบิกจ่าย จำนวน 10 หลัก ให้อัตโนมัติ                     |
| a) 691               | ตามสทธทเขาบนทกขอมูล ตวอยางแสดง 0300400004                                |
| - รหัสศูนย์ต้นทุน    | ระบุรหัสศูนย์ตนทุน จำนวน 10 หลัก                                         |
|                      | ตัวอย่างระบุ 0300400009                                                  |
| - ประเภทรายได้       | ระบบแสดงรายได้แผ่นดินให้อัตโนมัติ สามารถกดปุ่ม I                         |
|                      | เลือกได้ 2 ประเภท คือรายได้แผ่นดินและเงินฝากคลัง                         |
|                      | โดยตัวอย่างระบุ รายได้แผ่นดิน                                            |
| - ปีบัญชี            | ระบุปีบัญชี ระบ <sup>ุ่</sup> บแสดงปีปัจจุบันให้อัตโนมัติ สามารถกดปุ่ม 🖃 |
|                      | เลือกปีบัญชีได้ โดยตัวอย่างระบุปี 2560                                   |
| - วันที่ผ่านรายการ   | กดปุ่ม 🔳 ระบบแสดง (ปฏิทิน) ระบุวันที่ผ่านรายการ                          |
|                      | โดยเลือก เดือน ปี และคลิกเลือกวันที่ เพื่อให้ระบบแสดงค่า                 |
|                      | วัน เดือน ปี ดังกล่าว ตัวอย่างระบุ 18 มกราคม 2560 ถึง                    |
|                      | 18 มกราคม 2560                                                           |
| - ระบุการเรียกรายงาน | คลิกเลือก 🔽 💽 รายงานจัดเก็บ นาส่งรายได้แทนหน่วยงานอื่น กรณี              |
|                      | ต้องการเลือกรายงานจัดเก็บและนำส่งรายได้แทนหน่วยงานอื่น                   |
|                      | คลิกเลือก 💽รายงานจัดเก็บ น่าส่งรายได้ที่หน่วยงานอื่นจัดเก็บแทน กรณี      |
|                      | ต้องการเลือกรายงานที่หน่วยงานอื่นจัดเก็บ นำส่งรายได้แทน                  |
|                      | หน่วยงานตนเอง                                                            |
|                      | ตัวอย่างระบุ รายงานจัดเก็บ นำส่งรายได้แทนหน่วยงานอื่น                    |
|                      | Y                                                                        |

🚺 เพื่อแสดงรายงาน ตามภาพที่ 21

กดปุ่ม เรียกดูรายงาน

|            | รายงานขัดเก็บ นำส่งรายได้แทนหน่วยงานอื่น<br>รพัสหน่วยเบิกจ่าย 0300400004 สำนักงานเลขานุการกรม12<br>ณ รินที่ 18 นกราคม 2560 ถึง 18 มกราคม 2560 |              |                  |                       |                          |            |          |              |                  |                     | เน้าที่ 1 จากทั้งหม<br>วันที่ทิมท์ 14 มีนาคเ |            |
|------------|----------------------------------------------------------------------------------------------------|--------------|------------------|-----------------------|--------------------------|------------|----------|--------------|------------------|---------------------|----------------------------------------------|------------|
| การอ้างอิง | ปกเอกราร                                                                                                    | เลงที่เอกอาร | เอกสารกลับรายการ | ดูนอ์คันทุนผู้จัดเก็บ | ดูนอ์คัมบุนเจ้าของรายได้ | อ้านวนเงิน | ปกแอกอาร | เลงที่เอกอาร | เอกลารกลับรายการ | ดูนอ์ดันทุนดู้นำส่ง | ดูนอ์คันทุนเจ้าของรายได้                     | อำนวนเงิน  |
| R60000001  | RC                                                                                                    | 1100000512   |                  | 0300400009            | 2000400008               | 1,500.00   | R3       | 1700000108   |                  | 0300400009          | 2000400005                                   | 1,500.00   |
| R60000002  | RC                                                                                                    | 1100000513   |                  | 0300400009            | 1200500001               | 7,300.58   | RJ       | 1700000109   |                  | 0300400009          | 1200500001                                   | 7,300.58   |
| R60000003  | RC                                                                                                    | 1100000514   |                  | 0300400009            | 8012200000               | 1,200.37   | R3       | 1700000110   |                  | 0300400009          | 8012200000                                   | 1,200.37   |
| R60000004  | RC                                                                                                    | 1100000515   |                  | 0300400009            | 1700400010               | 11,900.00  | R3       | 1700000111   |                  | 0300400009          | 1700400010                                   | 11,900.00  |
| R60000005  | RC                                                                                                    | 1100000516   |                  | 0300400009            | 2200200014               | 2,800.00   | R3       | 1700000112   |                  | 0300400009          | 2200200014                                   | 2,800.00   |
| R60000006  | RC                                                                                                    | 1100000517   |                  | 0300400009            | 1500500002               | 7,300.00   | R3       | 1700000113   |                  | 0300400009          | 1500500002                                   | 7,300.00   |
| R60000007  | RC                                                                                                    | 1100000518   |                  | 0300400009            | 2500700010               | 10,000.00  | R3       | 1700000114   |                  | 0300400009          | 2500700010                                   | 10,000.00  |
| R60000005  | RC                                                                                                    | 1100000519   |                  | 0300400009            | 0300300024               | 9,000.00   | R3       | 1700000115   |                  | 0300400009          | 0300300024                                   | 9,000.00   |
| R.60000009 | RC                                                                                                    | 1100000520   |                  | 0300400009            | 1500500010               | 6,550.00   | R3       | 1700000116   |                  | 0300400009          | 1500500010                                   | 6,880.00   |
| R60000010  | RC                                                                                                    | 1100000521   |                  | 0300400009            | 2000400010               | 123,456.00 | R3       | 1700000117   |                  | 0300400009          | 2000400010                                   | 123,456.00 |
| R60000011  | RC                                                                                                    | 1100000522   |                  | 0300400009            | 0300700000               | 6,600.00   | R3       | 1700000118   |                  | 0300400009          | 0300700000                                   | 6,600.00   |
| R60000012  | RC                                                                                                    | 1100000523   |                  | 0300400009            | 1500500002               | 4,000.00   | R3       | 1700000119   |                  | 0300400009          | 1500500002                                   | 4,000.00   |
| R60000013  | RC                                                                                                    | 1100000524   |                  | 0300400009            | 1200500010               | 7,800.00   | R3       | 1700000120   |                  | 0300400009          | 1200500010                                   | 7,800.00   |
| NS23N      |                                                                                                    |              |                  |                       |                          | 199,756.95 |          |              |                  |                     |                                              | 199,756.95 |

ภาพที่ 21

รายละเอียดที่ปรากฏในรายงาน

- การอ้างอิง
- ประเภทเอกสาร
- เลขที่เอกสาร
- เอกสารกลับรายการ
- ศูนย์ต้นทุนผู้จัดเก็บ
- ศูนย์ต้นทุนเจ้าของรายได้
- จำนวนเงิน
- ประเภทเอกสาร
- เลขที่เอกสาร
- เอกสารกลับรายการ
- ศูนย์ต้นทุนผู้นำส่ง
- ศูนย์ต้นทุนเจ้าของรายได้
- จำนวนเงิน
- ผลรวม

รายงานแสดงการอ้างอิงที่ระบุ คือ RYYXXXXXX R คือ ค่าคงที่ Y คือ 2 หลักท้ายของปีงบประมาณเป็น พ.ศ. X คือ Running Number 7 หลัก RC คือ การรับเงินรายได้แผ่นดินของหน่วยงานอื่น แสดงเลขที่เอกสารตามประเภทเอกสาร แสดงเลขที่เอกสารกรณีที่มีการกลับรายการ แสดงข้อมูลศูนย์ต้นทุนผู้จัดเก็บ จำนวน 10 หลัก แสดงข้อมูลศูนย์ต้นทุนเจ้าของรายได้ จำนวน 10 หลัก แสดงจำนวนเงินรายได้แผ่นดินที่จัดเก็บ R3 คือ การนำส่งเงินรายได้แผ่นดินของหน่วยงานอื่น แสดงเลขที่เอกสารตามประเภทเอกสาร แสดงเลขที่เอกสารกรณีที่มีการกลับรายการ แสดงข้อมูลศูนย์ต้นทุนผู้นำส่ง จำนวน 10 หลัก แสดงข้อมูลศูนย์ต้นทุนเจ้าของรายได้ จำนวน 10 หลัก แสดงจำนวนเงินรายได้แผ่นดินที่นำส่ง แสดงจำนวนเงินรวม ทั้งการจัดเก็บและการนำส่ง

#### 1.2 เงินฝากคลัง

#### การเข้าสู่ระบบ

เมื่อ Log on โดยระบุรหัสผู้ใช้และรหัสผ่านแล้ว ระบบจะแสดงหน้าจอระบบงานต่างๆ ตามภาพที่ 22

- กดปุ่ม (เรียกรายงาน Online) เพื่อเข้าสู่หน้าจอการเรียกรายงาน Online ตามภาพที่ 23

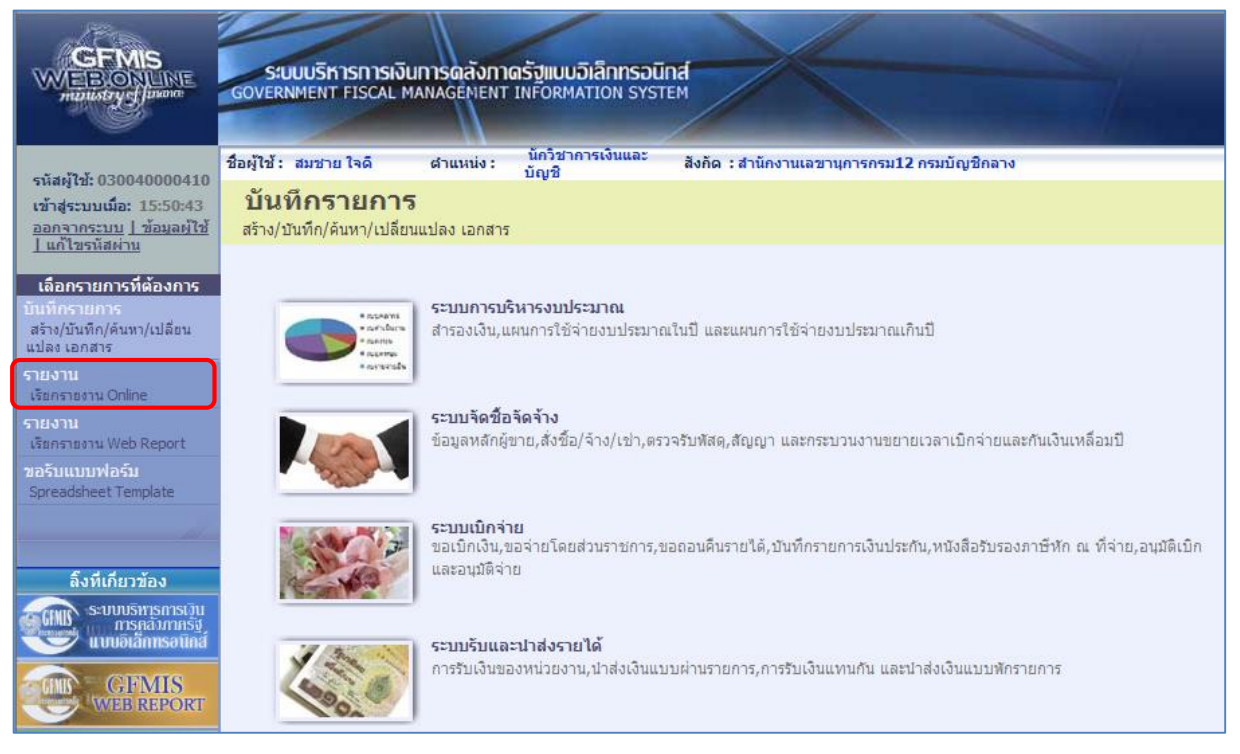

ภาพที่ 22

|                                                                                                    | S:UUUSITISTISTISTI<br>GOVERNMENT FISCAL     | ง <b>ินทารดลังท</b> า<br>. MANAGEMENT                                                                                                    | <mark>เตรัฐแบบอิเล็กทร</mark> อi<br>TINFORMATION SYS                                                                                                    | Lind<br>TEM                                                                                                    |
|----------------------------------------------------------------------------------------------------|---------------------------------------------|----------------------------------------------------------------------------------------------------|----------------------------------------------------------------------------------------------------|----------------------------------------------------------------------------------------------------|
| รบัสน <b>้ใน</b> 030040000410                                                                                                    | ชื่อผู้ใช้ : สมชาย ใจดี                     | ต่าแหน่ง :                                                                                                    | นักวิชาการเงินและ<br>บัญชี                                                                                                    | สังกัด : สำนักงานเลขานุการกรม12 กรมบัญชีกลาง                                                                                                    |
| รหลญเอ: 050040000410<br>เข้าสู่ระบบเมื่อ: 9:48:46<br>ออกจากระบบ ] ข้อมูลผู้ใช้<br>] แก้ไขรหัสผ่าน                                                                                               | รายงาน<br>เรียกรายงาน Online<br>เลือกรายงาน |                                                                                                    |                                                                                                    |                                                                                                    |
| เลือกรายการที่ต้องการ<br>บันทึกรายการ<br>สร้าง/บันทึก/ค้นทา/เปลี่ยน<br>แปลง เอกสาร<br>รายงาน<br>เรียกรายงาน Online<br>รายงาน<br>เรียกรายงาน Web Report<br>ขอรับแบบฟอร์ม<br>Spreadsheet Template | <u>มมวดรายงาน</u>                           | ระบบจัดชื่อจัดจั<br>ระบบจัดชื่อจัดจั<br>ระบบการเปิกจำเ<br>ระบบจัญชินตาป<br>ระบบจัดงานจาก<br>ระบบจัดดามและ<br>ระบบติดตามและ<br>ระบบติดตามและ<br>ระบบติดตามและ | าง<br>าง<br>ยเงิน<br>ประเภททั่วไป<br>ระมาณ<br>เวรา<br>เรรา<br>เรรายงานความก้าวหน้าโคร<br>รรายงานความก้าวหน้าโคร<br>รรายงานความก้าวหน้าโคร<br>รรายงานความก้าวหน้าโคร | •<br>เงการไทยเข็มแข้ง 2555<br>เงการพื้นฟูเอียวยาผู้ใต้รับผลกระทบจากสถานการณ์อุทกภัย<br>เงการภายใส้การใช้จ่ายเงินกู้ เพื่อการวางระบบบริหารจัดการน้ำและสร้างอนาคตประเทศ<br>เงการมาตรการกระตุ่นเศรษฐกิจในระยะ 3 เดือนแรก |

ภาพที่ 23

 กดเลือกหมวดรายงาน เลือกระบบรับและนำส่งรายได้ เพื่อเข้าสู่หน้าจอการเรียกรายงาน Online ตามภาพที่ 24

|                                                                            | ระบบบริหารการเงินการดลังกาดรัฐแบบอิเล็กทรอนิกส์<br>Government Fiscal Management Information System                                                                       |  |  |  |  |  |
|----------------------------------------------------------------------------|----------------------------------------------------------------------------------------------------|--|--|--|--|--|
| รมัสผ้ใช้• 030040000410                                                    | ชื่อผู้ใช้ : สมชาย ใจดี ผ่าแหน่ง : นี้กวิชาการเงินและ สังกัด : สำนักงานเลขาบุการกรม12 กรมบัญชีกลาง<br>บัญชี                                                              |  |  |  |  |  |
| เข้าสู่ระบบเมื่อ: 9:48:46<br>ออกจากระบบ   ข้อมูลผู้ใช้<br>  แก้ไขรหัสผ่าน  | <b>รายงาน</b><br>เรียกรายงาน Online<br>เลือกรายงาน                                                                                                    |  |  |  |  |  |
| <b>เลือกรายการที่ต้องการ</b><br>บันทึกรายการ<br>สร้าง/บันทึก/ค้นทา/เปลี่ยน | <u>หมวดรายงาน</u> ระบบรับและนำส่งรายได้                                                                                                    |  |  |  |  |  |
| แปลง เอกสาร<br>รายงาน<br>เรียกรายงาน Online                                | » รายงานจัดเก็บ น่าส่ง รายได้แผ่นดิน และเงินฝากคลัง<br>รายงานสรุปข้อมูลจัดเก็บ น่าส่ง รายได้แผ่นดิน และเงินฝากคลัง                                                       |  |  |  |  |  |
| รายงาน<br>เรียกรายงาน Web Report<br>ขอรับแบบฟอร์ม<br>Spreadsheet Template  | » รายงานรายละเอียดข้อมูลบัญชีเงินฝากธนาคารของกรมบัญชีกลางและหรือคลังจังหวัด(Bank statement)<br>รายงานรายละเอียดข้อมูลบัญชีเงินฝากธนาคารของกรมบัญชีกลางและหรือคลังจังหวัด |  |  |  |  |  |
| <b>ล</b> ึงทีเกียวข้อง                                                     | » รายงานจัดเก็บ นำส่งรายได้แทนกัน<br>รายงานจัดเก็บ น่าส่งรายได้แทนกัน                                                                                                    |  |  |  |  |  |
| Seurusmismisuu<br>misnäiminsä<br>uuviatamisotua<br>GFMIS<br>Web Report     | » รายงานน่าส่งเงินผ่าน KTB Corporate Online<br>รายงานน่าส่งเงินผ่าน KTB Corporate Online                                                                                 |  |  |  |  |  |

ภาพที่ 24

กดเลือก รายงานจัดเก็บ นาส่งรายได้แทนกัน เพื่อเข้าสู่หน้าจอการเรียกรายงาน ตามภาพที่ 25

| CEMIS<br>WEBIONUNE<br>mailistry gilunon                                                            | ระบบบริหารการเงินการดุลังภา<br>GOVERNMENT FISCAL MANAGEMENT | เดรัฐแบบอิเล็กทรอนิ<br>าทFORMATION SYST | nd                      |                        |   |  |  |  |  |
|----------------------------------------------------------------------------------------------------|-------------------------------------------------------------|-----------------------------------------|-------------------------|------------------------|---|--|--|--|--|
|                                                                                                    | ชื่อผู้ใช้ : สมชาย ใจดี ดำแหน่ง :                           | นักวิชาการเงินและ<br>บัญชี              | สังกัด :สำนักงานเฉขานุก | ารกรม12 กรมบัญชิกลา-   | a |  |  |  |  |
| รหลมูเช: 030040000410<br>เข้าสู่ระบบเมื่อ: 9:48:46<br>ออกจากระบบ   ข้อมูลผู้ใช้  <br>แก้ไขรทัสผ่าน | <b>รายงาน</b><br>รายงานจัดเก็บ นำส่งรายได้แทนกัน<br>เงือนไข |                                         |                         |                        |   |  |  |  |  |
| เลือกรายการที่ต้องการ                                                                              | รหัสหน่วยง <mark>า</mark> น                                 | 0304                                    |                         | กรมบัญชีกลาง           |   |  |  |  |  |
| บันทึกรายการ                                                                                       | รหัสหน่วยเบิกจ่าย                                           | 0300400004                              |                         | สำนักงานเฉขานุการกรม12 |   |  |  |  |  |
| สร้าง/บันทึก/ดันหา/เปลี่ยน<br>แปลง เอกสาร                                                          | รหัสศูนย์ต้นทุน                                             | 0300400009                              | 🔄 ถึง                   | 0300400009             |   |  |  |  |  |
| รายงาน                                                                                             | <u>ประเภทรายได้</u>                                         | เงินฝากคลัง                             | <b>_</b>                |                        |   |  |  |  |  |
| เรียกรายงาน Online                                                                                 | <u>ปีบัณช</u>                                               | 2560 👻                                  |                         |                        |   |  |  |  |  |
| รายงาน                                                                                             | <u>วันที่ผ่านรายการ</u>                                     | 18 มกราคม 2560                          |                         | 18 มกราคม 2560 📗       |   |  |  |  |  |
| เรียกรายงาน Web Report                                                                             | 💿 รายงานจัดเก็บ ปาส่งรายได้แทนหน่วยงานอื่น                  |                                         |                         |                        |   |  |  |  |  |
| Spreadsheet Template                                                                               | 🔘 รายงานจัดเก็บ นำส่งรายได้ที่หน่วยงานอื่น                  | จัดเก็บแทน                              |                         |                        |   |  |  |  |  |
| di -                                                                                               | หมายเหตุ: ท่านสามารถระบุวันที่เรียกรายงานไ                  | ด้ไม่เกิน 1 เดือน                       |                         |                        |   |  |  |  |  |
| ลิ้งที่เกี่ยวข้อง                                                                                  |                                                             |                                         |                         |                        |   |  |  |  |  |
| ระบบบริหารการเวิน<br>การคลังภาครัฐ<br>แบบอิเล็กทรอนิกส์                                            |                                                             |                                         | เรียกดูรายงาน           |                        |   |  |  |  |  |
|                                                                                                    |                                                             |                                         |                         |                        |   |  |  |  |  |

ภาพที่ 25

#### การระบุเงื่อนไขการเรียกรายงาน - รหัสหน่วยงาน ระบบแสดงรหัสหน่วยงาน จำนวน 4 หลัก ให้อัตโนมัติตามสิทธิ ที่เข้าบันทึกข้อมูล ตัวอย่างแสดง 0304 - รหัสหน่วยเบิกจ่าย ระบบแสดงรหัสหน่วยเบิกจ่าย จำนวน 10 หลัก ให้อัตโนมัติ ตามสิทธิที่เข้าบันทึกข้อมูล ตัวอย่างแสดง 0300400004 - รหัสศูนย์ต้นทุน ระบุรหัสศูนย์ต้นทุน จำนวน 10 หลัก ตัวอย่างระบุ 0300400009 - ประเภทรายได้ ระบบแสดงรายได้แผ่นดินให้อัตโนมัติ สามารถกดปุ่ม I เลือกได้ 2 ประเภท คือรายได้แผ่นดินและเงินฝากคลัง โดยตัวอย่างระบุ เงินฝากคลัง ระบุปีบัญชี ระบบแสดงปีปัจจุบันให้อัตโนมัติ สามารถกดปุ่ม 🖃 - ปีบัญชี เลือกปีบัญชีได้ โดยตัวอย่างระบุปี 2560 - วันที่ผ่านรายการ กดปุ่ม 🔳 ระบบแสดง (ปฏิทิน) ระบุวันที่ผ่านรายการ โดยเลือก เดือน ปี และคลิกเลือกที่วันที่ เพื่อให้ระบบแสดงค่า วัน เดือน ปี ดังกล่าว ตัวอย่างระบุ 18 มกราคม 2560 ถึง 18 มกราคม 2560 - ระบุการเรียกรายงาน คลิกเลือก 💽 รายงานจัดเก็บ นาส่งรายได้แทนหน่วยงานอื่น กรณี ต้องการเลือกรายงานจัดเก็บและนำส่งรายได้แทนหน่วยงานอื่น คลิกเลือก 💽รายงานจัดเก็บ น่าส่งรายได้ที่หน่วยงานอื่นจัดเก็บแทน กรณี ต้องการเลือกรายงานที่หน่วยงานอื่นจัดเก็บ นำส่งรายได้แทน หน่วยงานตนเอง ตัวอย่างระบุ รายงานจัดเก็บ นำส่งรายได้แทนหน่วยงานอื่น

กดปุ่ม 📑 เรียกอุรายงาน เพื่อแสดงรายงาน ตามภาพที่ 26

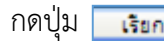

| รพัสหน่วยเปิดร่าย 0300400004 สำนักงานเลขานุการกรม12<br>ณ วันที่ 18 มกราคม 2560 ถึง 18 มกราคม 2560 |          |              |                  |                       |                          |            |             |              |                  |                     |                          |           |
|---------------------------------------------------------------------------------------------------|----------|--------------|------------------|-----------------------|--------------------------|------------|-------------|--------------|------------------|---------------------|--------------------------|-----------|
| การอ้างอิง                                                                                        | ปกเอกลาร | เลขที่เอกลาร | เอกสารกลับรายการ | ดูนอ์ดันทุนผู้จัดเก็บ | ดูนอ์สันทุนเอ้าของรายได้ | ล้านวนเงิน | ปกบอกลาร    | เลขที่เอกชาร | เอกษารกลับรายการ | ดูนอ์คันทุนดู้นำล่ง | ดูนอ์คันทุนเจ้าของรายได้ | จำนวนเงิน |
| R60000001                                                                                         | RD       | 1100000525   |                  | 0300400009            | 1700400010               | 5,700.00   | R.4         | 1200000068   |                  | 0300400009          | 1700400010               | 5,7       |
| R.60000002                                                                                        | RD       | 1100000526   |                  | 0300400009            | 2200200014               | 11,937.63  | R.4         | 1200000069   |                  | 0300400009          | 2200200014               | 11,93     |
| R.60000003                                                                                        | RD       | 1100000527   |                  | 0300400009            | 2000400005               | 7,300.87   | R.4         | 120000070    |                  | 0300400009          | 2000400005               | 7,30      |
| R.60000004                                                                                        | 7.D      | 1100000528   |                  | 0300400009            | 1200600002               | 2,479.50   | R.4         | 120000071    |                  | 0300400009          | 1200600002               | 2,4       |
| R.600000005                                                                                       | 7.D      | 1100000529   |                  | 0300400009            | 1500500039               | 8,000.00   | R.4         | 1200000072   |                  | 0300400009          | 1500500039               | 8,00      |
| R.600000006                                                                                       | RD       | 1100000530   |                  | 0300400009            | 2000400004               | 5,000.00   | R.4         | 1200000073   |                  | 0300400009          | 2000400004               | 5,00      |
| R.600000007                                                                                       | RD       | 1100000531   |                  | 0300400009            | 0300300007               | 24,500.00  | <b>2</b> .4 | 120000074    |                  | 0300400009          | 0300300007               | 24,50     |
| R.600000005                                                                                       | RD       | 1100000532   |                  | 0300400009            | 1500200002               | 15,000.00  | R.4         | 1200000075   |                  | 0300400009          | 1500200002               | 18,00     |
| R.600000009                                                                                       | RD       | 1100000533   |                  | 0300400009            | 0300300007               | 20,000.00  | R.4         | 1200000076   |                  | 0300400009          | 0300300007               | 20,00     |
| R60000010                                                                                         | 7.D      | 1100000534   |                  | 0300400009            | 2500700109               | 15,000.00  | R.4         | 120000077    |                  | 0300400009          | 2500700109               | 15,00     |
| 19233                                                                                             |          |              |                  |                       |                          | 117,913.00 |             |              |                  |                     |                          | 117,91    |

# การระบุเงื่อนไขการเรียกรายงาน

- การอ้างอิง

ภาพที่ 26

| - การอ้างอิง               | รายงานแสดงการอ้างอิงที่ระบุ คือ RYYXXXXXX        |
|----------------------------|--------------------------------------------------|
|                            | R คือ ค่าคงที่                                   |
|                            | Y คือ 2 หลักท้ายของปีงบประมาณเป็น พ.ศ.           |
|                            | X คือ Running Number 7 หลัก                      |
| - ประเภทเอกสาร             | RD คือ การรับเงินฝากคลังของหน่วยงานอื่น          |
| - เลขที่เอกสาร             | แสดงเลขที่เอกสารตามประเภทเอกสาร                  |
| - เอกสารกลับรายการ         | แสดงเลขที่เอกสารกรณีที่มีการกลับรายการ           |
| - ศูนย์ต้นทุนผู้จัดเก็บ    | แสดงข้อมูลศูนย์ต้นทุนผู้จัดเก็บ จำนวน 10 หลัก    |
| - ศูนย์ต้นทุนเจ้าของรายได้ | แสดงข้อมูลศูนย์ต้นทุนเจ้าของรายได้ จำนวน 10 หลัก |
| - จำนวนเงิน                | แสดงจำนวนเงินฝากคลังที่จัดเก็บ                   |
| - ประเภทเอกสาร             | R4 คือ การนำส่งเงินฝากคลังของหน่วยงานอื่น        |
| - เลขที่เอกสาร             | แสดงเลขที่เอกสารตามประเภทเอกสาร                  |
| - เอกสารกลับรายการ         | แสดงเลขที่เอกสารกรณีที่มีการกลับรายการ           |
| - ศูนย์ต้นทุนผู้นำส่ง      | แสดงข้อมูลศูนย์ต้นทุนผู้นำส่ง จำนวน 10 หลัก      |
| - ศูนย์ต้นทุนเจ้าของรายได้ | แสดงข้อมูลศูนย์ต้นทุนเจ้าของรายได้ จำนวน 10 หลัก |
| - จำนวนเงิน                | แสดงจำนวนเงินฝากคลังที่นำส่ง                     |
| - ผลรวม                    | แสดงจำนวนเงินรวม ทั้งการจัดเก็บและการนำส่ง       |
|                            |                                                  |

21

### 2. รายงานจัดเก็บ นำส่งรายได้ที่หน่วยงานอื่นจัดเก็บแทน

#### 2.1 รายได้แผ่นดิน

#### การเข้าสู่ระบบ

เมื่อ Log on โดยระบุรหัสผู้ใช้และรหัสผ่านแล้ว ระบบจะแสดงหน้าจอระบบงานต่างๆ ตามภาพที่ 27

- กดปุ่ม <mark>เรือกรายงาน Online</mark> (เรียกรายงาน Online) เพื่อเข้าสู่หน้าจอการเรียกรายงาน Online ตามภาพที่ 28

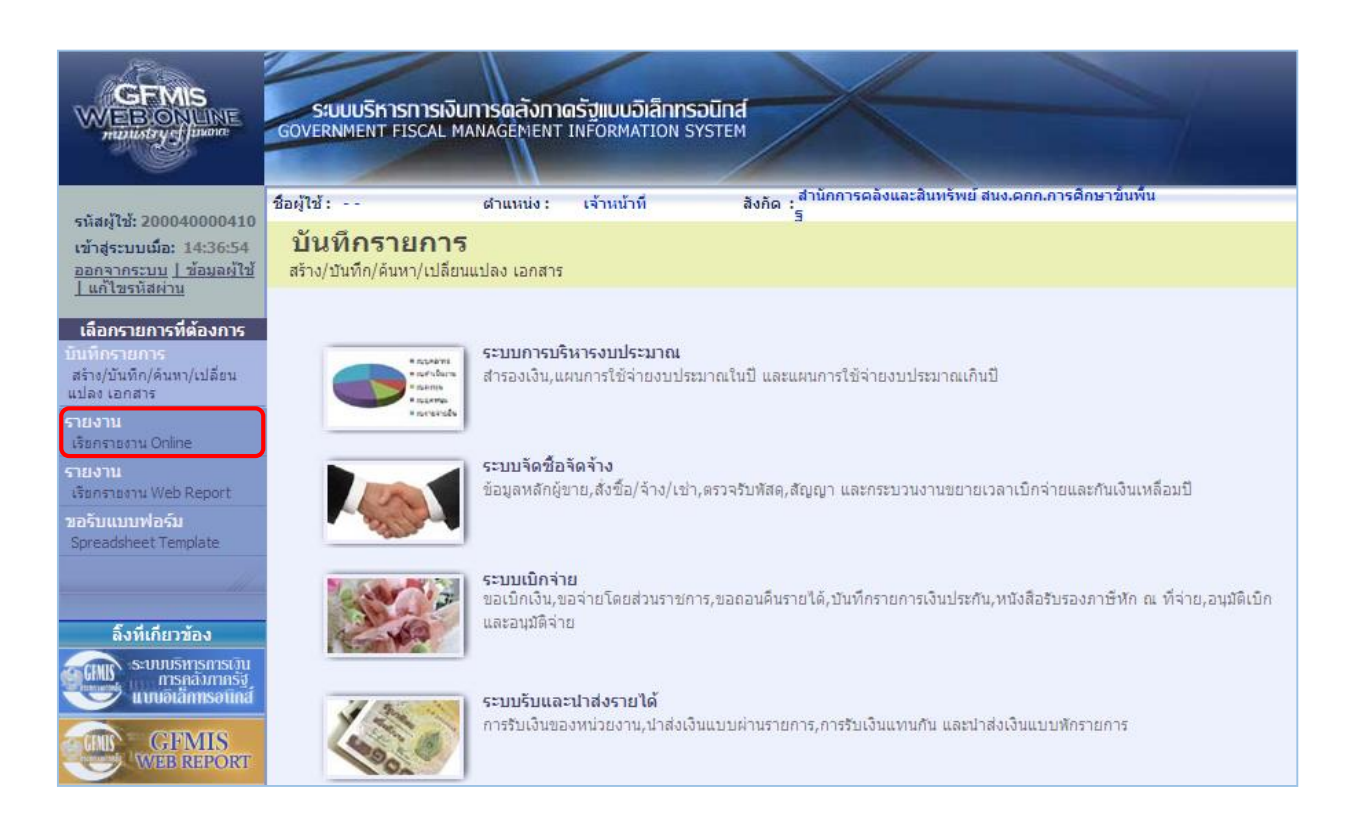

ภาพที่ 27

|                                                                                                    | S:UUUSKISHISH<br>GOVERNMENT FISCAL                 | ง <b>ินทารดลังท</b> า<br>. MANAGEMENT                                                                                                    | <mark>เตรัฐแบบอิเล็กทร</mark> อi<br>TINFORMATION SYS                                                                                                    | Lind<br>TEM                                                                                                    |
|----------------------------------------------------------------------------------------------------|----------------------------------------------------|----------------------------------------------------------------------------------------------------|----------------------------------------------------------------------------------------------------|----------------------------------------------------------------------------------------------------|
| รบัสน <b>้ใน</b> 030040000410                                                                                                    | ชื่อผู้ใช้ : สมชาย ใจดี                            | ตำแหน่ง :                                                                                                    | นักวิชาการเงินและ<br>บัญชี                                                                                                    | สังกัด : สำนักงานเลขานุการกรม12 กรมบัญชีกลาง                                                                                                    |
| รหลญเอ: 050040000410<br>เข้าสู่ระบบเมื่อ: 9:48:46<br>ออกจากระบบ ] ข้อมูลผู้ใช้<br>] แก้ไขรหัสผ่าน                                                                                               | <b>รายงาน</b><br>เรียกรายงาน Online<br>เลือกรายงาน |                                                                                                    |                                                                                                    |                                                                                                    |
| เลือกรายการที่ต้องการ<br>บันทึกรายการ<br>สร้าง/บันทึก/ค้นทา/เปลี่ยน<br>แปลง เอกสาร<br>รายงาน<br>เรียกรายงาน Online<br>รายงาน<br>เรียกรายงาน Web Report<br>ขอรับแบบฟอร์ม<br>Spreadsheet Template | עראטרפענעא                                         | ระบบจัดชื่อจัดจั<br>ระบบการเม็กจำ<br>ระบบการเม็กจำ<br>ระบบจิหารงบ<br>ระบบจิหารงบ<br>ระบบจิหารงบ<br>ระบบจิหารงบ<br>ระบบจิหารงบ<br>ระบบจิหารงบ<br>ระบบจิหารง<br>ระบบจิหารง<br>ระจาง<br>ระจาง | าง<br>วง<br>ยเงิน<br>ไระเภททั่วไป<br>รรมเม<br>วร<br>รรายงานความก้าวทน้าโคร<br>รรายงานความก้าวทน้าโคร<br>รรายงานความก้าวทน้าโคร<br>รรายงานความก้าวทน้าโคร | •<br>เงการโทยเข่มแข้ง 2555<br>เงการพื้นฟูเยียวยาผู้ได้รับผลกระทบจากสถานการณ์อุทกภัย<br>เงการภายได้การใช้จ่ายเงินกู้ เพื่อการวางระบบบริหารจัดการน้ำและสร้างอนาคตประเทศ<br>เงการมาตรการกระตุ้นเศรษฐกิจในระยะ 3 เดือนแรก |

ภาพที่ 28

 กดเลือกหมวดรายงาน เลือกระบบรับและนำส่งรายได้ เพื่อเข้าสู่หน้าจอการเรียกรายงาน Online ตามภาพที่ 29

|                                                                                                    | ระบบบริหารการเงินการดลังกาดรัฐแบบอิเล็กกรอนิกส์<br>Government Fiscal Management INFormation System                                                                                                    |
|----------------------------------------------------------------------------------------------------|----------------------------------------------------------------------------------------------------|
| <ul><li>ระัฐน้ใช้: 030040000410</li></ul>                                                                                       | ชื่อผู้ใช้ : สมชาย ใจดี ผ่าแหน่ง : นักวิชาการเงินและ สังกัด : สำนักงานเลขานุการกรม12 กรมบัญชีกลาง<br>บัญชี                                                                                                    |
| รหลง (B. 050040000410<br>เข้าสู่ระบบเมื่อ: 9:48:46<br>ออกจากระบบ   ข้อมูลผู้ใช้<br>  แก้ไขรหัสผ่าน                              | รายงาน<br>เรียกรายงาน Online<br>เลือกรายงาน                                                                                                    |
| เลือกรายการที่ต้องการ<br>บับทึกรายการ                                                                                           | <u>หมวดรายงาน</u> ระบบรับและนำส่งรายได้                                                                                                    |
| สร้าง/มันทึก/ดันหา/เปลี่ยน<br>แปลง เอกสาร<br>รายงาน<br>เรียกรายงาน Online<br>รายงาน<br>เรียกรายงาน Web Report<br>วอร้ามแบบฟอร์ม | » รายงานจัดเก็บ น่าส่ง รายได้แผ่นดิน และเงินฝากคลัง<br>รายงานสรุปข้อมูลจัดเก็บ น่าส่ง รายได้แผ่นดิน และเงินฝากคลัง<br>» รายงานรายละเอียดข้อมูลบัญชีเงินฝากธนาคารของกรมบัญชีกลางและหรือคลังจังหวัด(Bank statement) |
| Spreadsheet Template                                                                                                    | รายงานรายละเอียดข้อมูลบัญชิเงินฝากธนาคารของกรมบัญชิกลางและพรือคลังวังหวัด                                                                                                    |
| ลิ้งที่เกี่ยวข้อง<br>ระบบบริหารการบัน<br>การกลังภาครัฐ                                                                          | » รายงานจัดเก็บ นำส่งรายได้แทนกัน<br>รายงานจัดเก็บ นำส่งรายได้แทนกัน                                                                                                    |
| WEB REPORT                                                                                                    | » รายงานนำส่งเงินผ่าน KTB Corporate Online<br>รายงานนำส่งเงินผ่าน KTB Corporate Online                                                                                                    |

ภาพที่ 29

กดเลือก รายงานจัดเก็บ นาสงรายได้แทนกัน เพื่อเข้าสู่หน้าจอการเรียกรายงาน ตามภาพที่ 30

|                                                                                 | S:UUUSITISITISI<br>GOVERNMENT FISCAL       | วินทารดลังภา<br>MANAGEMENT | ดรัฐแบบอิเล็กทรอนิ<br>INFORMATION SYST | ind<br>rem                  | 4           |                    |                  |  |
|---------------------------------------------------------------------------------|--------------------------------------------|----------------------------|----------------------------------------|-----------------------------|-------------|--------------------|------------------|--|
|                                                                                 | ชื่อผู้ใช้:                                | สาแหน่ง :                  | เจ้าหน้าที                             | สังกัด : สำนักก             | ารคลังและสิ | ในทรัพย์ สนง.คกก.ก | ารศึกษาขั้นพื้นฐ |  |
| รหสผูไช: 200040000410<br>เข้าสู่ระบบเมื่อ: 9:52:16<br>ออกจากระบบ   ข้อมูลผู้ใช้ | <b>รายงาน</b><br>รายงานจัดเก็บ นำส่งราย    | ได้แทนกัน                  |                                        |                             |             |                    |                  |  |
| <u>  แก้ไขรหัสผ่าน</u>                                                          | ี เงื่อนไข<br>รหัสหน่วยงาน                 |                            | A004                                   |                             |             | สนง.คกก.การศึกษา   | ขั้นพื้นฐ        |  |
| เลอกรายการทดองการ<br>บันทึกรายการ                                               | รหัสหน่ว <mark>ยเบิกจ่าย</mark>            |                            | 2000400004                             |                             |             | สำนักการคลังและสำ  | แทรัพย์          |  |
| สร้าง/บันทึก/ค้นหา/เปลี่ยน<br>แปลง เอกสาร                                       | <u>รหัสศนย์ต้นทุน</u>                      |                            | 2000400004                             |                             | ถึง         | 2000400010         |                  |  |
|                                                                                 | <u>ประเภทรายได้</u>                        |                            | รายได้แผ่นดิน                          |                             |             |                    |                  |  |
| เรียกรายงาน Online                                                              | <u>ปีบัญช</u> ิ                            |                            | 2560 🔻                                 |                             |             |                    |                  |  |
| รายงาน                                                                          | <u>วันที่ผ่านรายการ</u>                    |                            | 18 มกราคม 2560                         |                             | ถึง         | 18 มกราคม 2560     |                  |  |
| เรียกรายงาน Web Report                                                          | 🔘 รายงานจัดเก็บ นำส่งรายได้แทนหน่วยงานอื่น |                            |                                        |                             |             |                    |                  |  |
| ขอรับแบบฟอร์ม<br>Spreadsheet Template                                           | 🔘 รายงานจัดเก็บ นำส่งราย                   | ได้ที่หน่วยงานอื่นจ้       | ัดเก็บแทน                              |                             |             |                    |                  |  |
|                                                                                 | <mark>หมายเหตุ: ท่านสามารถระบุ</mark>      | วันที่เรียกรายงานได        | จ้ไม่เกิน 1 เดือน                      |                             |             |                    |                  |  |
| ลิ้งที่เกี่ยวข้อง                                                               |                                            |                            |                                        |                             |             |                    |                  |  |
| ระบบบริหารการเว็น<br>การคลังภาครัฐ<br>แบบอิเล็กทรอนิกส์                         |                                            |                            |                                        | <mark>เ</mark> รียกดูรายงาน |             |                    |                  |  |

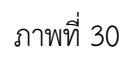

ระบบแสดงรหัสหน่วยงาน จำนวน 4 หลัก ให้อัตโนมัติตามสิทธิ

# การระบุเงื่อนไขการเรียกรายงาน

|   | ย เ        |
|---|------------|
| - | รหสหนวยงาน |
|   |            |

|                      | ที่เข้าบันทึกข้อมูล ตัวอย่างแสดง A004                                |
|----------------------|----------------------------------------------------------------------|
| - รหัสหน่วยเบิกจ่าย  | ระบบแสดงรหัสหน่วยเบิกจ่าย จำนวน 10 หลัก ให้อัตโนมัติ                 |
|                      | ตามสิทธิที่เข้าบันทึกข้อมูล ตัวอย่างแสดง 2000400004                  |
| - รหัสศูนย์ต้นทุน    | ระบุรหัสศูนย์ต้นทุน จำนวน 10 หลัก                                    |
|                      | ตัวอย่างระบุ 2000400004 ถึง 2000400010                               |
| - ประเภทรายได้       | ระบบแสดงรายได้แผ่นดินให้อัตโนมัติ สามารถกดปุ่ม 💌                     |
|                      | เลือกได้ 2 ประเภท คือรายได้แผ่นดินและเงินฝากคลัง                     |
|                      | โดยตัวอย่างระบุ รายได้แผ่นดิน                                        |
| - ปีบัญชี            | ระบุปีบัญชี ระบบแสดงปีปัจจุบันให้อัตโนมัติ สามารถกดปุ่ม 🖃            |
|                      | เลือกปีบัญชีได้ โดยตัวอย่างระบุปี 2560                               |
| - วันที่ผ่านรายการ   | กดปุ่ม 🔳 ระบบแสดง (ปฏิทิน) ระบุวันที่ผ่านรายการ                      |
|                      | โดยเลือก เดือน ปี และคลิกเลือกวันที่ เพื่อให้ระบบแสดงค่า             |
|                      | วัน เดือน ปี ดังกล่าว ตัวอย่างระบุ 18 มกราคม 2560 ถึง                |
|                      | 18 มกราคม 2560                                                       |
| - ระบุการเรียกรายงาน | คลิกเลือก 🔽 💽 รายงานจัดเก็บ น่าส่งรายได้แทนหน่วยงานอื่น กรณี         |
|                      | ต้องการเลือกรายงานจัดเก็บและนำส่งรายได้แทนหน่วยงานอื่น               |
|                      | คลิกเลือก 💽 รายงานจัดเก็บ น่าส่งรายได้ที่หน่วยงานอื่นจัดเก็บแทน กรณี |
|                      | ต้องการเลือกรายงานที่หน่วยงานอื่นจัดเก็บ นำส่งรายได้แทน              |
|                      | หน่วยงานตนเอง                                                        |
|                      | ตัวอย่างระบุ รายงานจัดเก็บ นำส่งรายได้ที่หน่วยงานอื่นจัดเก็บ         |
|                      | แทน                                                                  |

#### เพื่อแสดงรายงาน ตามภาพที่ 31

|            |          |              |                  | 3 1 U                    | งานจัดเก็บ นำส่งว<br>รหัสหน่วยเบิกจ่าย 2001<br>ณ วันที่ 18 มกราค | ยายได้ที่หน่วย<br>0400004 สำนักการ<br>คม 2560 ถึง 18 มก | งานอื่นจัเ<br>เคล้งและสิ่า<br>ราคม 2560 | ลเก็บแทน<br><sub>ง</sub> ทรัพย์ |                  |                          |                     | หน้าที่ 1 จากทั้งหมด<br>วันที่พิมพ์ 14 มีนาคม |
|------------|----------|--------------|------------------|--------------------------|------------------------------------------------------------------|---------------------------------------------------------|-----------------------------------------|---------------------------------|------------------|--------------------------|---------------------|-----------------------------------------------|
| การอ้างอิง | ปกเอกลาร | เลขที่เอกอาร | เอกชารกลับรายการ | ดูนอ์คันบุนเอ้าของรายได้ | ดูนย์สันทุนผู้จัดเก็บ                                            | อ้านวนเงิน                                              | ปกแอคลาร                                | เลขที่เอกลาร                    | เอกชารกลับรายการ | ดูนอ์ค้นทุนเอ้าของรายได้ | ดูนอ์ค้นทุนดู้นำส่ง | อ้านวนเงิน                                    |
| R60000001  | RC       | 1100000097   |                  | 2000400008               | 0300400009                                                       | 1,500.00                                                | R3                                      | 170000024                       |                  | 2000400005               | 0300400009          | 1,500.00                                      |
| R60000010  | RC       | 1100000098   |                  | 2000400010               | 0300400009                                                       | 123,456.00                                              | R3                                      | 170000025                       |                  | 2000400010               | 0300400009          | 123,456.00                                    |
|            |          |              |                  |                          |                                                                  |                                                         |                                         |                                 |                  | l                        |                     |                                               |

ภาพที่ 31

### รายละเอียดที่ปรากฎในรายงาน

กดป่ม เรียกดรายงาน

- การอ้างอิง

- ประเภทเอกสาร
- เลขที่เอกสาร
- เอกสารกลับรายการ
- ศูนย์ต้นทุนเจ้าของรายได้
- ศูนย์ต้นทุนผู้จัดเก็บ
- จำนวนเงิน
- ประเภทเอกสาร
- เลขที่เอกสาร
- เอกสารกลับรายการ
- ศูนย์ต้นทุนเจ้าของรายได้
- ศูนย์ต้นทุนผู้นำส่ง
- จำนวนเงิน
- ผลรวม

รายงานแสดงการอ้างอิงที่ระบุ คือ RYYXXXXXX R คือ ค่าคงที่ Y คือ 2 หลักท้ายของปีงบประมาณเป็น พ.ศ. X คือ Running Number 7 หลัก RC คือ การรับเงินรายได้แผ่นดินของหน่วยงานอื่น แสดงเลขที่เอกสารตามประเภทเอกสาร แสดงเลขที่เอกสารกรณีที่มีการกลับรายการ แสดงข้อมูลศูนย์ต้นทุนเจ้าของรายได้ จำนวน 10 หลัก แสดงข้อมูลศูนย์ต้นทุนผู้จัดเก็บ จำนวน 10 หลัก แสดงจำนวนเงินรายได้แผ่นดินที่จัดเก็บ R3 คือ การนำส่งเงินรายได้แผ่นดินของหน่วยงานอื่น แสดงเลขที่เอกสารตามประเภทเอกสาร แสดงเลขที่เอกสารกรณีที่มีการกลับรายการ แสดงข้อมูลศูนย์ต้นทุนเจ้าของรายได้ จำนวน 10 หลัก แสดงข้อมูลศูนย์ต้นทุนผู้นำส่ง จำนวน 10 หลัก แสดงจำนวนเงินรายได้แผ่นดินที่นำส่ง แสดงจำนวนเงินรวม ทั้งการจัดเก็บและการนำส่ง

#### 2.2 เงินฝากคลัง

#### การเข้าสู่ระบบ

เมื่อ Log on โดยระบุรหัสผู้ใช้และรหัสผ่านแล้ว ระบบจะแสดงหน้าจอระบบงานต่างๆ ตามภาพที่ 32

- กดปุ่ม (เรียกรายงาน Online) เพื่อเข้าสู่หน้าจอการเรียกรายงาน Online ตามภาพที่ 33

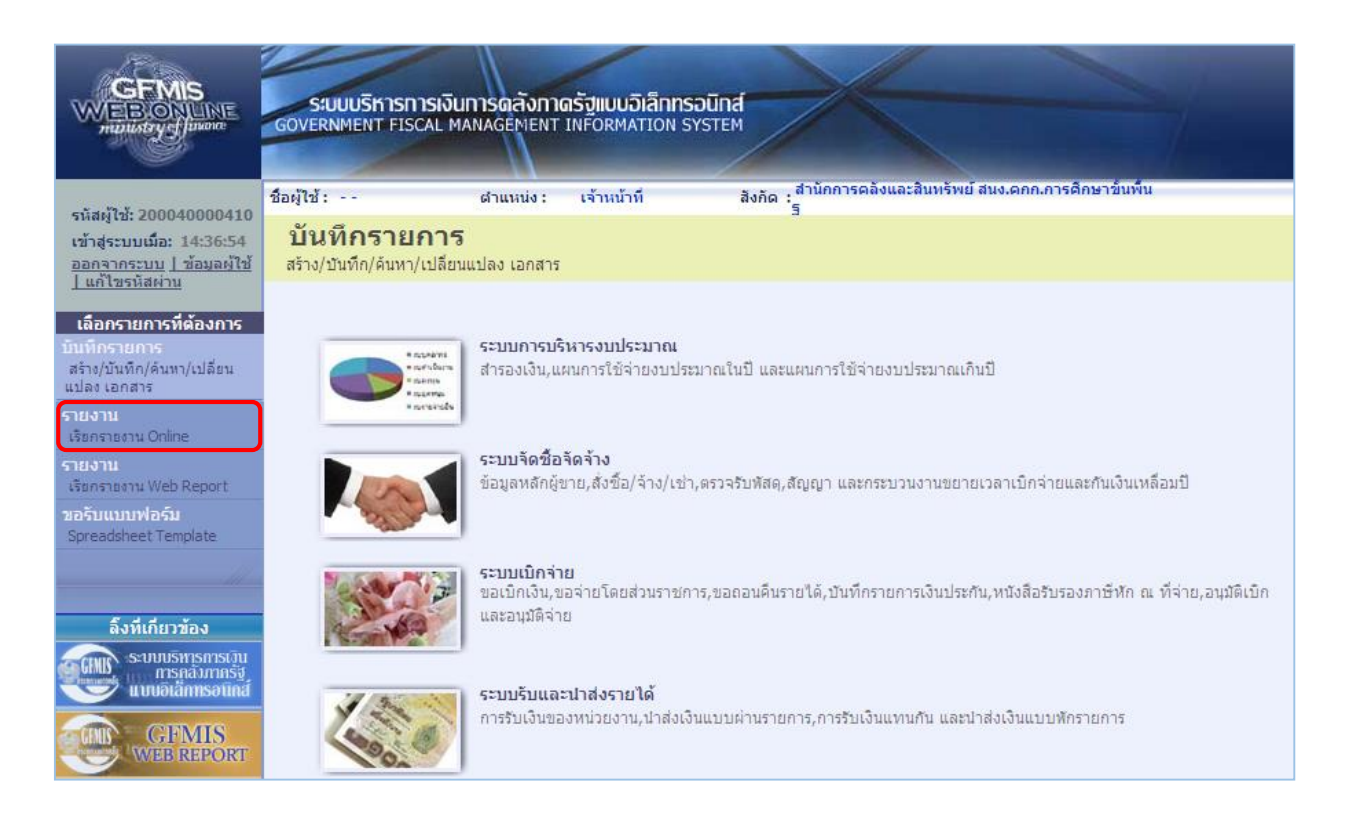

ภาพที่ 32

|                                                                                                    | S:UUUSKISHISH<br>GOVERNMENT FISCAL                 | ง <b>ินทารดลังท</b> า<br>. MANAGEMENT                                                                                                    | <mark>เตรัฐแบบอิเล็กทร</mark> อi<br>TINFORMATION SYS                                                                                                    | Lind<br>TEM                                                                                                    |
|----------------------------------------------------------------------------------------------------|----------------------------------------------------|----------------------------------------------------------------------------------------------------|----------------------------------------------------------------------------------------------------|----------------------------------------------------------------------------------------------------|
| รบัสน <b>้ใน</b> 030040000410                                                                                                    | ชื่อผู้ใช้ : สมชาย ใจดี                            | ตำแหน่ง :                                                                                                    | นักวิชาการเงินและ<br>บัญชี                                                                                                    | สังกัด : สำนักงานเลขานุการกรม12 กรมบัญชีกลาง                                                                                                    |
| รหลญเอ: 050040000410<br>เข้าสู่ระบบเมื่อ: 9:48:46<br>ออกจากระบบ ] ข้อมูลผู้ใช้<br>] แก้ไขรหัสผ่าน                                                                                               | <b>รายงาน</b><br>เรียกรายงาน Online<br>เลือกรายงาน |                                                                                                    |                                                                                                    |                                                                                                    |
| เลือกรายการที่ต้องการ<br>บันทึกรายการ<br>สร้าง/บันทึก/ค้นทา/เปลี่ยน<br>แปลง เอกสาร<br>รายงาน<br>เรียกรายงาน Online<br>รายงาน<br>เรียกรายงาน Web Report<br>ขอรับแบบฟอร์ม<br>Spreadsheet Template | עראטרפענעא                                         | ระบบจัดชื่อจัดจั<br>ระบบการเม็กจำ<br>ระบบการเม็กจำ<br>ระบบจิหารงบ<br>ระบบจิหารงบ<br>ระบบจิหารงบ<br>ระบบจิหารงบ<br>ระบบจิหารงบ<br>ระบบจิหารงบ<br>ระบบจิหารง<br>ระบบจิหารง<br>ระจาง<br>ระจาง | าง<br>วง<br>ยเงิน<br>ไระเภททั่วไป<br>รรมเม<br>วร<br>รรายงานความก้าวทน้าโคร<br>รรายงานความก้าวทน้าโคร<br>รรายงานความก้าวทน้าโคร<br>รรายงานความก้าวทน้าโคร | •<br>เงการโทยเข่มแข้ง 2555<br>เงการพื้นฟูเยียวยาผู้ได้รับผลกระทบจากสถานการณ์อุทกภัย<br>เงการภายได้การใช้จ่ายเงินกู้ เพื่อการวางระบบบริหารจัดการน้ำและสร้างอนาคตประเทศ<br>เงการมาตรการกระตุ้นเศรษฐกิจในระยะ 3 เดือนแรก |

ภาพที่ 33

 กดเลือกหมวดรายงาน เลือกระบบรับและนำส่งรายได้ เพื่อเข้าสู่หน้าจอการเรียกรายงาน Online ตามภาพที่ 34

|                                                                                | ระบบบริหารการเงินการดลังกาดรัฐแบบอิเล็กทรอนิกส์<br>Government Fiscal Management Information System                                                                       |
|--------------------------------------------------------------------------------|----------------------------------------------------------------------------------------------------|
| ะนัสผ้ใช้• 030040000410                                                        | ชื่อผู้ใช้ : สมชาย ใจดี ผ่าแหน่ง : นักวิชาการเงินและ สังกัด : สำนักงานเลชาบุการกรม12 กรมบัญชีกลาง<br>บัญชี                                                               |
| เข้าสู่ระบบเมื่อ: 9:48:46<br>ออกจากระบบ   ข้อมูลผู้ใช้<br>  แก้ไขรหัสผ่าน      | <b>รายงาน</b><br>เรียกรายงาน Online<br>เลือกรายงาน                                                                                                    |
| เลือกรายการที่ต้องการ<br>ขับที่อรายอาร                                         | <u>หมวดรายงาน</u> ระบบรับและนำส่งรายได้                                                                                                    |
| สร้าง/บันทึก/คันหา/เปลี่ยน<br>แปลง เอกสาร<br>รายงาน<br>เรียกรายงาน Online      | > รายงานจัดเก็บ นำส่ง รายได้แผ่นดิน และเงินฝากคลัง<br>รายงานสรุปข้อมูลจัดเก็บ นำส่ง รายได้แผ่นดิน และเงินฝากคลัง                                                         |
| รายงาน<br>เร็ตกราชงาน Web Report<br>ขอรับแบบฟอร์ม<br>Spreadsheet Template      | » รายงานรายละเอียดข้อมูลบัญชีเงินฝากธนาคารของกรมบัญชีกลางและหรือคลังจังหวัด(Bank statement)<br>รายงานรายละเอียดข้อมูลบัญชีเงินฝากธนาคารของกรมบัญชีกลางและหรือคลังจังหวัด |
|                                                                                | » รายงานจัดเก็บ ปาส่งรายได้แพนกัน                                                                                                    |
| ลิ้งที่เกี่ยวข้อง                                                              | รายงานจัดเก็บ น่าส่งรายได้แทนกัน                                                                                                    |
| Seuturismismisi<br>mismä misä<br>uuviatamisetina<br>GFMIS<br>uviet Wieb Report | » รายงานนำส่งเงินผ่าน KTB Corporate Online<br>รายงานนำส่งเงินผ่าน KTB Corporate Online                                                                                   |

ภาพที่ 34

กดเลือก รายงานจัดเก็บ นาสงรายได้แทนกัน เพื่อเข้าสู่หน้าจอการเรียกรายงาน ตามภาพที่ 35

|                                                                                                  | ระบบบริหารการเงินการดุสังกาด<br>GOVERNMENT FISCAL MANAGEMENT I | รั <mark>ปแบบอิเล็กทรอ</mark> นิ<br>NFORMATION SYST |                           |      |                     |                  |
|--------------------------------------------------------------------------------------------------|----------------------------------------------------------------|-----------------------------------------------------|---------------------------|------|---------------------|------------------|
| * . M Y                                                                                          | ชื่อผู้ใช้ : ตำแหน่ง :                                         | เจ้าหน้าที่                                         | สังกัด : สำนักการคล้<br>ร | งและ | สินทรัพย์ สนง.คกก.เ | าารศึกษาขั้นพื้น |
| รหสมูเช: 200040000410<br>เข้าสู่ระบบเมื่อ: 9:52:16<br>ออกจากระบบ [ข้อมูลผู้ใช้]<br>แก้ไขรทัสผ่าน | <b>รายงาน</b><br>รายงานจัดเก็บ น่าส่งรายได้แทนกัน<br>เงื่อนไข  |                                                     |                           |      |                     |                  |
| เลือกรายการที่ต้องการ                                                                            | รหัสหน่วยงาน                                                   | A004                                                |                           |      | สนง.คกก.การศึกษา    | าขั้นพื้นฐ       |
| บันทึกรายการ                                                                                     | รหัสหน่วยเบิกจ่าย                                              | 2000400004                                          |                           |      | ส่านักการคลังและสิ  | นทรัพย์          |
| สราง/บนทก/คนหา/เปลยน<br>แปลง เอกสาร                                                              | <u>รหัสศูนย์ดันทุน</u>                                         | 2000400004                                          |                           | ถึง  | 2000400010          |                  |
| รายงาน                                                                                           | <u>ประเภทรายได้</u>                                            | เงินฝากคลัง                                         | <b>_</b>                  |      |                     |                  |
| เรียกรายงาน Online                                                                               | <u>ปีบัณช</u> ิ                                                | 2560 🔻                                              |                           |      | -                   |                  |
| รายงาน                                                                                           | <u>วันที่ผ่านรายการ</u>                                        | 18 มกราคม 2560                                      |                           | ถึง  | 18 มกราคม 2560      |                  |
| เรียกรายงาน Web Report                                                                           | 🔘 รายงานจัดเก็บ นำส่งรายได้แทนหน่วยงานอื่น                     |                                                     |                           |      |                     |                  |
| ขอรับแบบฟอร์ม<br>Spreadsheet Template                                                            | 🔘 รายงานจัดเก็บ นำส่งรายได้ที่หน่วยงานอื่นจัด                  | เก็บแทน                                             |                           |      |                     |                  |
|                                                                                                  | หมายเหตุ: ท่านสามารถระบุวันที่เรียกรายงานได้ไ                  | เม่เกิน 1 เดือน                                     |                           |      |                     |                  |
| สงหเกย วิชอง<br>ระบบบริหารการเวิน<br>การคลังกาครัฐ<br>แบบอิเล็กทรอนิกส์                          |                                                                |                                                     | เรียกดูรายงาน             | )    |                     |                  |

ภาพที่ 35

| การระบุเงื่อนไขการเรียกรายงาน |                                                                                                    |
|-------------------------------|----------------------------------------------------------------------------------------------------|
| - รหัสหน่วยงาน                | ระบบแสดงรหัสหน่วยงาน จำนวน 4 หลัก ให้อัตโนมัติตามสิทธิ<br>ที่เข้าบันทึกข้อมูล ตัวอย่างแสดง A004                                                                                                    |
| - รหัสหน่วยเบิกจ่าย           | ระบบแสดงรหัส <sup>์</sup> หน่วยเบิกจ่าย จำนวน 10 หลัก ให้อัตโนมัติ<br>ตามสิทธิที่เข้าบันทึกข้อมูล ตัวอย่างแสดง 2000400004                                                                                                    |
| - รหัสศูนย์ต้นทุน             | ระบุรหัสศูนย์ต้นทุน จำน <sup>้</sup> วน 10 หลัก<br>ตัวอย่างระบุ 2000400004 ถึง 2000400010                                                                                                    |
| - ประเภทรายได้                | ระบบแสดงร <sup>้</sup> ายได้แผ่นดินให้อัตโนมัติ สามารถกดปุ่ม I<br>เลือกได้ 2 ประเภท คือรายได้แผ่นดินและเงินฝากคลัง<br>โดยตัวอย่างระบุ เงินฝากคลัง                                                                                                    |
| - ปีบัญชี                     | ระบุปีบัญชี ระบ <sup>ุ</sup> บแสดงปีปัจจุบันให้อัตโนมัติ สามารถกดปุ่ม <u>ี</u><br>เลือกปีบัญชีได้ โดยตัวอย่างระบุปี 2560                                                                                                    |
| - วันที่ผ่านรายการ            | กดปุ่ม 🔳 ระบบแสดง (ปฏิทิน) ระบุวันที่ผ่านรายการ<br>โดยเลือก เดือน ปี และและคลิกเลือกวันที่ เพื่อให้ระบบแสดงค่า<br>วัน เดือน ปี ดังกล่าว ตัวอย่างระบุ 18 มกราคม 2560 ถึง<br>18 มกราคม 2560                                                                                          |
| - ระบุการเรียกรายงาน          | คลิกเลือก <b>โรงงานจัดเก็บ นาสงรายได้แทนหน่วยงานอื่น</b> กรณี<br>ต้องการเลือกรายงานจัดเก็บและนำส่งรายได้แทนหน่วยงานอื่น<br>คลิกเลือก <del>โรงงานจัดเก็บ นาสงรายได้ที่หน่วยงานอื่นจัดเก็บแทน</del> กรณี<br>ต้องการเลือกรายงานที่หน่วยงานอื่นจัดเก็บ นำส่งรายได้แทน<br>หน่วยงานตนเอง |

#### ตัวอย่างระบุ รายงานจัดเก็บ นำส่งรายได้ที่หน่วยงานอื่นจัดเก็บ

แทน

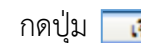

เรียกดุรายงาน เพื่อแสดงรายงาน ตามภาพที่ 36

| กระจำเริง ปก.แลกลาร เองร์แลกลาร แลกรางกรับรายการ อุณภัณฑูณอัตจะรวยได้ อุณภัณฑูนธู้จัยภัย จำนวนเงิน ปก.แลกลาร เองร์แลกลาร เองกระกอับรายการ อุณภัณฑูนธู้จะจะรวยได้ อุณภัณฑูนธู้นำจ่ง จำนวนเงิน<br>260000003 RD 1:0000099 20040009 7,500.57 R4 1:0000002 20040009 7,500.57                                                                                                    |             |          |              |                  | ราย                      | งานจัดเก็บ นำส่งร<br>รหัสหน่วยเบิกจ่าย 2000<br>ณ วันที่ 18 มกราค | เายได้ที่หน่วย<br>0400004 สำนักการ<br>1ม 2560 ถึง 18 มก | งานอื่นจัง<br>รคลังและสิ่ง<br>ราคม 2560 | จเก็บแทน<br>เทรัพย์ |                  |                          |                     | หน้าที่ 1 จากทั้งหม<br>วันที่พิมพ์ 14มีนาคเ |
|----------------------------------------------------------------------------------------------------|-------------|----------|--------------|------------------|--------------------------|------------------------------------------------------------------|---------------------------------------------------------|-----------------------------------------|---------------------|------------------|--------------------------|---------------------|---------------------------------------------|
| Reformance RD 110000099 200400005 05040009 7,300.17 R4 12000022 20040005 05040009 7,300.17                                                                                                    | การอ้างอิง  | ปกเอกลาร | เลขที่เอกลาร | เอกษารกลับรายการ | ดูนอ์ค้นทุนเอ้าของรายได้ | ดูนย์สันทุนผู้จัดเก็บ                                            | อ่านวนเงิน                                              | ปกเอกลาร                                | เสษที่เอกลาร        | เอกลารกลับรายการ | ดูนอ์ค้นทุนเจ้าของรายได้ | ดูนอ์ดันทุนผู้นำส่ง | อ่านวนเงิน                                  |
|                                                                                                    | R.60000003  | RD       | 1100000099   |                  | 2000400005               | 0300400009                                                       | 7,300.87                                                | R.4                                     | 1200000022          |                  | 2000400005               | 0300400009          | 7,300.87                                    |
| Re000000 ED 110000100 200400004 030040009 5,000.0 E4 120000023 200400004 050040009 5,000.0                                                                                                    | R.600000006 | RD       | 1100000100   |                  | 2000400004               | 0300400009                                                       | 5,000.00                                                | 24                                      | 1200000023          |                  | 2000400004               | 0300400009          | 5,000.00                                    |
| Hassu Andrew Andrew | N9233       |          |              |                  |                          |                                                                  | 12,500.87                                               |                                         |                     |                  |                          |                     | 12,500.87                                   |

# รายละเอียดที่ปรากฎในรายงาน

- การอ้างอิง

- ประเภทเอกสาร
- เลขที่เอกสาร
- เอกสารกลับรายการ
- ศูนย์ต้นทุนเจ้าของรายได้
- ศูนย์ต้นทุนผู้จัดเก็บ
- จำนวนเงิน
- ประเภทเอกสาร
- เลขที่เอกสาร
- เอกสารกลับรายการ
- ศูนย์ต้นทุนเจ้าของรายได้
- ศูนย์ต้นทุนผู้นำส่ง
- จำนวนเงิน
- ผลรวม

ภาพที่ 36

รายงานแสดงการอ้างอิงที่ระบุ คือ RYYXXXXXX R คือ ค่าคงที่ Y คือ 2 หลักท้ายของปีงบประมาณเป็น พ.ศ. X คือ Running Number 7 หลัก RD คือ การรับเงินฝากคลังของหน่วยงานอื่น แสดงเลขที่เอกสารตามประเภทเอกสาร แสดงเลขที่เอกสารกรณีที่มีการกลับรายการ แสดงข้อมูลศูนย์ต้นทุนเจ้าของรายได้ จำนวน 10 หลัก แสดงข้อมูลศูนย์ต้นทุนผู้จัดเก็บ จำนวน 10 หลัก แสดงจำนวนเงินฝากคลังที่จัดเก็บ R4 คือ การนำส่งเงินฝากคลังของหน่วยงานอื่น แสดงเลขที่เอกสารตามประเภทเอกสาร แสดงเลขที่เอกสารกรณีที่มีการกลับรายการ แสดงข้อมูลศูนย์ต้นทุนเจ้าของรายได้ จำนวน 10 หลัก แสดงข้อมูลศูนย์ต้นทุนผู้นำส่ง จำนวน 10 หลัก แสดงจำนวนเงินฝากคลังที่นำส่ง แสดงจำนวนเงินรวม ทั้งการจัดเก็บและการนำส่ง